本站大部分资源收集于网络,只做学习和 交流使用,版权归原作者所有。若您需要 使用非免费的软件或服务,请购买正版授 权并合法使用。本站发布的内容若侵犯到 您的权益,请联系站长删除,我们将及时 处理。下图为站长及技术的微信二维码

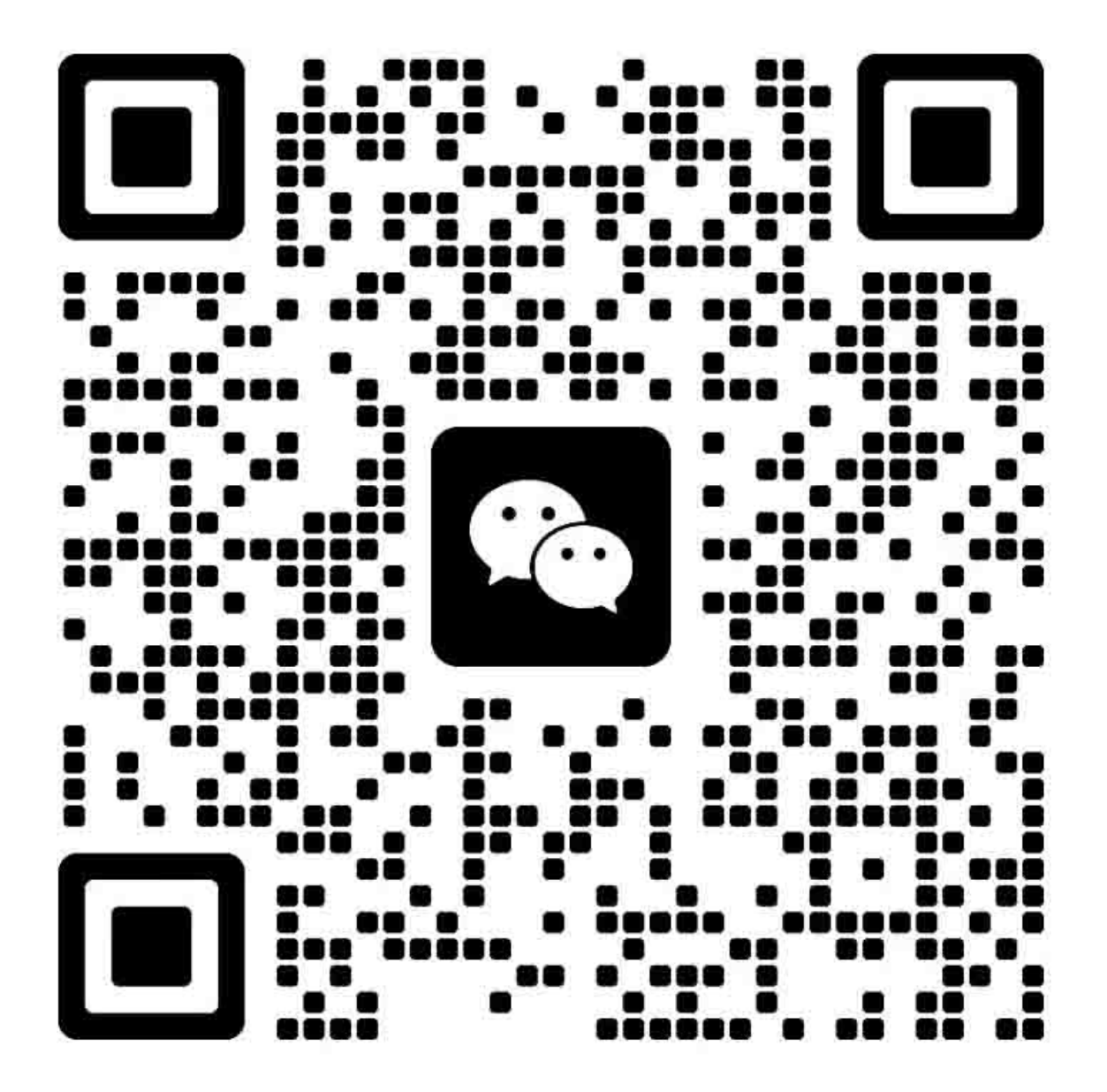

# Notice:

- □ All rights reserved. No part of this manual may be reproduced, stored in a retrieval system, or transmitted in any form or by any means, electronic, mechanical, photocopying, recording, or otherwise, without the prior written permission of SEIKO EPSON CORPORATION.
- □ All effort have been made to ensure the accuracy of the contents of this manual. However, should any errors be detected, SEIKO EPSON would greatly appreciate being informed of them.
- □ The contents of this manual are subject to change without notice.
- □ The above not withstanding SEIKO EPSON CORPORATION can assume no responsibility for any errors in this manual or the consequences thereof.

EPSON is a registered trademark of SEIKO EPSON CORPORATION.

Note: Other product names used herein are for identification purpose only and may be trademarks or registered trademarks of their respective owners. EPSON disclaims any and all rights in those marks.

Copyright © 2012 SEIKO EPSON CORPORATION Printer CS Quality Assurance Department

# 安全预防措施

本文所述全部安全措施,在产品的维修维护中必须得到严格执行。

# <u>危 险</u>

严格遵守下列警告,否则有可能导致严重的人身伤害事故甚至死亡。

- 1. 产品维修维护全程保持设备与电源断开状态
- 依照手册操作中,直到手册中有相关提示时,才能连接电源。电源连通后,即便是在电源开关关闭 状态下,电源板以及其它电路部分也会存在高压,此时要格外注意防止触电。

# 警告

严格遵守下列警告,否则有可能导致严重的人身伤害事故甚至死亡。

拆卸、组装打印机过程中,要佩戴护目镜,防止墨水溅入眼睛。如果墨水进入眼睛,马上用清水清洗并 及时就医。

如果使用压缩气体类装置清洁维护打印机,其中含有可燃成分的压缩气体产品严禁使用。

# <u>预 防</u>

严格遵守下列警告,否则有可能导致严重的人身伤害事故或者产品损坏。

- 1. 爱普生产品的维修只能由认证工程师操作进行。
- 2. 缺乏基本电工安全常识的人员不得进行维修操作。
- 3. 产品电气指标在产品铭牌上有明确标示,不能将产品连接到与额定电压不同的电源上。
- 4. 维修中只能使用爱普生公司提供的部件进行部件更换操作。
- 5. 关机时以及用手旋转出纸轮或用手推动字车而使马达产生的自感电流会令主板上的电容可能正好处 于充电完毕状态,而此时插拔头缆线有可能存在主板已充电电容异常放电,通过头缆线短路而损坏 主板的危险,所以关机、转动马达后要等待 30 秒钟以使主板电容充分放电,然后才能开始拆装工作。
- 拆卸头缆线时要按以下指导小心操作,避免主板短路情况发生。
  - 拆卸头缆线时要避免头缆线端金属触点与机内任何其它金属导体接触。
  - 安装头缆线或其它线缆插头时要保证线缆、插头垂直插入电路板插座之内,防止线缆歪斜造成 短路。

- 7. 为防止静电损坏敏感电路和 CPU,接触电路板时请使用抗静电装置,例如防静电手镯。
- 首次初始化充墨后或连续多次执行初始化充墨操作后,由于初始化充墨产生的废墨水被废墨垫充分 吸收需要一定时间,所以此时不得将打印机倾斜放置,否则有可能产生漏墨情况。
- 不要用手直接接触墨水和废墨水,一旦皮肤沾染了墨水,请立即用肥皂和清水仔细清洗,如皮肤有 刺激感觉,请马上就医。
- 10. 拆装打印机过程中,为防止部件的锐利边角划伤,请佩戴手套。
- 11. 只能使用本手册规定的专用工具拆卸、组装、调整打印机。
- 12. 拧紧螺丝时不得超过规格力矩。
- 13. 下列部件拆装时要避免被划伤或污损
  - 打印头喷嘴
  - 字车光栅条
  - 走纸光栅盘
  - PF 出纸轴
  - 齿轮
  - 搓纸轮
  - 液晶屏
  - 扫描头
  - 外売
- 14. 只能使用手册中规定的润滑油,否则会损坏机器部件或影响机器正常使用。
- 15. 润滑油使用量要遵循手册规定。
- 16. 按照手册指导,进行打印机清洁工作。
- 17. 拆卸打印机后要按规定进行相应调整。
- 18. 已经安装了墨盒的打印机运输时,不能将墨盒取出,否则会造成打印头丢点。
- 19. 确保 PC 已安装防病毒软件。
- 20. 保证杀毒软件处于最新版本。
- 41. 拆卸组装打印机时,如发现固定头缆或其它重要部件的双面胶粘性下降,请按手册规定在头缆线等 特殊位置使用新胶带进行重新固定。
- 22. 除非手册中有特殊说明, 否则所有返回的产品部件上的标识标签都要按相应位置, 重新黏贴在更换的新部件上。

# 关于手册

本手册适用于维修工程师,以及需要对本产品进行维护操作的相关专业人员,包括以下章节:

第一章: 故障排除

故障排除顺序相关描述

# 第二章: 拆卸和组装

主要部件拆卸组装步骤和所需时间

# 第三章:调整

产品维修必要的调整描述

第四章:维护

产品维护顺序和步骤描述

第五章: 附录

提供相关信息供参考

- 电路方框图
- 运输保护

# <u>手册中使用的符号</u>

手册中使用了各种不同的符号,用于特殊位置的附加信息提示,以及操作中可能存在危险的预警提示。对于这些警示 符号要特别注意,确保完全阅读并遵循执行。

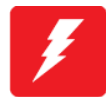

操作维护过程、惯例或条件,如不严格执行可能导致严重的人身伤害或丧命的提示图标。

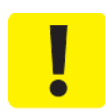

操作维护过程、惯例或条件,如不严格执行可能导致人身伤害或设备损坏的提示图标。

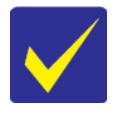

使操作维护过程能够有效率完成的必要的提示图标,也可能提供对特殊点的前序操作可能导致结果的附加说 明。

在第二章拆卸与组装中,使用的提示图标与之前的不同,专门用户拆卸与组装中的注意事项的提示,具体请参考"2.2 <u>章节拆卸组装流程(25页)</u>"。

# 版本修改信息

| 版本 | 发布日期      | 描述                                              |  |  |
|----|-----------|-------------------------------------------------|--|--|
| Α  | 2012-3-1  | 首次发布                                            |  |  |
| В  | 2012-4-4  | 省略                                              |  |  |
| С  | 2012-5-31 | 省略                                              |  |  |
| D  | 2012-6-25 | 修改内容                                            |  |  |
|    |           | □ 全部章节                                          |  |  |
|    |           | ■增加了ME-101 机型描述                                 |  |  |
|    |           | □ 第一章                                           |  |  |
|    |           | ■ " <u>1.1 故障排除(P9)</u> "检查点修改                  |  |  |
|    |           | ■ " <u>1.3 常规错误代码表(P13)</u> "检查点修改              |  |  |
|    |           | □ 第二章                                           |  |  |
|    |           | ■ " <u>2.1 概述 (P19)</u> " 检查点修改                 |  |  |
|    |           | ■ " <u>表 2-2 机型功能清单(P26)</u> "中增加ME-101 机型相关描述  |  |  |
|    |           | □ 第三章                                           |  |  |
|    |           | ■ " <u>3.1 必要的调整(P48)</u> " 检查点修改               |  |  |
|    |           | □ 第五章                                           |  |  |
|    |           | ■ " <u>5.1打印机线缆连接图 (P71)</u> " 检查点修改            |  |  |
|    |           | ■ " <u>图 5-1 电路连接方框图(P71)</u> " 增加ME-101 机型相关描述 |  |  |

|    | 目录                                                                                       |                                                                                        |
|----|------------------------------------------------------------------------------------------|----------------------------------------------------------------------------------------|
| 第- | <u>;</u> 一章 故障排除                                                                         | 4                                                                                      |
|    | 1.1故障排除                                                                                  |                                                                                        |
|    | 1.1.1 故障排除流程                                                                             |                                                                                        |
|    | 1.2 开机顺序                                                                                 |                                                                                        |
|    | 1.3 常规错误代码表                                                                              |                                                                                        |
|    | 1.3.1 显示常规错误代码                                                                           |                                                                                        |
|    | 1.3.2 打印机常规错误代码                                                                          |                                                                                        |
|    | 1.3.3 扫描仪常规错误代码                                                                          |                                                                                        |
| 第二 | 江章 拆卸/组装                                                                                 |                                                                                        |
|    | 2.1 概述                                                                                   |                                                                                        |
|    | 2.1.1 工具                                                                                 |                                                                                        |
|    | 2.1.2 治具                                                                                 |                                                                                        |
|    | 2.1.3 各部分部件具体位置                                                                          |                                                                                        |
|    | 2.1.4 产品维修标准作业时间                                                                         |                                                                                        |
|    | 2.2 拆解/组装流程                                                                              |                                                                                        |
|    | 2.2.1 拆卸流程图                                                                              |                                                                                        |
|    | 2.2.2 拆机流程(打印头/主板)                                                                       |                                                                                        |
|    | 2.3 每个部件详细的拆解/组装流程                                                                       |                                                                                        |
|    | 2.4 线缆位置与布线                                                                              |                                                                                        |
| 第三 | 這一章 调整                                                                                   |                                                                                        |
|    | 3.1 必要的调整                                                                                |                                                                                        |
|    | 3.2 调整程序                                                                                 |                                                                                        |
|    | 3.2.1 操作环境:                                                                              |                                                                                        |
|    | 3.2.2 调整程序详解                                                                             |                                                                                        |
|    | 3.2.3 扫描仪马达热保护控制                                                                         |                                                                                        |
|    | 3.2.4 PIS板检测                                                                             |                                                                                        |
|    | 3.3 机械结构调整/检查                                                                            |                                                                                        |
|    | 3.3.1 PG调整和检测                                                                            | 56                                                                                     |
|    |                                                                                          |                                                                                        |
|    | 3.3.2 CR/PF 皮带张力检查                                                                       |                                                                                        |
|    | 3.3.2 CR/PF 皮带张力检查<br>第四章 维护                                                             |                                                                                        |
|    | <ul> <li>3.3.2 CR/PF 皮带张力检查</li> <li>第四章 维护</li> <li>4.1 概述</li> </ul>                   |                                                                                        |
|    | <ul> <li>3.3.2 CR/PF 皮带张力检查</li> <li>第四章 维护</li> <li>4.1 概述</li> <li>4.1.1 清洁</li> </ul> |                                                                                        |
|    | <ul> <li>3.3.2 CR/PF 皮带张力检查</li> <li>第四章 维护</li></ul>                                    | 59<br>59<br>56<br>56<br>56<br>56                                                       |
|    | <ul> <li>3.3.2 CR/PF 皮带张力检查</li> <li>第四章 维护</li> <li>4.1 概述</li></ul>                    |                                                                                        |
|    | <ul> <li>3.3.2 CR/PF 皮带张力检查</li> <li>第四章 维护</li></ul>                                    | 59<br>59<br>56<br>56<br>56<br>56<br>56<br>56<br>56<br>63<br>63                         |
|    | <ul> <li>3.3.2 CR/PF 皮带张力检查</li> <li>第四章 维护</li></ul>                                    | 59<br>59<br>56<br>56<br>56<br>56<br>56<br>56<br>56<br>56<br>56<br>56<br>56<br>56<br>56 |
|    | <ul> <li>3.3.2 CR/PF 皮带张力检查</li> <li>第四章 维护</li></ul>                                    | 59<br>59<br>56<br>56<br>56<br>56<br>63<br>63<br>63<br>63<br>70                         |
|    | <ul> <li>3.3.2 CR/PF 皮带张力检查</li> <li>第四章 维护</li></ul>                                    | 59<br>59<br>56<br>56<br>56<br>56<br>56<br>63<br>63<br>63<br>69<br>70<br>70             |

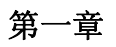

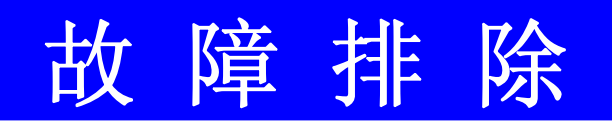

# 1.1 故障排除

本节描述了故障排除流程和常规错误信息。

| -1           | 在这一章中,产品名        | 称按如下表示。                     |
|--------------|------------------|-----------------------------|
| × /          | XP-402 series:   | XP-406/XP-405/XP-403/XP-402 |
| $\checkmark$ | XP 400 series:   | XP 401/XP 400/ME 401        |
|              | XP-302 series:   | XP-306/XP-305/XP-303/XP-302 |
|              | XP-300 series:   | XP-300                      |
|              | ■ XP-205 series: | XP-207/XP-205               |
|              | XP-202 series:   | XP-203/XP-202               |
|              | ■ XP-201 series: | XP-204/XP-201/ME-301        |
|              | ■ XP-200 series: | XP-200                      |
|              | XP-102 series:   | XP 103/XP 102               |
|              | XP-101 series:   | XP-104/XP-101/XP-100        |
|              | ME 303 series:   | ME-303                      |
|              | ME 101 series:   | ME 101                      |

# 1.1.1 故障排除流程

下文描述故障排除流程,排查故障时请参考此流程。

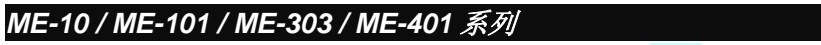

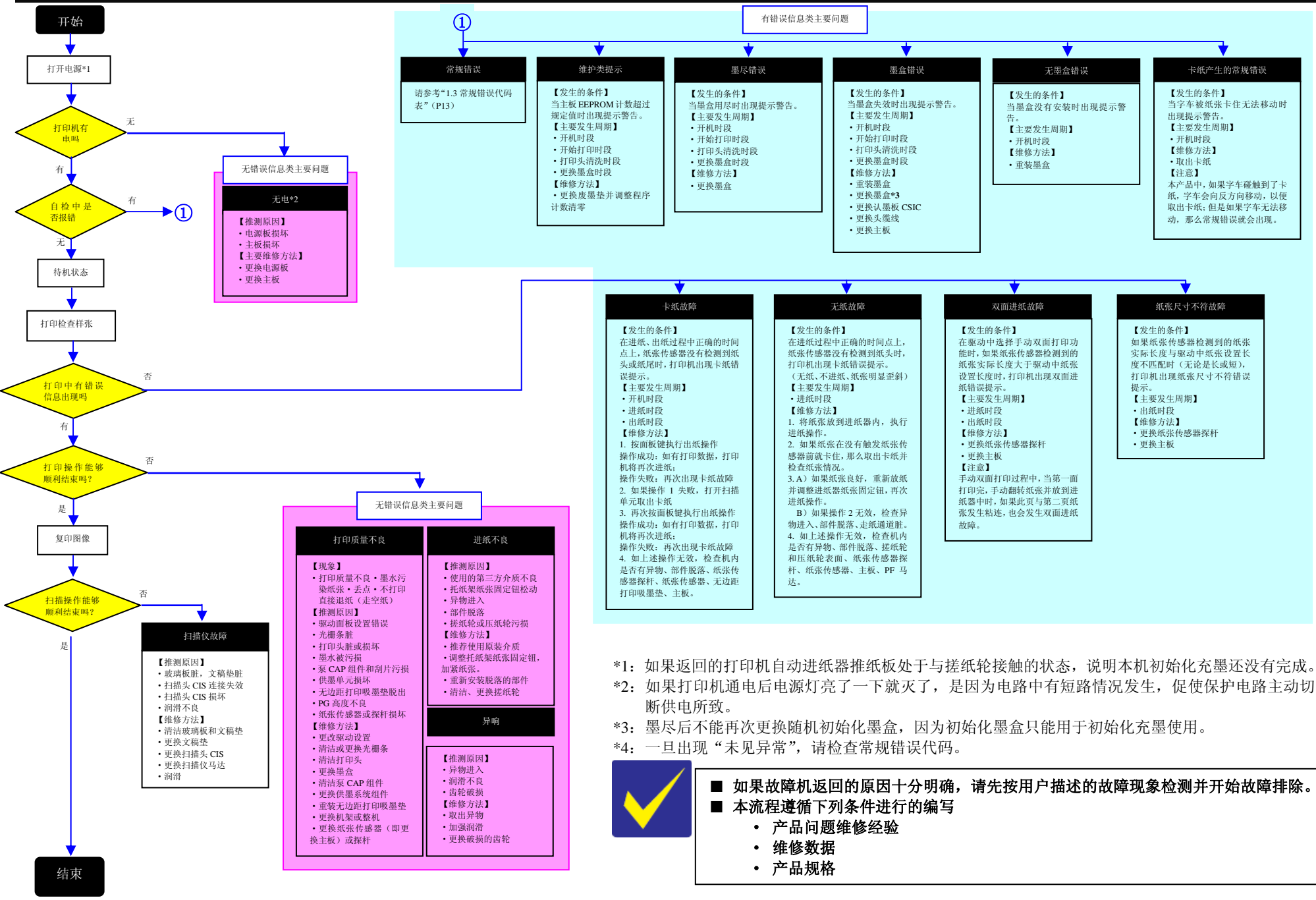

*故隨排除流程图* 

内部资料,请勿外传

# 1.2 开机顺序

- 本节按以下两个条件分别描述了开机顺序,前提条件如下:
- □ 条件 1:正常的开机顺序(见表 1-1)
  - 打印机无报错情况下关机后的重启
  - 初始化充墨已经完成,且每只墨盒墨量充足。
  - 走纸通道内无纸张
  - 打印头正确的停留在 CAP (泵附件)之上,头面被 CAP 良好覆盖。
  - 字车被字车锁良好固定
  - 没有执行过废墨垫计数清零

表 1-1.条件 1: 正常的开机顺序

| 操作*1                                            | 字车/PF 出纸辊移动和位置*2                        |
|-------------------------------------------------|-----------------------------------------|
| 1. 打印头初始化和保险检测                                  | 80 HP a list 0                          |
| 1-1.初始化检测打印头,并检测打印机电路板上保险通断情况*3。                |                                         |
|                                                 |                                         |
| 2. 废墨垫检测                                        | 80 HP 0                                 |
| 2-1. 检查废墨垫计数是否溢出                                |                                         |
|                                                 |                                         |
| 3. 初始位置检测                                       | 80 HP 0                                 |
| 3-1. 字车缓慢向 80 列方向移动,并确认触发字车锁。                   |                                         |
|                                                 |                                         |
| 3-2. 字车缓慢向 0 列方向移动                              |                                         |
|                                                 |                                         |
| 22 纸化住成器检测到机力友纸化友左后 DE 主纸卫计顺时针支向旋               | 80 HP 0                                 |
| 5-5. 纸放快您葡位侧到机构有纸放行任用,自定纸马达顾时有力问题<br>——秋钟以释放字车端 | <u></u>                                 |
| 12 10 1 50 H版 1 干顷。                             | - <del>[,,</del> ,,,]]]                 |
| 3-4. 如果字车没有触碰到字车锁或其它异物,字车会缓慢的向 80 列方            | 80 HP 0                                 |
| 向移动直到碰触到机架左侧。                                   |                                         |
|                                                 |                                         |
| 3-5. 字车从初始位置到碰触到机架左侧的距离被当做标准长度,所以初              | 80 HP 0                                 |
| <u>始位重点就被确定下米。</u>                              |                                         |
| 从而,子牛的具体位直点可以通过尤枷条传感器信亏米得到监控。                   |                                         |
| 3-6. 子牛快速移动到初始位直附近                              | 80 HP 0                                 |
|                                                 |                                         |
| 4. 照合状況和照力で休知仏仏                                 |                                         |
| 4. 童品                                           | <→                                      |
| 4-1. FIS 很恋猫( 金水 很恋猫) 功能恒频和恒频 墨水汞重,于十八 FIS      |                                         |
| <b>4.2</b> 字车返回初始位置                             | 80 HP 0                                 |
|                                                 | → · · · · · · · · · · · · · · · · · · · |
|                                                 |                                         |
| 5. 低温操作顺序*5                                     | 80 HP 0                                 |
| 5-1. 字车快速的在字车锁与机架左侧之间移动 2 遍,                    | ★                                       |
|                                                 | <u>`</u>                                |
|                                                 |                                         |
| 备注 1: PF 马达旋转方向如下:                              |                                         |
| 顺时针方向: 正常的进纸方向 逆时针方向: 退纸方向                      |                                         |
| *2 头锁描述如下:                                      |                                         |
| 红色: 字车锁锁定状态                                     |                                         |
| 日色: 子车锁释放状态                                     |                                         |

- \*3 如果有例如保险熔断类故障发生,那么常规错误报警会出现。
- \*4 根据具体情况不同, 泵组件排气抽真空操作可能会出现。
- \*5 如果打印头上的温度传感器检测到温度低于 5℃(41°F),将执行低温操作顺序。

11

- 出现卡纸类常规错误后关机并重启
- 机内有卡纸且卡纸存在于 PE 传感器(纸张传感器)检测范围之外
- 没有执行过废墨垫计数清零

#### 表 1-2. 条件 2: 从卡纸状态恢复后的开机顺序

| 操作*1                                              | 字车/PF 出纸辊移动和位置*2        |
|---------------------------------------------------|-------------------------|
| 执行正常开机模式 1~3 步操作( <u>见表 1-1</u> )                 |                         |
| <ul><li>4. 检测剩余纸张</li><li>4-1. 字车返回初始位置</li></ul> |                         |
| 4-2. 字车向 80 列方向移动,并确认没有纸张。*1                      |                         |
| 4-3 字车快速返回初始位置,液晶屏显示或面板灯闪烁表示有卡纸错误<br>出现。          |                         |
| 当用户取出卡纸并通过面板操作消除警告信息后,再次从正常的开机顺序第-                | 一步执行操作( <u>见表 1-1</u> ) |

备注 \*1: 当字车碰触纸张时,"机内有纸张存留"状态会被检测到。当检测到机内无纸张存留时,条件1状态(表1-1)的开机流程从第四步开始执行。

<sup>\*2:</sup> 如果条件2状态下开机顺序执行两遍后仍然不能消除卡纸错误, 第三次打印机将进入卡纸常规错误状态。

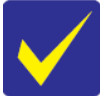

■ 为了从维护状态中恢复,需要通过 STM3(状态监视器 3)访问网站并下载专用软件来解决。
 ■ 打印机从维护状态中恢复相关操作如下:

- 当废墨垫计数第一次到达极限值(1)时维护信息出现;从维护信息状态恢复后,打印机废墨 垫计数数值会更改到理论极限值(2)的状态。
- 理论极限值(2)被激活后,废墨垫计数数值每增加1%,打印机都会出现有可能发生漏墨的 警告信息。
- 如果废墨垫计数数值达到了极限值(2)的水平,维护请求错误就会出现。废墨垫计数清零后, 废墨垫计数数值会恢复到极限值(1)的水平,随着使用,废墨垫计数的不断增加,当废墨垫 计数数值达到了极限值(2)的水平,维护请求错误就再次出现了。
   (从维护请求状态中恢复操作次数可以高于规定次数。)

# 1.3 常规错误代码表

本节描述的是如何检查常规错误代码、错误描述以及故障原因方面内容。

# 1.3.1 显示常规错误代码

常规错误代码信息存储于主板 EEPROM 中,并可以通过调整程序读出。

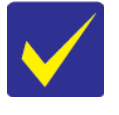

■ 关于常规错误代码、故障描述以及故障原因,请参考"<u>打印机常规错误代码(P14)</u>"

# 1.3.2 打印机常规错误代码

本节描述的是常规错误代码以及可能产生错误的原因。

| 表 1-3. 常规错误代码表 |      |                          |                                                                                                    |
|----------------|------|--------------------------|----------------------------------------------------------------------------------------------------|
| 错误类型           | 错误代码 | 错误名                      | 可能的原因                                                                                                    |
|                | 01H  | <b>CR PID</b> 控制过<br>载错误 | <ul> <li>CR 马达(字车马达)失效</li> <li>字车驱动过载(卡纸、异物进入、润滑不良、机架变形)</li> <li>备件位置不当(Paper Guide Upper Assy, Cap Assy)</li> <li>字车皮带脱齿</li> <li>皮带张力异常</li> <li>线缆松动</li> <li>主板马达驱动电路失效</li> </ul>        |
|                | 02H  | CR PID 控制超<br>速错误        | <ul><li>字车光栅条传感器失效(光栅条脏污、脱落,光栅条传感器失效)</li><li>主板马达驱动电路失效</li></ul>                                                                                                    |
|                | 03H  | <b>CR PID</b> 控制反<br>向错误 | <ul> <li>字车光栅条传感器失效(光栅条脏污、脱落,光栅条传感器失效)</li> <li>诸如震动等来自外界的作用力阻止字车正常的运行</li> <li>字车皮带脱齿</li> <li>卡纸</li> <li>主板马达驱动电路失效</li> </ul>                                                               |
|                | 04H  | CR PID 控制锁<br>错误         | <ul> <li>字车光栅条传感器失效(光栅条脏污、脱落,光栅条传感器失效)</li> <li>CR 马达(字车马达)失效</li> <li>字车驱动过载(卡纸、异物进入、润滑不良、机架变形)</li> <li>备件位置不当(Paper Guide Upper Assy, Cap Assy)</li> <li>线缆松动</li> <li>主板马达驱动电路失效</li> </ul> |
|                | 08H  | CR 加载位置<br>反向错误          | <ul> <li>字车光栅条传感器失效(光栅条脏污、脱落,光栅条传感器失效)</li> <li>主板马达驱动电路失效</li> </ul>                                                                                                    |
| 直 流 马 达<br>故障  | 09H  | CR 加载位置<br>超速错误          | <ul> <li>字车光栅条传感器失效(光栅条脏污、脱落,光栅条传感器失效)</li> <li>字车皮带脱齿</li> <li>皮带张力异常</li> <li>卡纸</li> <li>主板马达驱动电路失效</li> </ul>                                                                               |
|                | 0AH  | CR 加载位置<br>过载错误          | <ul> <li>CR 马达(字车马达)失效</li> <li>字车驱动过载(卡纸、异物进入、润滑不良、机架变形)</li> <li>线缆松动</li> <li>主板马达驱动电路失效</li> </ul>                                                                                          |
|                | F1H  | PF PID 控制过<br>载错误        | <ul> <li>PF 马达(走纸马达)失效</li> <li>PF 驱动过载(卡纸、异物进入、润滑不良、机架变形)</li> <li>PF 皮带脱齿</li> <li>PF 皮带张力异常</li> <li>卡纸</li> <li>主板马达驱动电路失效</li> </ul>                                                       |
|                | F2H  | PF PID 控制超<br>速错误        | <ul> <li>走纸光栅盘传感器失效(光栅盘脏污、脱落,光栅盘传感器失效)</li> <li>PF皮带脱齿</li> <li>PF皮带张力异常</li> <li>主板马达驱动电路失效</li> </ul>                                                                                         |
|                | F3H  | PF PID 控制反向<br>错误        | <ul> <li>走纸光栅盘传感器失效(光栅盘脏污、脱落,光栅盘传感器失效)</li> <li>PF皮带脱齿</li> <li>PF皮带张力异常</li> <li>卡纸</li> <li>进纸后,纸张被从进纸器内反向拽出</li> <li>主板马达驱动电路失效</li> </ul>                                                   |

|                        |                   |                                                                        | 表 1-3. 常规错误代码表                                                                                                    |
|------------------------|-------------------|------------------------------------------------------------------------|----------------------------------------------------------------------------------------------------|
| 错 误<br>类型              | 错 误<br>代码         | 错误名                                                                    | 可能的原因                                                                                                    |
|                        | F4H               | PF PID 控制锁错误                                                           | <ul> <li>走纸光栅盘传感器失效(光栅盘脏污、脱落,光栅盘传感器失效)</li> <li>PF 马达失效</li> <li>PF 驱动过载(卡纸、异物进入、润滑不良、机架变形)</li> <li>线缆松动</li> <li>主板马达驱动电路失效</li> </ul> |
|                        | F8H               | PF 加载位置反向错误                                                            | <ul> <li>走纸光栅盘传感器失效(光栅盘脏污、脱落,光栅盘传感器失效)</li> <li>PF 皮带脱齿</li> <li>PF 皮带张力异常</li> </ul>                                                    |
| 直<br>流<br>马<br>达<br>故障 | F9H               | PF 加载位置超速错误                                                            | <ul> <li>走纸光栅盘传感器失效(光栅盘脏污、脱落,光栅盘传感器失效)</li> <li>PF 皮带脱齿</li> <li>PF 皮带张力异常</li> <li>主板马达驱动电路失效</li> </ul>                                |
|                        | FAH               | PF 加载位置过载错误                                                            | <ul> <li>PF 马达失效</li> <li>PF 驱动过载(卡纸、异物进入)</li> <li>PF 皮带脱齿</li> <li>PF 皮带张力异常</li> <li>线缆松动</li> </ul>                                  |
|                        | FCH               | PF 加载位置错误                                                              | <ul> <li>走纸光栅盘传感器失效(光栅盘脏污、脱落,光栅盘传感器失效)</li> <li>PF 马达失效</li> <li>PF 驱动过载(卡纸、异物进入)</li> <li>线缆松动</li> </ul>                               |
|                        | D1H               | CR PID 控制驱动时间错误                                                        | • 主板失效(FIRMWARE 软件问题)                                                                                                    |
| 马达                     | D2H               | CR 加载位置时间错误                                                            | <ul> <li>字车锁失效</li> <li>字车马达失效</li> <li>主板马达驱动电路失效</li> </ul>                                                                            |
| 业 功<br>时 间<br>母 温      | D3H               | PF PID 控制驱动时间错误                                                        | • 主板失效(FIRMWARE 软件问题)                                                                                                    |
| 钳伏                     | D4H               | PF 驱动时间错误                                                              | <ul> <li>字车锁失效</li> <li>字车马达失效</li> <li>主板马达驱动电路失效</li> </ul>                                                                            |
|                        | 40H               | 晶体管温度错误                                                                | <ul> <li>主板失效</li> </ul>                                                                                                    |
| 打头统误                   | 41H<br>42H<br>43H | X-Hot 检测错误(打印前)         X-Hot 检测错误(Flash 清洗         后)         打印头温度错误 | <ul> <li>打印头失效</li> <li>主板失效</li> </ul>                                                                                                  |
| 顺序错误                   | 50H               | 初始位置错误                                                                 | <ul> <li>异物进入</li> <li>机架变形</li> <li>字车锁错误</li> <li>卡纸</li> </ul>                                                                        |
|                        | 56H               | 更换墨盒时间段接触错误<br>(关机状态)                                                  | <ul> <li>异物进入</li> <li>墨盒没有正确安装</li> <li>字车锁错误</li> <li>卡纸</li> </ul>                                                                    |
|                        | 5BH               | 无法解决的卡纸错误                                                              | <ul> <li>异物进入</li> <li>机架变形</li> <li>字车锁失效</li> <li>卡纸</li> </ul>                                                                        |

| 表 1-3. 常规错误代码表 |         |              |    |                             |  |
|----------------|---------|--------------|----|-----------------------------|--|
| 错误类型           | 错误代码    | 错误名          | 可能 | 能的原因                        |  |
| 墨盒故障           | B0H~CFH | 墨盒故障         | •  | 墨盒失效                        |  |
|                |         |              | •  | 认墨板(CSIC 板)失效               |  |
|                |         |              | •  | 主板失效                        |  |
| 电路故障           | 80H     | 电路故障(主板保险熔断) | •  | 主板失效                        |  |
|                | 83H     | 棱镜无反射错误      | •  | 错误检测盘故障*(反射镜脱落)             |  |
|                |         |              | •  | 传感器失效(传感器污损、线缆损坏、PIS 板安装不当) |  |
| DIC 板( 里       | 88H     | 亮度过高错误       | •  | 异常的传感器输出(传感器失效、PIS 板失效)     |  |
| FIS 板(墨        |         |              | •  | 来自外界异常的亮光作用在传感器上(当室外使用或靠近   |  |
| ◇ 位 测<br>板)故障  |         |              |    | 窗户                          |  |
|                |         |              |    | 使用时有可能出现强光进入打印机)            |  |
|                | 89H     | 光线不足错误       | •  | 传感器失效(PIS 板安装故障,传感器污损)      |  |
|                |         |              | •  | 异常的传感器输出(头缆线断裂、PIS 板失效)     |  |
|                |         |              |    |                             |  |

备注\*: 故障检测盘是一个安装在字车底部的反光装置(见表 1-3)

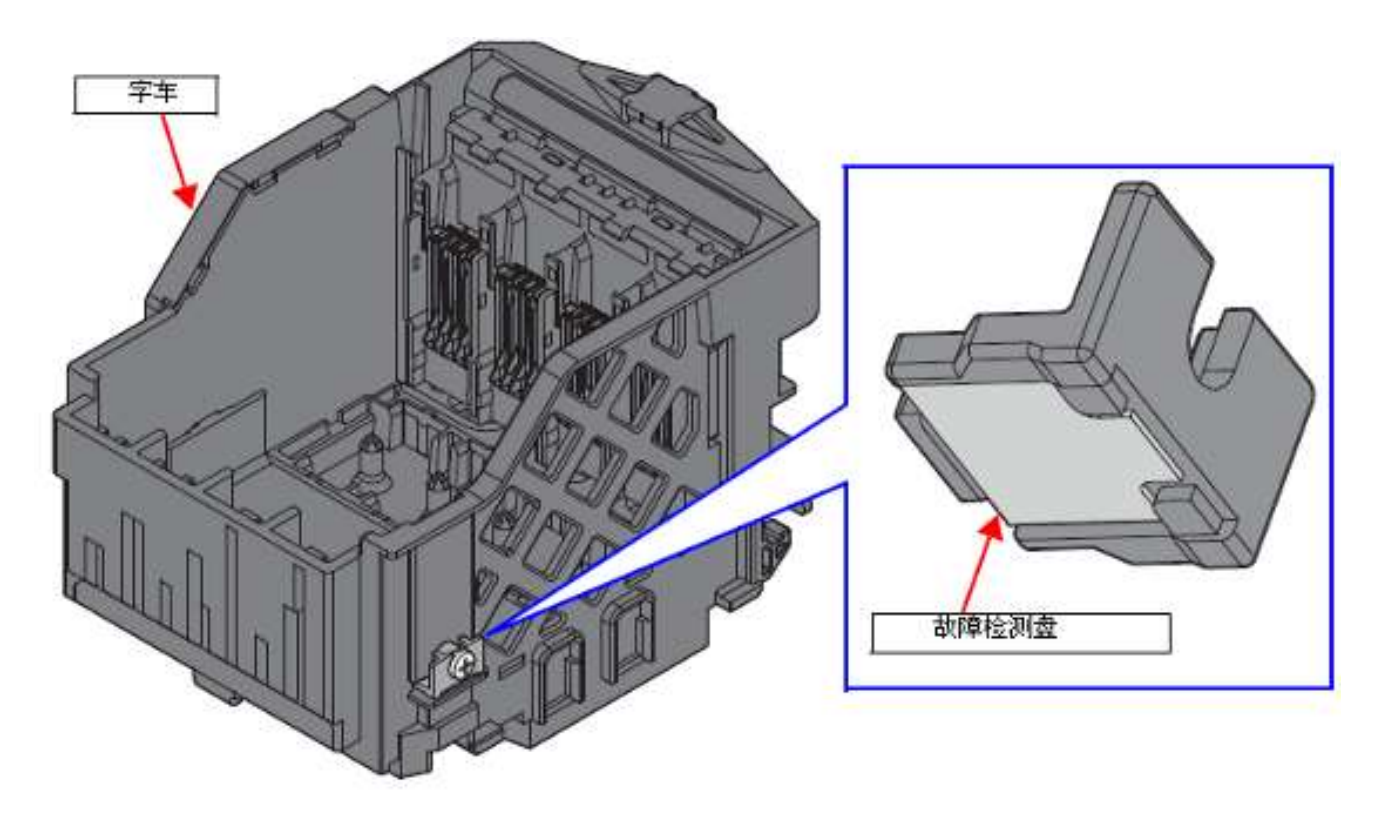

表 1-3. 故障检测盘

# 1.3.3 扫描仪常规错误代码

本节描述的是扫描仪常规错误代码以及可能产生错误的原因。

表 1-4. 扫描仪常规错误代码表

| 错误代码 | 错误名           | 可能的原因                    |
|------|---------------|--------------------------|
| 10H  | 初始位置检测错误      | • 扫描头 CIS 失效             |
|      |               | • 扫描仪上壳失效(初始位置寻找装置*1 污损) |
|      |               | • 扫描仪底座失效(锯齿槽部分损坏)       |
|      |               | • 扫描仪马达失效                |
|      |               | • 润滑不良                   |
|      |               | • 异物进入                   |
|      |               | • 头缆线松动或损坏               |
|      |               | <ul> <li>主板失效</li> </ul> |
| 20H  | 发光二级管(LED)发光错 | • 扫描头 CIS 失效             |
|      | 误             | <ul> <li>异物进入</li> </ul> |
|      |               | • 扫描仪上壳失效(标准白*1 污损)      |
|      |               | <ul> <li>主板失效</li> </ul> |
| 14H  | 扫描仪字车测量错误     | • 扫描仪马达失效                |
|      |               | • 润滑不良                   |
|      |               | <ul> <li>异物进入</li> </ul> |
|      |               | • 齿轮破损                   |
|      |               | • 字车轴变形或磨损               |

备注 \*1: 初始位置寻找装置和标准白安装固定在扫描仪上壳背面靠近初始位置端。

\*2: 锯齿槽是扫描仪底座上一组线性排列的锯齿状凹槽。(见图 1-4)

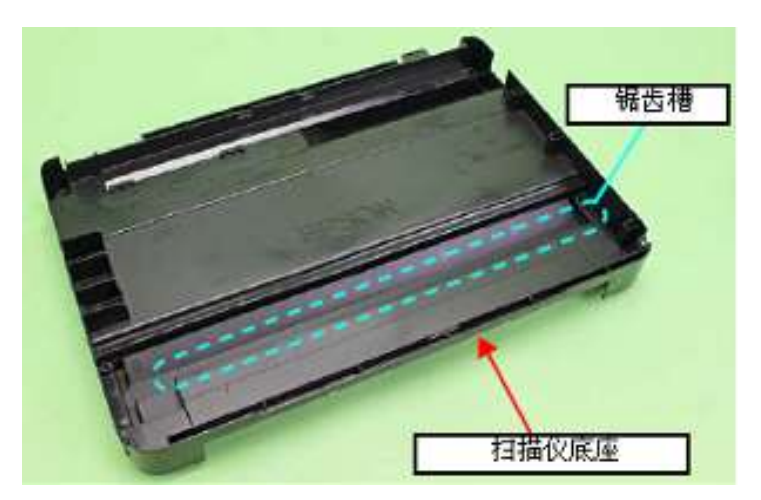

第二章

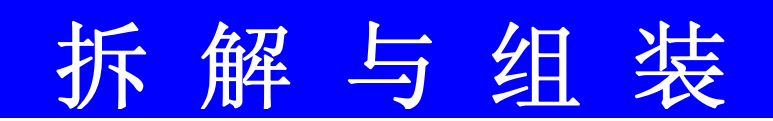

## 2.1 概述

| / | 在 | 这一章中,产品名       | 称技如下表示:                     |
|---|---|----------------|-----------------------------|
|   |   | XP-402 series: | XP-406/XP-405/XP-403/XP-402 |
|   |   | XP-400 series: | XP-401/XP-400/ME-401        |
|   |   | XP-302 series: | XP-306/XP-305/XP-303/XP-302 |
|   |   | XP-300 series: | XP-300                      |
|   |   | XP-205 series: | XP-207/XP-205               |
|   |   | XP-202 series: | XP-203/XP-202               |
|   |   | XP-201 series: | XP-204/XP-201/ME-301        |
|   |   | XP-200 series: | XP-200                      |
|   |   | XP-102 series: | XP-103/XP-102               |
|   |   | XP-101 series: | XP-104/XP-101/XP-100        |
|   |   | ME-303 series: | ME-303                      |
|   |   | ME-101 series: | ME-101                      |
|   |   |                |                             |

本章介绍了该产品的主要部件的拆卸过程。除非另有特别说明,已拆卸下的组件均按照拆卸的反向过程进行安装。 请参见"2.3 每个部件的详细拆解及组装过程(P35)"中所描述的拆解及组装的注意事项。

请再拆解及组装前阅读"安全注意事项 (P3)"

若果你所拆除的部件在本章中没有任何描述,请参照 SPI 的爆炸图(维修备件信息)。

## 2.1.1 工具

使用唯一的特殊工具才能避免损伤打印机。

| 名称                  | 有效性 | Epson 部件编码 |
|---------------------|-----|------------|
| (+) Phillips 螺丝刀 #1 | 0   | 1080530    |
| (+) Phillips 螺丝刀 #2 | 0   |            |
| 一字螺丝刀               | 0   |            |
| 一字高精度螺丝刀#1          | 0   |            |
| 镊子                  | 0   |            |
| 尖嘴钳                 | 0   |            |
| 醋酸胶带                |     | 1003963    |
|                     |     |            |

备注: 1、以上列表中的部分工具可从市场购买。

2、Epson 将提供列表中带有 Epson 部件编码的工具。

## 2.1.2 治具

| 名称        | 数量 | Epson 部件编码                    |
|-----------|----|-------------------------------|
| 弹簧钩治具*    | 1  | 可通过市售的别针改制,请参考"制作弹簧钩治具 (P19)" |
| 塞尺(1.5mm) | 2  | 市售                            |
| 塞尺(2.0mm) | 2  | 市售                            |
| 皮带张力计     | 1  | 1294210                       |

备注\*: 如果使用小钳子难以进行拆解及安装时,例如安装"泵附件杠杆/泵附件(P39)",弹簧钩治具可以帮你更轻易拆解及组装

## 2.1.2.1 制作弹簧钩治具

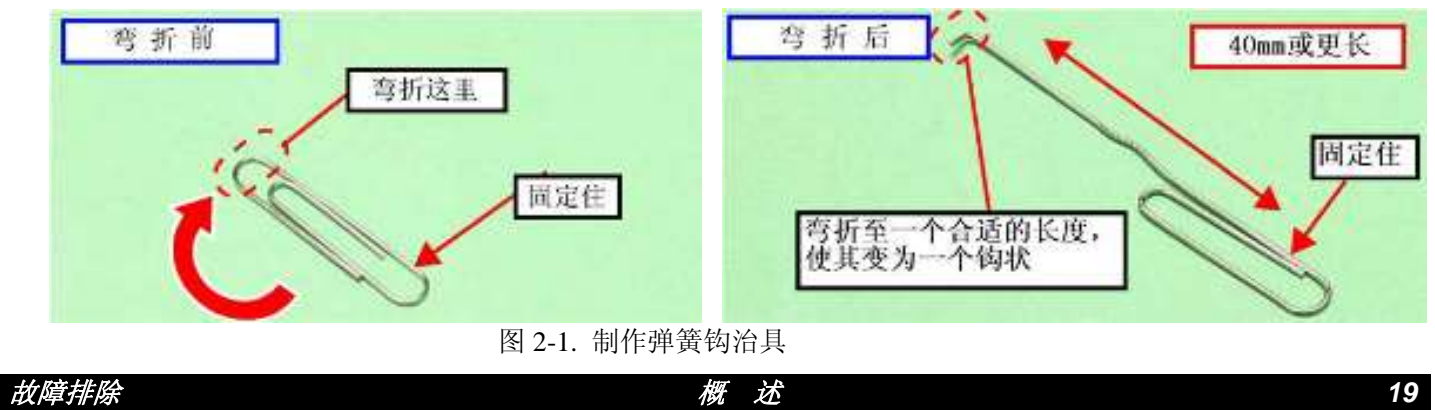

# 2.1.3 各部分部件具体位置

本节将展示产品主要部件具体位置。

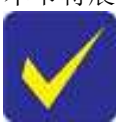

由于部分部件无法从下图直接展示,因此在下图中将用带有箭头的虚线标注出来。(-->).

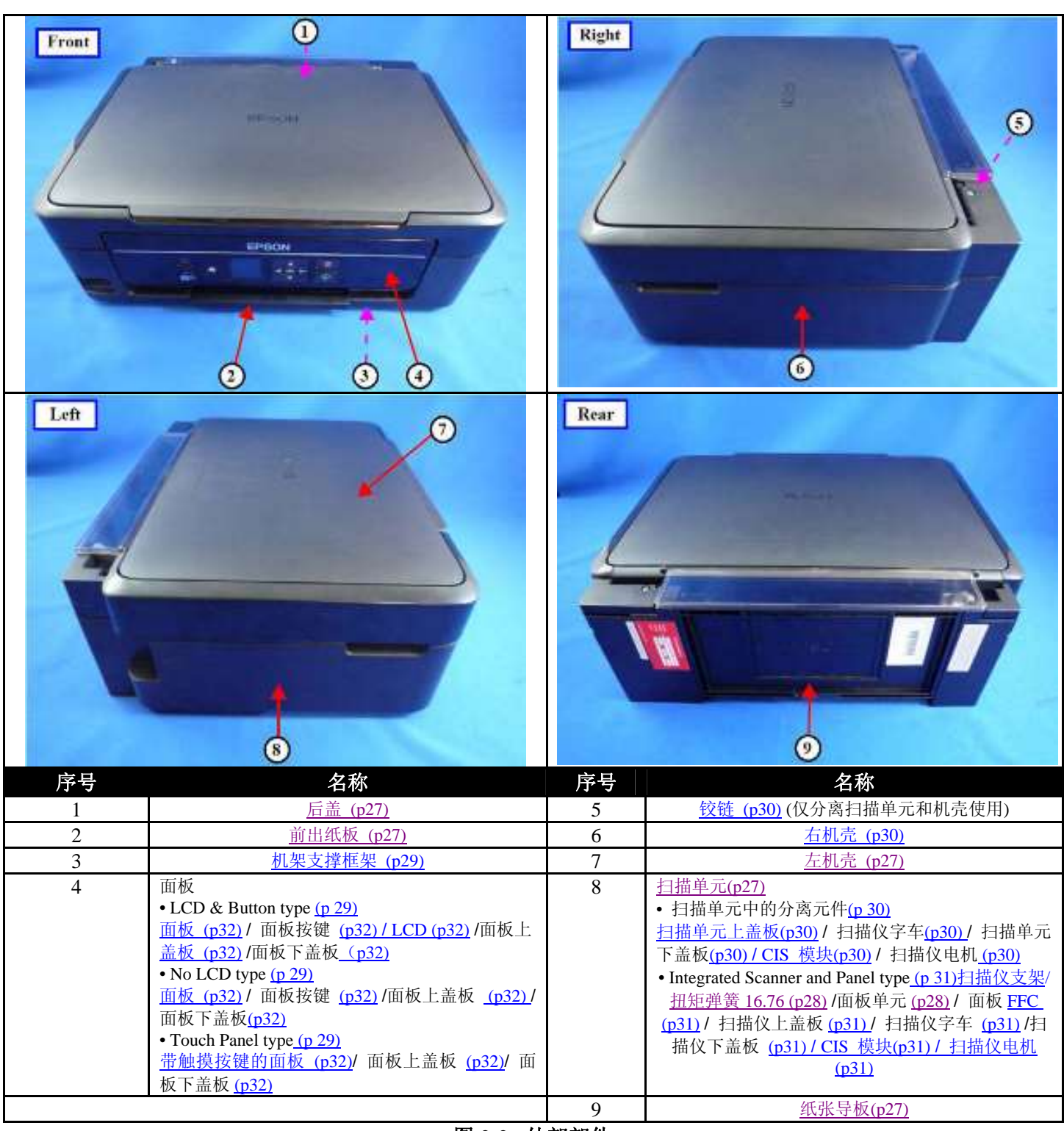

图 2-2. 外部部件

6

5

分页杆(p27)

线路板支架(p27)

■ 打印机机架

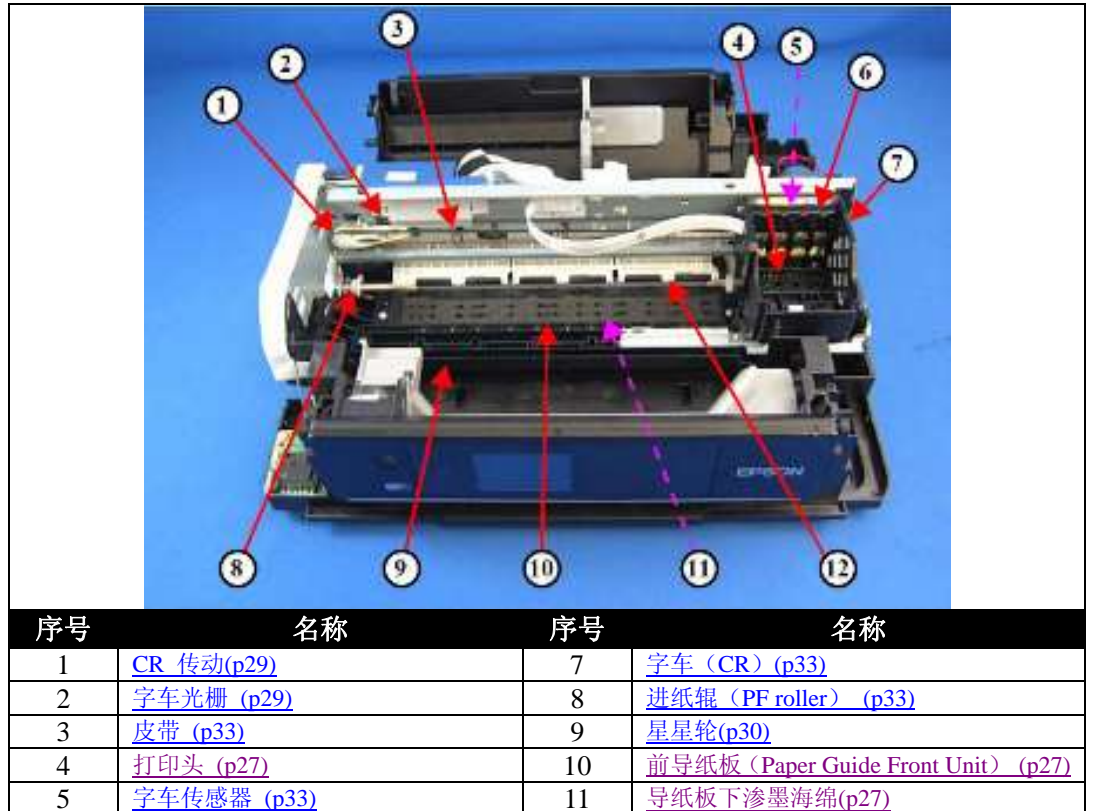

图 2-3. 打印机机架 (前部)

12

导纸板上压纸辊(p33)

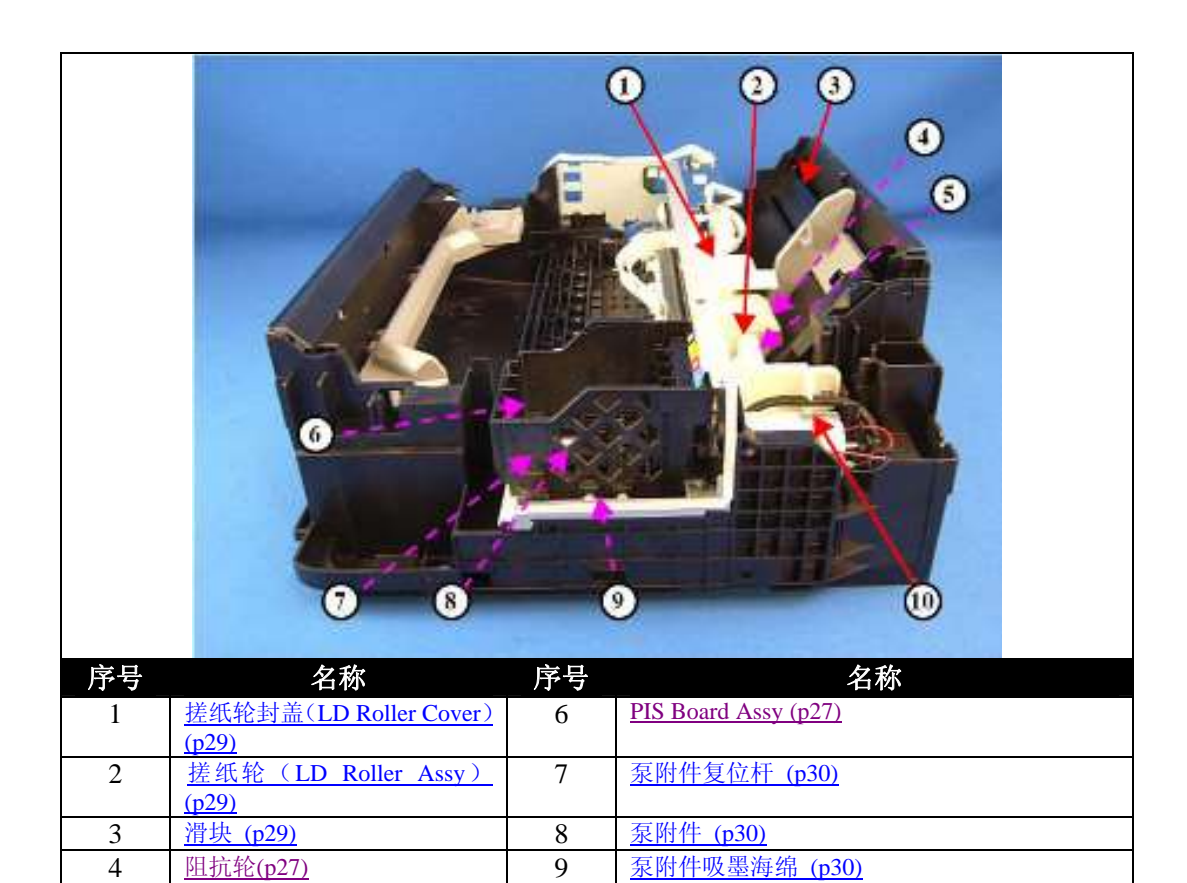

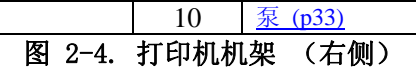

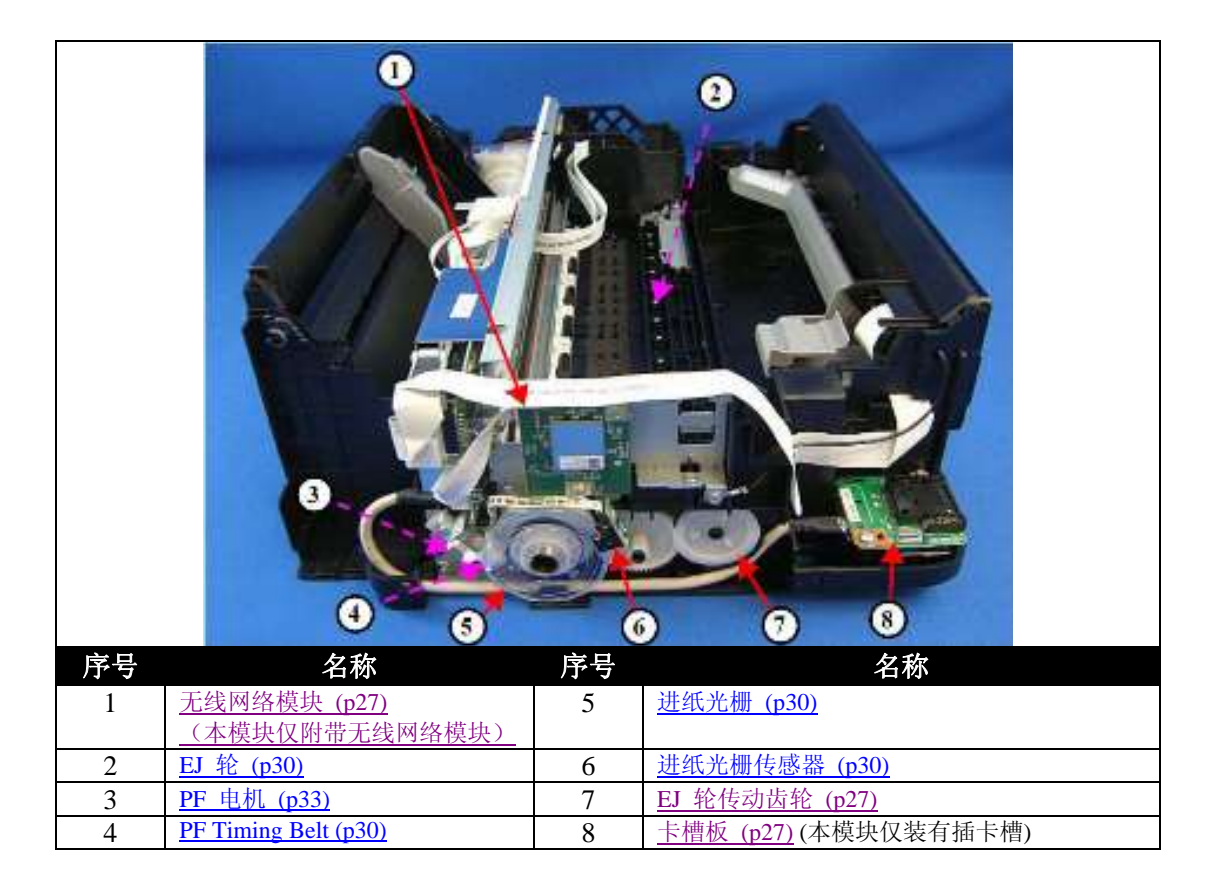

图 2-5. 打印机机架: 左侧

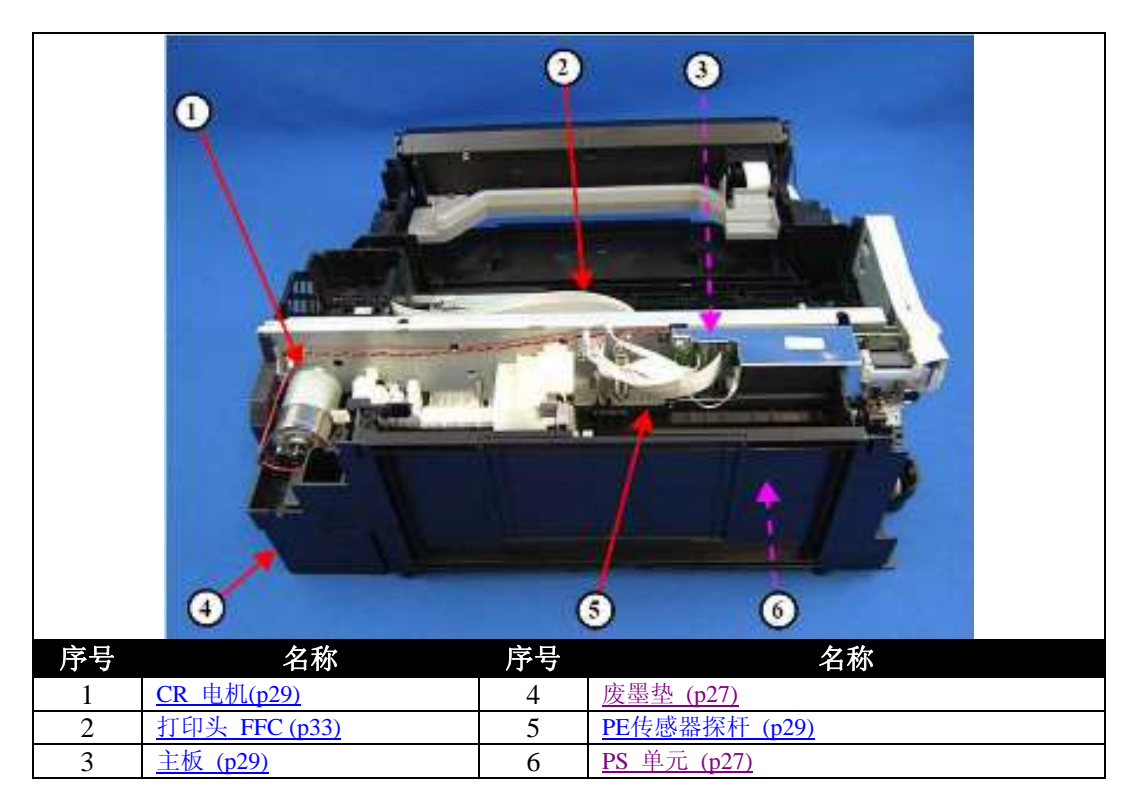

图 2-6. 打印机机架: 后部

# 2.1.4 产品维修标准作业时间

以下是产品维修标准作业时间。这一标准的操作时间采用功能最多的 XP-302 系列产品进行的测定后通过根据平均修理时间计算所得。对于本手册中所涉及的其他型号,尽管由于不同型号所需时间略有差异但在进行维修工作时可参照这一标准的操作时间(带下划线部件提供售后服务零件)

| 部件               | 时间(分:秒) |         |       |  |  |
|------------------|---------|---------|-------|--|--|
|                  | 替 换     | 检查 / 调整 | 总 计   |  |  |
| 后盖               | 0:36    | 1:31    | 2:07  |  |  |
| 托纸板              | 0:12    |         | 0:12  |  |  |
| 前出纸挡板            | 0:13    |         | 0:13  |  |  |
| <u>文档台盖板</u>     | 0:10    |         | 0:10  |  |  |
| <u>PIS</u> 屏蔽板A  | 0:30    |         | 0:30  |  |  |
| <u>PIS</u> 屏蔽板B  | 3:27    |         | 3:27  |  |  |
| <u>PIS FFC 线</u> | 2:33    |         | 2:33  |  |  |
| <u>PIS 线路板</u>   | 0:38    |         | 0:38  |  |  |
| 星型轮支架            | 1:57    | 3:18    | 5:15  |  |  |
| 前导纸单元            | 0:37    | 7:44    | 8:21  |  |  |
| 导纸板无边距打印吸墨海绵垫    | 0:46    | 0:45    | 1:31  |  |  |
| FFC 线外盖板         | 0:17    |         | 0:17  |  |  |
| 线路板支架            | 1:11    |         | 1:11  |  |  |
| 打印头              | 2:49    | 17:39   | 20:28 |  |  |
| 废墨垫              | 0:29    | 0:45    | 1:14  |  |  |
| 分页器              | 1:39    |         | 1:39  |  |  |
| 阻抗轮              | 1:47    | 0:47    | 2:34  |  |  |
| 扫描单元             | 1:33    | 2:52    | 4:25  |  |  |
| 扫描上盖板            | 3:04    |         | 3:04  |  |  |
| CIS 扫描头组件        | 4:17    |         | 4:17  |  |  |
| 卡子               | 3:41    |         | 3:41  |  |  |
| CIS 扫描头          | 3:41    |         | 3:41  |  |  |
| 扫描仪字车            | 3:13    |         | 3:13  |  |  |
| 扫描仪字车架           | 3:13    |         | 3:13  |  |  |
| 扫描仪电机            | 3:13    |         | 3:13  |  |  |
| CIS 支架           | 4:17    |         | 4:17  |  |  |
| 扫描仪下盖板           | 4:17    |         | 4:17  |  |  |
| 左侧板              | 2:31    |         | 2:31  |  |  |
| 电源               | 3:00    | 1:28    | 4:28  |  |  |
| 卡槽板              | 3:27    |         | 3:27  |  |  |
| 无线模块             | 3:17    |         | 3:17  |  |  |
| PF 走纸光栅盘传感器      | 3:07    |         | 3:07  |  |  |
| PF 走纸光栅盘         | 3:22    |         | 3:22  |  |  |
| PF 皮带张力调节轮组件     | 3:57    | 1:10    | 5:07  |  |  |
| PF 皮带            | 4:09    | 1:10    | 5:19  |  |  |
| 出纸轮传动齿轮          | 2:45    |         | 2:45  |  |  |

#### 表 2-1. 产品维修标准作业时间

|                | 衣 2-1. 厂苗      | 维修你在作业的 | ] [印]   |       |
|----------------|----------------|---------|---------|-------|
|                | 部 件            |         | 时间(分:秒) |       |
|                |                | 替 换     | 检查 / 调整 | 总计    |
| 出纸轮            |                | 3:27    | 3:18    | 6:45  |
| 铰链             |                | 1:49    |         | 1:49  |
| 右侧板            |                | 2:03    |         | 2:03  |
| <u>泵附件</u>     |                | 3:03    |         | 3:03  |
| 泵附件下部          | 吸墨海绵           | 3:10    |         | 3:10  |
| 泵附件归位          | 杠杆             | 3:19    |         | 3:19  |
| 面板单元           |                | 4:19    |         | 4:19  |
| 面板下盖板          |                | 7:32    |         | 7:32  |
| 面板线路板          | 组件             | 8:01    |         | 8:01  |
| 面板电路板          |                | 9:20    |         | 9:20  |
| LCD            |                | 8:34    |         | 8:34  |
| 面板按键           |                | 11:21   |         | 11:21 |
| 面板上盖板          |                | 11:21   |         | 11:21 |
| <u>CR</u> 字车光  | <u>栅条</u>      | 3:53    |         | 3:53  |
| LD 搓纸轮         | 轮盖             | 3:50    |         | 3:50  |
| <u>LD 轮</u>    |                | 4:24    | 0:47    | 5:11  |
| <u>滑块</u>      |                | 3:53    | 6:03    | 9:56  |
| 屏蔽罩            |                | 7:04    |         | 7:04  |
| PE 传感器         | 探杆             | 8:34    | 0:47    | 9:21  |
| 十拓             | EEPROM 数据复制 OK | 7:45    | 1:10    | 8:55  |
| <u>土似</u>      | EEPROM 数据复制 NG | 7:45    | 27:58   | 35:43 |
| <u>CR</u> 字车电  | <u>机</u>       | 7:52    | 1:00    | 8:52  |
| CR 字车驱         | 动皮带轮组件         | 3:38    | 3:07    | 6:45  |
| 机架金属横          | 梁              | 7:56    | 11:16   | 19:12 |
| 压纸板组件          | -              | 14:02   | 7:21    | 21:23 |
| 字车             |                | 12:41   | 9:52    | 22:33 |
| CR 字车皮         | 带              | 12:55   | 0:40    | 13:35 |
| CR 字车光         | 栅条             | 13:02   |         | 13:02 |
| FFC 头缆线支架      |                | 13:09   |         | 13:09 |
| 打印头头缆          |                | 13:09   |         | 13:09 |
| 底座             |                | 7:56    |         | 7:56  |
| 泵              |                | 9:42    |         | 9:42  |
| PF 接地弹簧        |                | 9:56    |         | 9:56  |
| 齿轮 Spur (      | Gear 16.5      | 9.58    |         | 9:58  |
| PF 出纸光         | 栅盘轴杆           | 10:24   | 5:51    | 16:15 |
| <b>PF</b> 出纸电标 | <u>л</u>       | 11:04   | 1:08    | 12:12 |
| 底座             |                | 11:04   | 6:53    | 17:57 |

表 2-1. 产品维修标准作业时间

# 2.2 拆解/组装流程

本节通过流程图方式介绍了各部件及功能单元的拆卸。对于某些部件及功能单元,提供了详细的过程及注意事项(根据图标和不同颜色方框进行表示)。请参阅在下面的图表示例说明以及拆解过程。(见"<u>2.3每个部件详细的拆卸/</u> 重组的过程。(P35)"。)关于电缆的走线方式,请参阅"<u>2.4 FFC线缆走线(P43)</u>"。

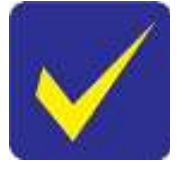

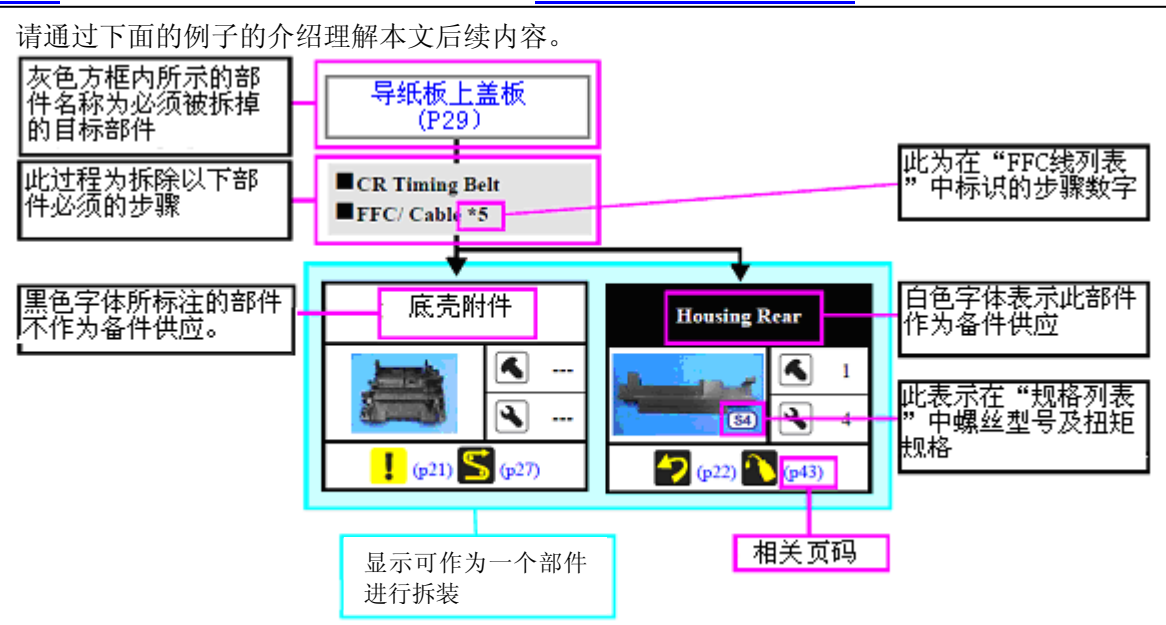

注"\*":此方框内所显示的拆卸部件名称为唯一的部件名称。如果此名称在FFC线或其他线材上已标识,请先从接头上拔掉FFC线或其他线材。

| 项目                |                                                                                                    | 描述                                   | 其他相关                   |
|-------------------|----------------------------------------------------------------------------------------------------|--------------------------------------|------------------------|
| <u> 部件夕称</u> 白色字体 |                                                                                                    | 作为备件供应                               |                        |
| 即千石小              | 黑色字体                                                                                                    | 不作为备件供应                              |                        |
|                   | ¥                                                                                                    | 表示若不严格遵守可能导致伤害或有生命危险的<br>情况或条件       | 表明参考蓝色字体页面             |
|                   | !                                                                                                    | 表示若不严格尊书可能导致损害或设备功能紊乱<br>的情况或条件      | 表明参考蓝色字体页面             |
|                   | and a state of the state of the | 表示部件在拆卸过程中不可避免的损坏,重新组<br>装时应该用新的部件更换 | 表明参考蓝色字体页面             |
|                   | ×                                                                                                    | 表示拆卸/组装过程中必须的核对项目                    | 表明参考蓝色字体页面             |
|                   | >                                                                                                    | 表示拆卸过程中应该考虑的补充说明                     | 表明参考蓝色字体页面             |
| 图标                | 5                                                                                                    | 表示需要用来保持部件质量的特殊任务                    | 表明参考蓝色字体页面             |
|                   | S                                                                                                    | 表示需要有特殊工艺的线缆                         | 表明参考蓝色字体页面             |
|                   | est a construction of the second second seco | 表示需要有特殊的调节器                          | 第3章 " <u>调整(47页)</u> " |
|                   | ~                                                                                                    | 表示需要润滑                               | 第4章 " <u>维修(61页)</u> " |
|                   | 4                                                                                                    | 表示用螺钉固定的部件数量                         |                        |
|                   | 4                                                                                                    | 表明不用螺钉而用钩子,肋状物,木钉之类固定                |                        |
|                   |                                                                                                    | 农物小用嘛时间用两丁,加扒彻,不打之关回走                |                        |

#### 2.2.1 拆卸流程图

该手册中描述的 XP-402 / XP-400 / XP-302 / XP-300 / XP-205 / XP-202 / XP-201 / XP-200 / XP-102 / XP-101 / ME-303 / ME-101 系列产品中,因为有些产品结构完全相同,只是外壳成分和功能有所差异。

不同型号打印机的功能和差异如下表:

|       | ペム ペム ペム ペム ペム ペム ペム ペム ペム ペム ペンシャンシャンシャンシャンシャンシャンシャンシャンシャンシャンシャンシャンシャン |             |             |             |             |             |             |            |             |             |        |             |             |
|-------|-------------------------------------------------------------------------|-------------|-------------|-------------|-------------|-------------|-------------|------------|-------------|-------------|--------|-------------|-------------|
|       | 刊旦                                                                      | XP-402      | XP-400      | XP-302      | XP-300      | XP-205      | XP-202      | XP-201     | XP-200      | XP-102      | XP-101 | ME-303      | ME-101      |
|       | 坐 5                                                                     | series      | Series      | series      | series      | series      | series      | series     | series      | series      | series | series      | series      |
| 扫     | 扫描单元                                                                    |             |             |             |             |             |             |            |             |             |        |             |             |
| 描     | 不带控制                                                                    | 0           | 0           | 0           | 0           | 0           | 0           | 0          | 0           |             |        | 0           |             |
| 仪     | 面板类型                                                                    |             |             |             |             |             |             |            |             |             |        |             |             |
|       | 扫描单元                                                                    |             |             |             |             |             |             |            |             |             |        |             |             |
|       | 带控制面                                                                    |             |             |             |             |             |             |            |             | 0           | 0      |             | 0           |
|       | 板类型                                                                     |             |             |             |             |             |             |            |             |             |        |             |             |
| 面     | 位置                                                                      | 框架底         | 框架底         | 框架底         | 框架底         | 框架底         | 框架底         | 框架底        | 框架底         | 扫描单         | 扫描单    | 框架底         | 扫描单         |
| 板     |                                                                         | 座           | 座           | 座           | 座           | 座           | 座           | 座          | 座           | 元           | 元      | 座           | 元           |
|       | 类型                                                                      | 触摸平         | 触摸平         | 液晶按         | 液晶按         | 无液晶         | 无液晶         | 无液晶        | 无液晶         | 无液晶         | 无液晶    | 液晶按         | 无液晶         |
|       |                                                                         | 板           | 板           | 钮           | 钮           |             |             |            |             |             |        | 钮           |             |
| 打印》   | <del>к</del>                                                            | F2          | F2          | F2          | F2          | 02          | 02          | 02         | 02          | 02          | 02     | F2          | D2          |
| 插卡槽   |                                                                         | 0           | 0           | 0           | 0           |             |             |            |             |             |        | 0           |             |
| 无线局域网 |                                                                         | 0           | 0           | 0           | 0           | 0           | 0           | 0          | 0           |             |        |             |             |
| 拆卸    | <b>      乱</b> 和     君     图     开     始                                | <u>27 页</u> | <u>27 页</u> | <u>27 页</u> | <u>27 页</u> | <u>27 页</u> | <u>27 页</u> | <u>27页</u> | <u>27 页</u> | <u>28 页</u> | 28页    | <u>27 页</u> | <u>28 页</u> |
| 位置    |                                                                         |             |             |             |             |             |             |            |             |             |        |             |             |

表 2-2 各型号功能清单

## 表 2-3 按功能区分的组件

| 项目    | 参数                                         |
|-------|--------------------------------------------|
| 扫描仪   | 下列组件的单位和形状因扫描仪参数的不同而异。                     |
|       | ●扫描单元      ●主板                             |
|       | ●铰链 ●CR 驱动轮组件                              |
|       | ●扫描支撑、扭力弹簧 ●出纸单元                           |
|       | ●外壳后面/左边/右边                                |
| 面板    | 下列组件的单位和形状因面板参数的不同而异。                      |
|       | • 面板单元                                     |
| 打印头   | 下列组件的单位和形状因打印头参数的不同而异。                     |
|       | ● 打印头 . ● 线缆外盖                             |
|       | <ul> <li>● 字车单元</li> <li>● 线缆内盖</li> </ul> |
| 插卡槽   | 下列组件没有安装在无插卡槽的型号中                          |
|       | . 卡槽板                                      |
| 无线局域网 | 下列组件没有安装在无无线局域网的型号中                        |
|       | . 无线局域网模块                                  |

因此,该部分的流程图中将部件和单元着色并分成以下10种类型。

| 普通部件单元     | 黑色  |
|------------|-----|
| 扫描单元不带面板类型 | 蓝色  |
| 有无线局域网的型号  | 红色  |
| 扫描单元带面板类型  | 绿色  |
| 有卡槽的型号     | 橘色  |
| 液晶和按钮类型    | 棕色  |
| 无液晶类型      | 淡紫色 |
| 触摸屏类型      | 灰色  |
| 打印头类型: F2: | 洋红色 |
| 打印头类型: O2: | 淡蓝色 |
|            |     |

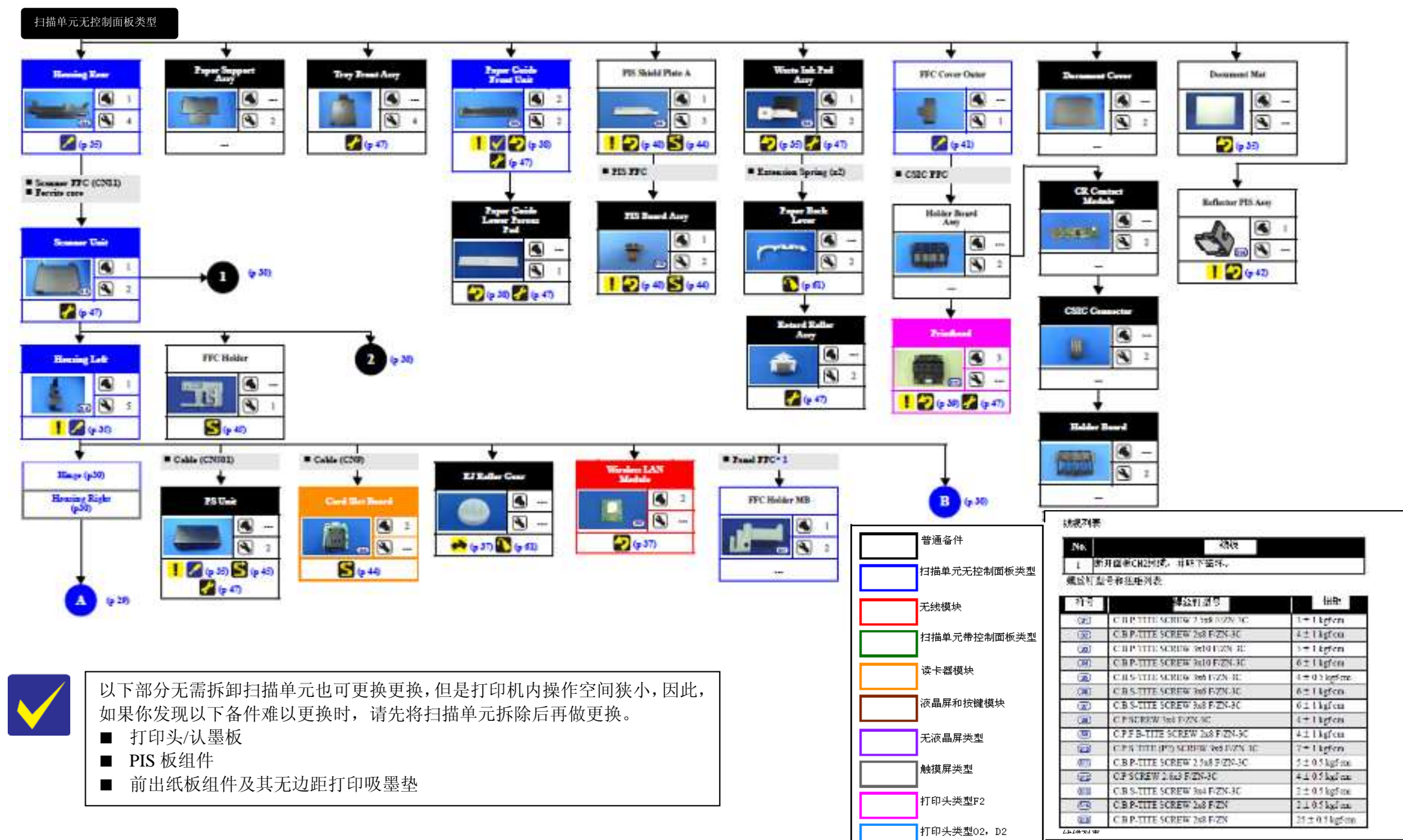

流程图 2-1. 拆卸流程(1)

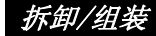

版本 D

扫描单元带控制面板类型

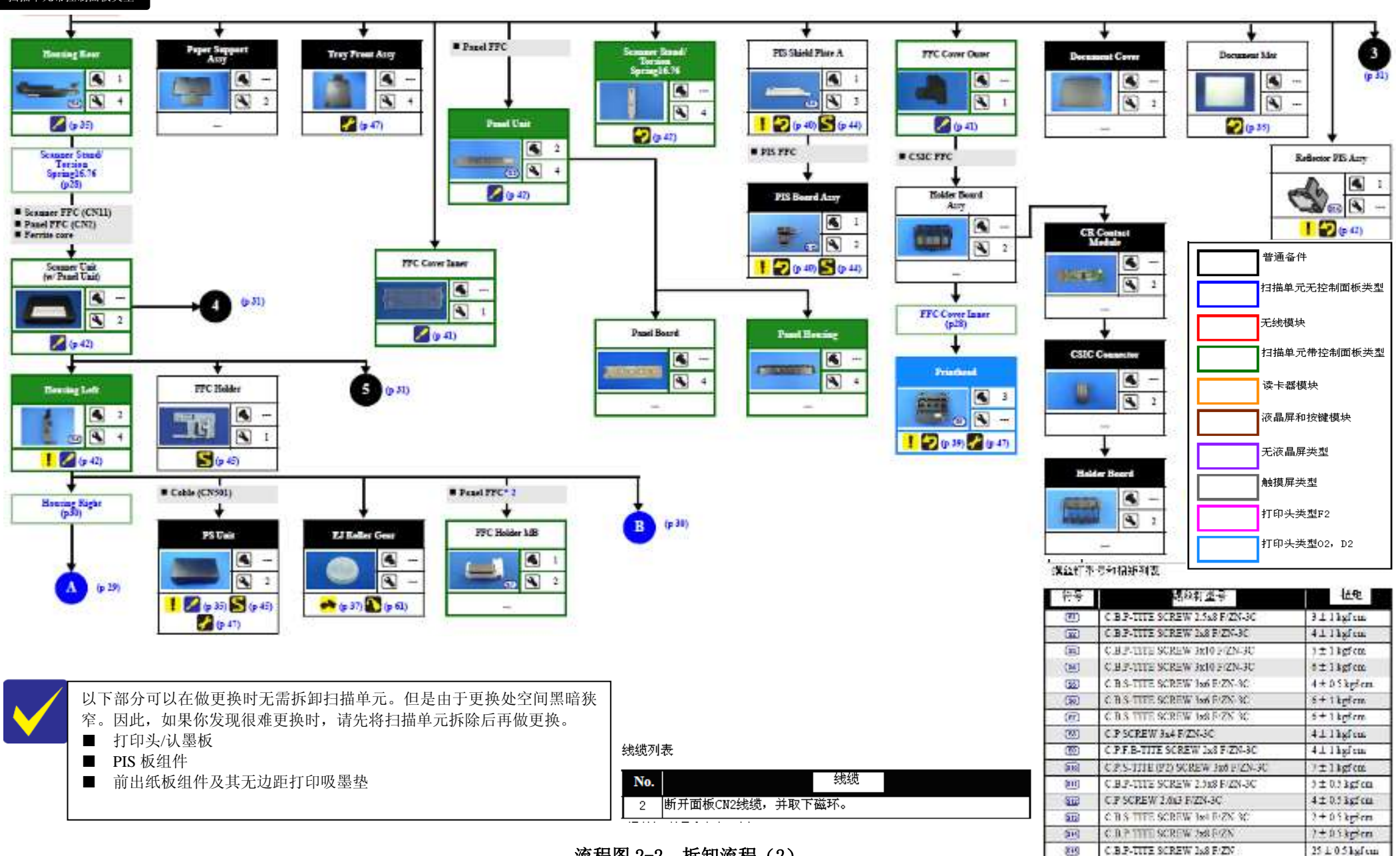

流程图 2-2. 拆卸流程(2)

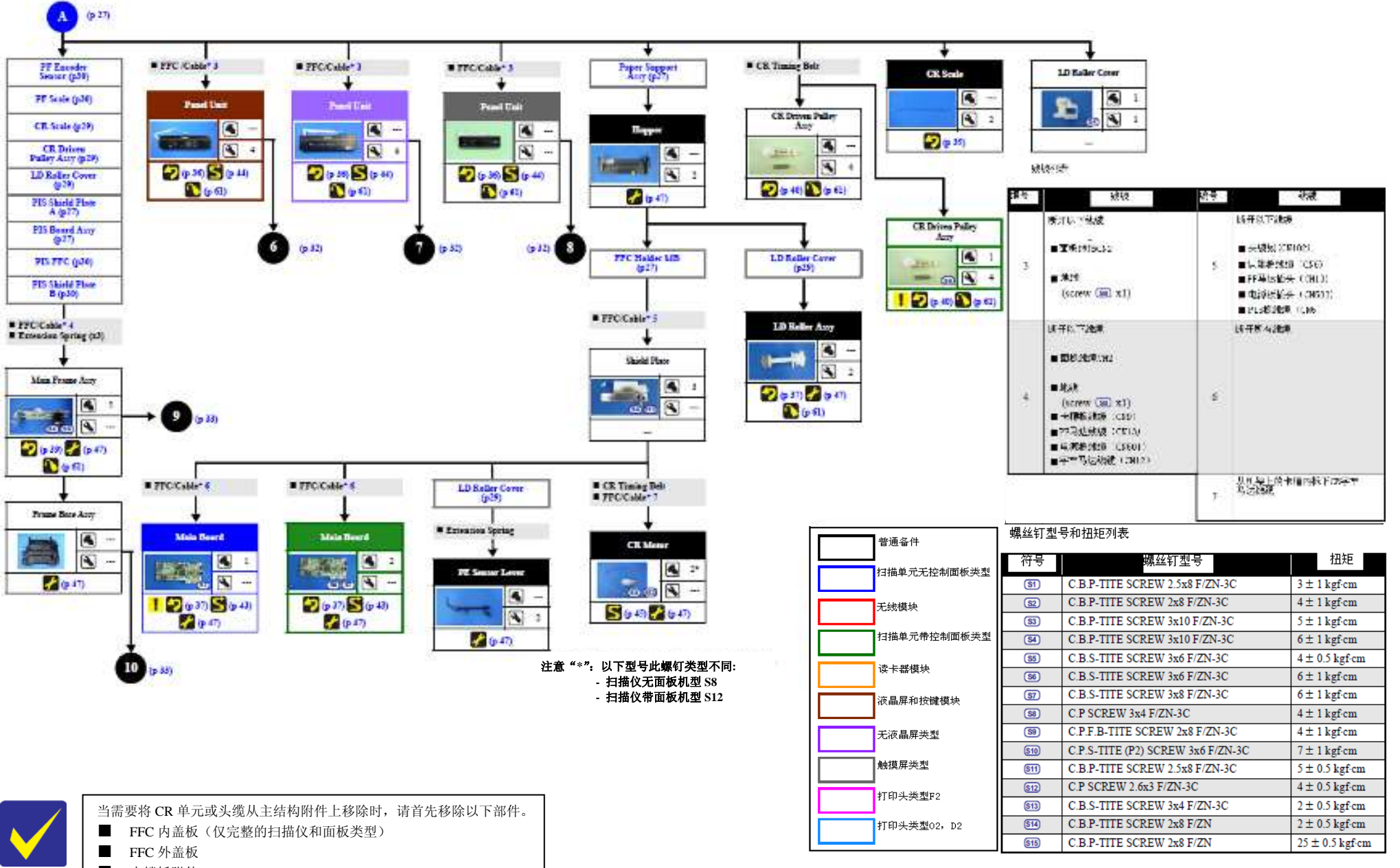

- 支撑板附件
- 打印头

流程图 2-3. 拆卸流程(3)

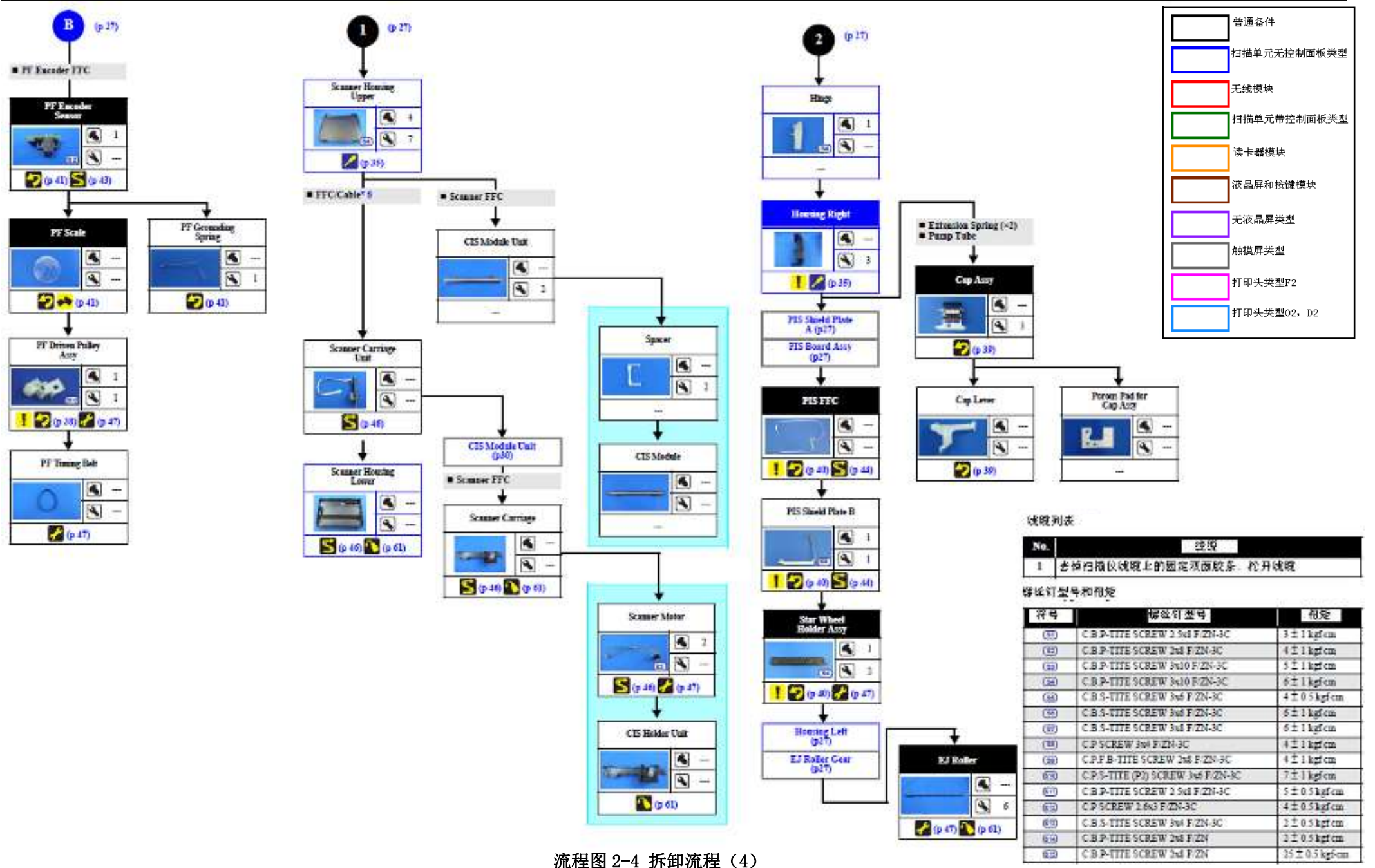

拆卸/组装

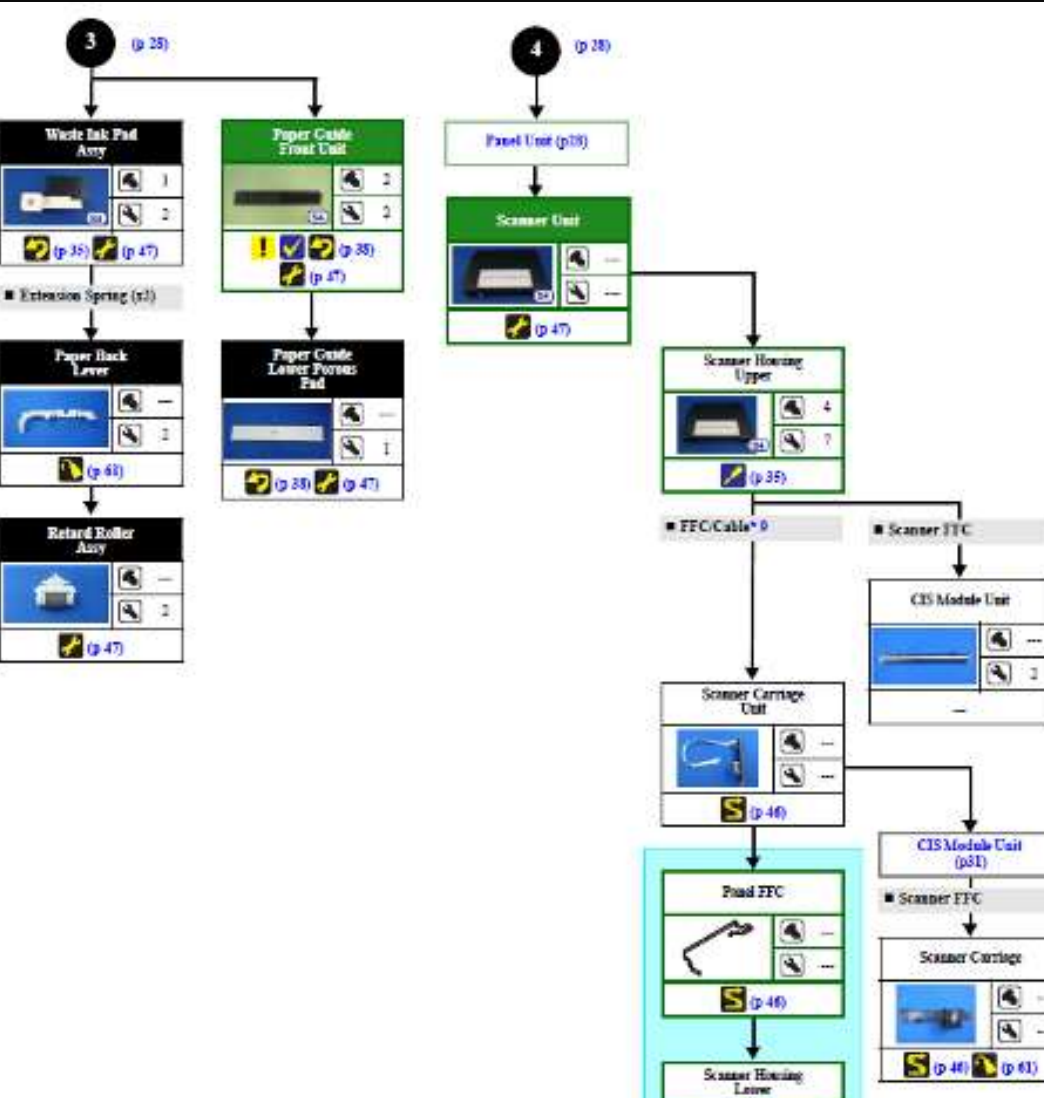

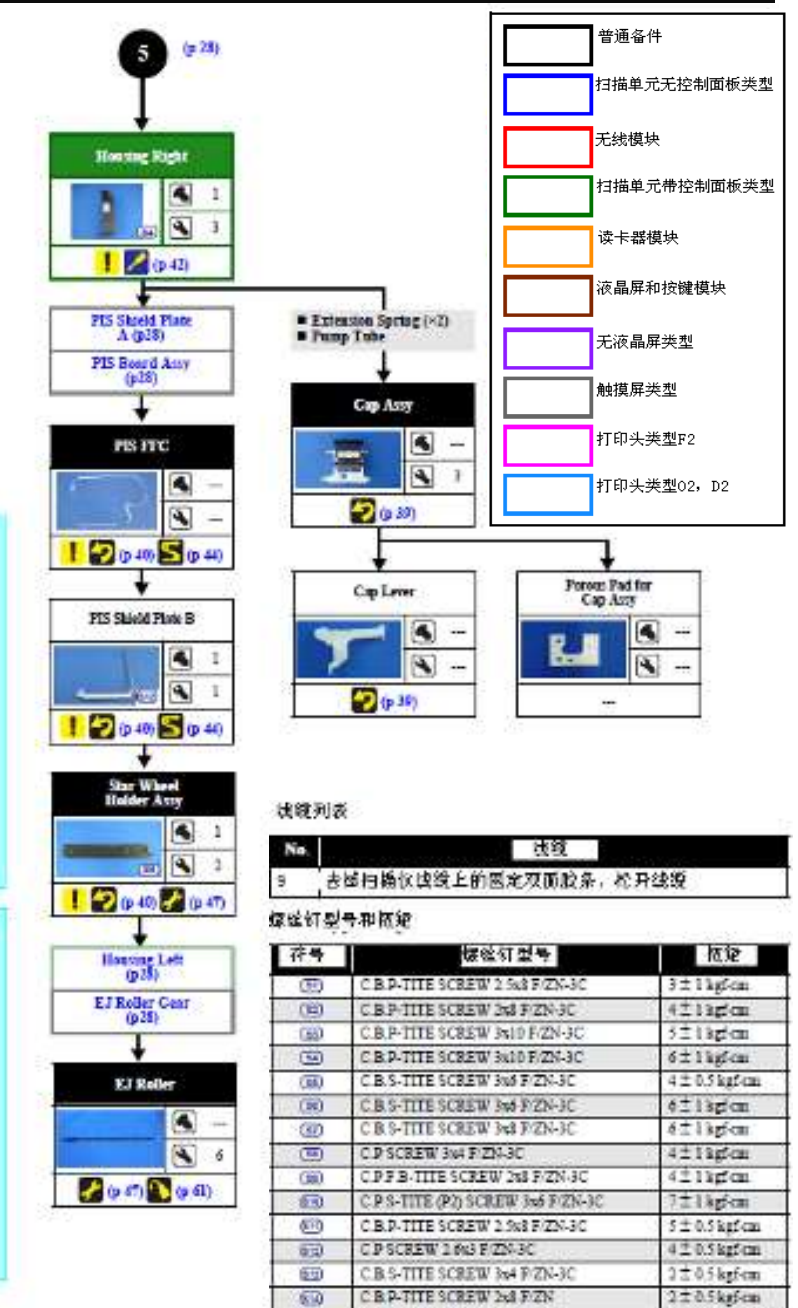

C B.P-TITE SCREW 2nd F/ZN

(010)

流程图 2-5 拆卸流程(5)

4

1

-

(p31)

F

S (p 40) 🔪 (p 61)

4

4

-

Spacer

CIS Module

-

Scamer Motor

-

S (0 40 2 (0 47)

**CIS Halder Unit** 

(p 6l)

100

4 -

.

4 2

F

4

4

3

25 ± 0.5 kmf cm.

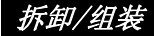

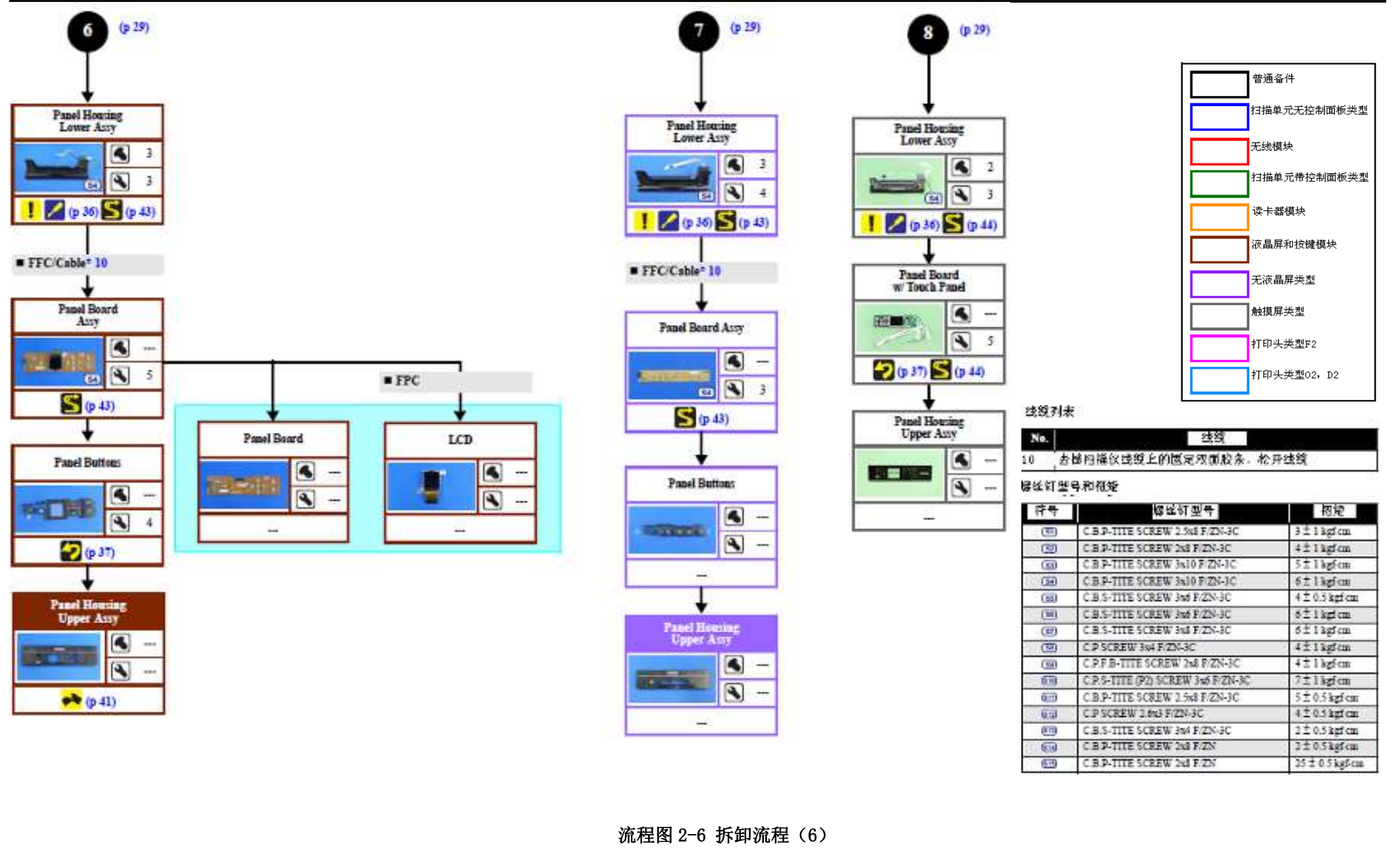

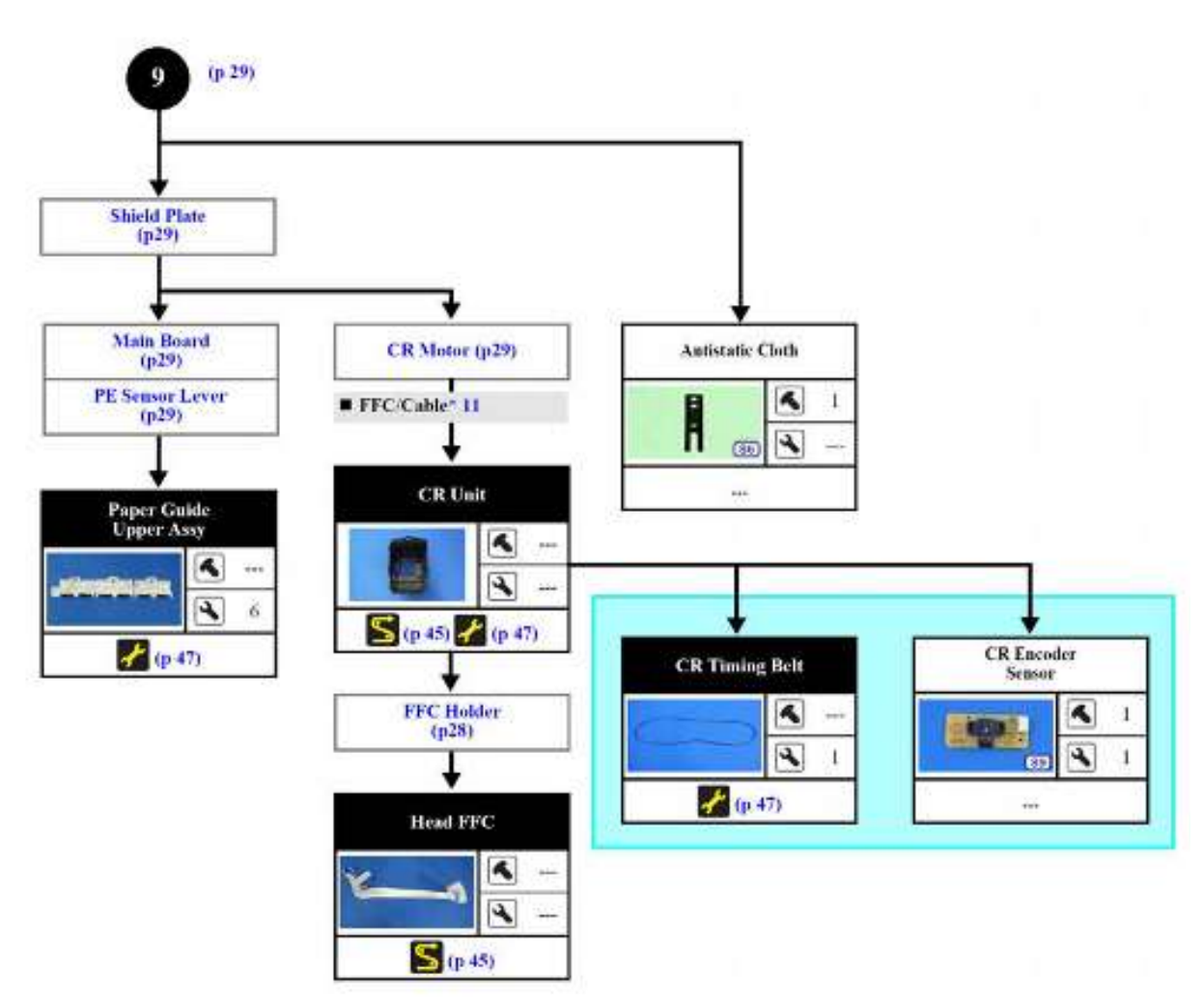

## 流程图 2-7. 拆卸流程图 (7)

|                                                                |                                                                                                    | 读卡器模块                                                                                                    |
|----------------------------------------------------------------|----------------------------------------------------------------------------------------------------|----------------------------------------------------------------------------------------------------|
|                                                                |                                                                                                    | 液晶屏和按键模块                                                                                                    |
|                                                                |                                                                                                    | 无液晶屏类型                                                                                                    |
|                                                                |                                                                                                    | 触摸屏类型                                                                                                    |
|                                                                |                                                                                                    | 打印头类型F2                                                                                                    |
|                                                                |                                                                                                    | 打印头类型02,D2                                                                                                    |
| 。缆清                                                            | <u>単</u>                                                                                                    |                                                                                                    |
| 编号                                                             | 线缆武引线                                                                                                    |                                                                                                    |
| - 河両 リ                                                         |                                                                                                    |                                                                                                    |
| 11                                                             | ■ 断廾子车光栅条件                                                                                                    | 专感器线缆                                                                                                    |
|                                                                | ■从字车孔洞中拽出                                                                                                    | 头缆线                                                                                                    |
| ヨナエゴ                                                           |                                                                                                    |                                                                                                    |
| 彩刊 型                                                           | 亏和扭矩                                                                                                    |                                                                                                    |
|                                                                |                                                                                                    |                                                                                                    |
| 符号                                                             | 報告紅酒合                                                                                                    | 田抵                                                                                                    |
| 符号                                                             | 第单行型号<br>CBP-TITE SCREW 2 Se8 E/2N-3C                                                                                                    | 田<br>新<br>3 + 1 kgf-cm                                                                                                    |
| <del>符号</del><br>図2<br>10                                      | 螺丝竹型号<br>CBP-TITE SCREW 2 5x8 F/ZN-3C<br>CBP-TITE SCREW 2t8 F/ZN-3C                                                                                                    | 3+1kgfem<br>4±1kgfem                                                                                                    |
| 符号图图                                                           | 構築行型で<br>CBP-TITE SCREW 2 5x8 F/2N-3C<br>CBP-TITE SCREW 2x8 F/2N-3C<br>CBP-TITE SCREW 3x10 F/2N-3C                                                                                                    | 田好<br>3+1kgfem<br>4±1kgfem<br>5±1kgfem                                                                                                    |
| <del>符</del> 5 2 2 2 2 3 3 4 5 4 5 4 5 4 5 4 5 4 5 4 5 4 5 4 5 | 構築行型で<br>CBP-TITE SCREW 2 5% F/ZN-3C<br>CBP-TITE SCREW 268 F/ZN-3C<br>CBP-TITE SCREW 3610 F/ZN-3C<br>CBP-TITE SCREW 3610 F/ZN-3C                                                                                                    | 田村<br>3+1kgfcm<br>4±1kgfcm<br>5±1kgfcm<br>6+1kgfcm                                                                                                    |
| 8 8 9 C 8 <del>4</del>                                         | 株単行型で<br>CBP-TITE SCREW 2 5x8 F/ZN-3C<br>CBP-TITE SCREW 2k8 F/ZN-3C<br>CBP-TITE SCREW 3k10 F/ZN-3C<br>CBP-TITE SCREW 3k10 F/ZN-3C<br>CBS-TITE SCREW 3k0 F/ZN-3C                                                                                                    | 田邨<br>3+1 kgf cm<br>4±1 kgf cm<br>5±1 kgf cm<br>6+1 kgf cm<br>4±0.3 kgf cm                                                                                                    |
| 3 8 8 9 8 8 <del>4</del>                                       | 株益行型で<br>CBP-TITE SCREW 2 558 F/ZN-3C<br>CBP-TITE SCREW 268 F/ZN-3C<br>CBP-TITE SCREW 3610 F/ZN-3C<br>CBP-TITE SCREW 3610 F/ZN-3C<br>CBP-TITE SCREW 360 F/ZN-3C<br>CBS-TITE SCREW 360 F/ZN-3C                                                                                                    | ###<br>3+1kgfem<br>4±1kgfem<br>5±1kgfem<br>6+1kgfem<br>6±1kgfem<br>6±1kgfem                                                                                                    |
| 8888884                                                        | ###172 C<br>C B P-TITE SCREW 2 558 F/ZN-3C<br>C B P-TITE SCREW 268 F/ZN-3C<br>C B P-TITE SCREW 3610 F/ZN-3C<br>C B P-TITE SCREW 360 F/ZN-3C<br>C B S-TITE SCREW 360 F/ZN-3C<br>C B S-TITE SCREW 360 F/ZN-3C<br>C B S-TITE SCREW 360 F/ZN-3C                                                                                                    | ###<br>3+1kgfcm<br>4±1kgfcm<br>5±1kgfcm<br>6+1kgfcm<br>6±1kgfcm<br>6±1kgfcm                                                                                                    |
|                                                                | ###172 C<br>C B P-TITE SCREW 2 548 F/ZN-3C<br>C B P-TITE SCREW 248 F/ZN-3C<br>C B P-TITE SCREW 340 F/ZN-3C<br>C B P-TITE SCREW 340 F/ZN-3C<br>C B S-TITE SCREW 340 F/ZN-3C<br>C B S-TITE SCREW 346 F/ZN-3C<br>C B S TITE SCREW 346 F/ZN-3C<br>C B S TITE SCREW 346 F/ZN-3C                                                                                                    | ##F           3+1 kgf cm           4±1 kgf cm           5±1 kgf cm           6+1 kgf cm           6±1 kgf cm           6±1 kgf cm           6±1 kgf cm           4±1 kgf cm                                                                                                |
| 888888888                                                      | ###172 €<br>C B P-TITE SCREW 2558 F/ZN-3C<br>C B P-TITE SCREW 268 F/ZN-3C<br>C B P-TITE SCREW 366 F/ZN-3C<br>C B P-TITE SCREW 366 F/ZN-3C<br>C B S-TITE SCREW 366 F/ZN-3C<br>C B S-TITE SCREW 366 F/ZN-3C<br>C B S-TITE SCREW 366 F/ZN-3C<br>C P SCREW 366 F/ZN-3C<br>C P F/B-TITE SCREW 366 F/ZN-3C                                                                                                    | ##F           3+1 kgf cm           4±1 kgf cm           5±1 kgf cm           6±1 kgf cm           6±1 kgf cm           6±1 kgf cm           4±1 kgf cm                                                                                                    |
| 8 8 8 8 8 9 6 8 <del>4</del>                                   | K MAY 2 C     C B P-TITE SCREW 25 548 F/2N-3C     C.B P-TITE SCREW 268 F/2N-3C     C.B P-TITE SCREW 3610 F/2N-3C     C.B P-TITE SCREW 3610 F/2N-3C     C.B S-TITE SCREW 366 F/2N-3C     C.B S-TITE SCREW 366 F/2N-3C     C.P SCREW 366 F/2N-3C     C.P SCREW 366 F/2N-3C     C.P S-TITE SCREW 366 F/2N-3C     C.P S-TITE SCREW 366 F/2N-3C     C.P.S-TITE SCREW 366 F/2N-3C                                                                                                    | ##F           3+1kgfem           4±1kgfem           5±1kgfem           6+1kgfem           4±03kgfem           6±1kgfem           6±1kgfem           4±1kgfem           7±1kgfem                                                                                            |
| 38888888888888                                                 | ###172 U<br>C B P-TITE SCREW 2 558 F/2N-3C<br>C B P-TITE SCREW 268 F/2N-3C<br>C B P-TITE SCREW 360 F/2N-3C<br>C B P-TITE SCREW 360 F/2N-3C<br>C B S-TITE SCREW 360 F/2N-3C<br>C B S-TITE SCREW 366 F/2N-3C<br>C P SCREW 366 F/2N-3C<br>C P SCREW 366 F/2N-3C<br>C P S-B-TITE SCREW 166 F/2N-3C<br>C P S-TITE 9/20 SCREW 366 F/2N-3C<br>C P S-TITE 9/20 SCREW 366 F/2N-3C                                                                                                    | ##F           3+1 kgfem           4±1 kgfem           5±1 kgfem           6+1 kgfem           4±0.3 kgfem           6±1 kgfem           6±1 kgfem           4±1 kgfem           7±1 kgfem           3±1 kgfem                                                              |
| 3 3 6 8 8 8 8 9 6 8 <del>4</del>                               | ###172 U<br>CBP-TITE SCREW 2 5x8 F/2N-3C<br>CBP-TITE SCREW 2x8 F/2N-3C<br>CBP-TITE SCREW 3x10 F/2N-3C<br>CBP-TITE SCREW 3x10 F/2N-3C<br>CBS-TITE SCREW 3x6 F/2N-3C<br>CBS-TITE SCREW 3x6 F/2N-3C<br>CPSCREW 3x1 F/2N-3C<br>CPSCREW 3x1 F/2N-3C<br>CPS-TITE (PD) SCREW 3x5 F/2N-3C<br>CBP-TITE SCREW 2x15 F/2N-3C<br>CBP-TITE SCREW 2x15 F/2N-3C<br>CBP-TITE SCREW 2x15 F/2N-3C<br>CBP-TITE SCREW 2x15 F/2N-3C<br>CBP-TITE SCREW 2x15 F/2N-3C                                                                                                    | ##F           3+1 kgfem           4±1 kgfem           5±1 kgfem           6+1 kgfem           4±0.3 kgfem           6±1 kgfem           4±1 kgfem           4±1 kgfem           5±1 kgfem           4±1 kgfem           4±1 kgfem           5±0 kgfem           4±0 Skgfem |
| 83 36 8 8 8 8 8 9 6 8 <del>4</del>                             | ###172 U<br>C B P-TITE SCREW 2 5x8 F/ZN-3C<br>C B P-TITE SCREW 2x8 F/ZN-3C<br>C B P-TITE SCREW 3x10 F/ZN-3C<br>C B P-TITE SCREW 3x10 F/ZN-3C<br>C B S-TITE SCREW 3x6 F/ZN-3C<br>C B S-TITE SCREW 3x6 F/ZN-3C<br>C P SCREW 3x1 F/ZN-3C<br>C C P S-TITE SCREW 3x6 F/ZN-3C<br>C C P S-TITE SCREW 3x6 F/ZN-3C<br>C C P S-TITE SCREW 3x6 F/ZN-3C<br>C C P S-TITE SCREW 3x6 F/ZN-3C<br>C C P SCREW 2.63 F/ZN-3C<br>C D P-STITE SCREW 2.63 F/ZN-3C<br>C D P-STITE SCREW 2.63 F/ZN-3C<br>C D P-STITE SCREW 2.63 F/ZN-3C<br>C D P-STITE SCREW 2.64 F/ZN-3C<br>C D P-STITE SCREW 2.64 F/ZN-3C<br>C D P-STITE SCREW 3x6 F/ZN-3C<br>C D P-STITE SCREW 2.64 F/ZN-3C | #HF           3+1 kgfem           4±1 kgfem           5±1 kgfem           6±1 kgfem           6±1 kgfem           6±1 kgfem           4±1 kgfem           5±1 kgfem           4±1 kgfem           4±1 kgfem           5±0 kgfem           4±0 Skgfem           2±0 Skgfem  |

310

C B P-TITE SCREW 2x8 E/ZN

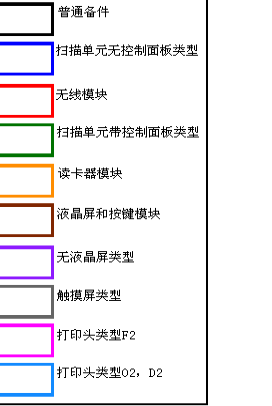

 $35 \pm 0.5$  kgfcm

2.2.2 拆机流程(打印头/主板)

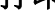

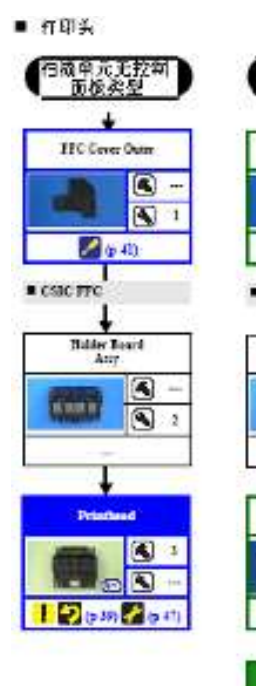

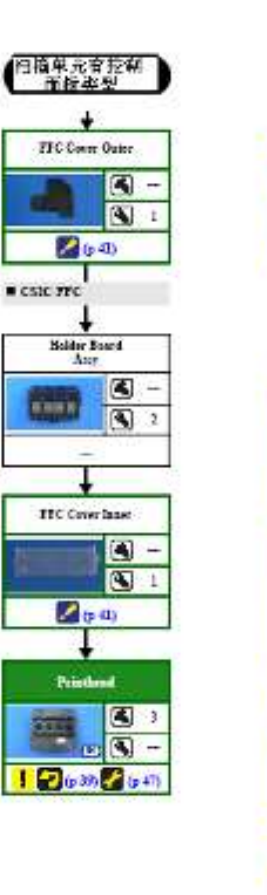

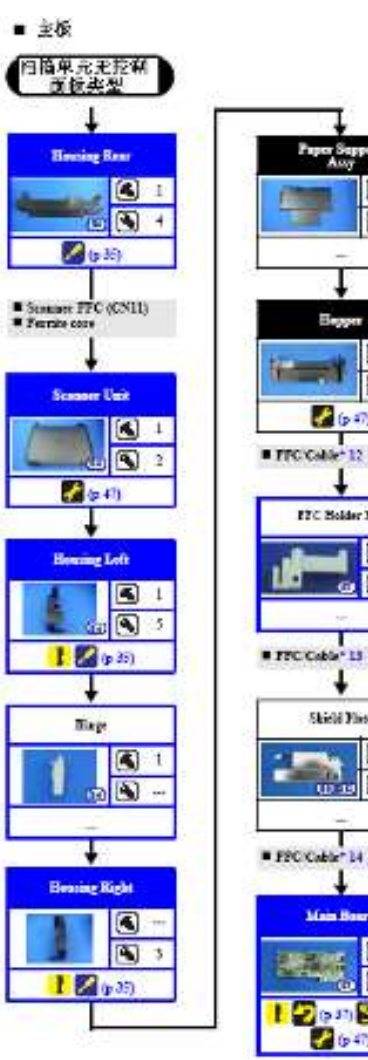

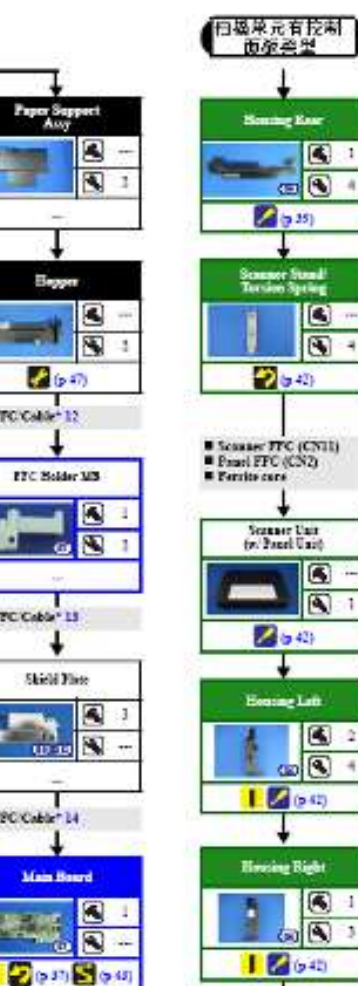

÷

640

| )   | 1                           |
|-----|-----------------------------|
|     | Espper                      |
| 1   |                             |
|     |                             |
|     | • #CG44+12                  |
|     | PEC Helder MB               |
|     |                             |
| 1   |                             |
| - L | +                           |
| - 1 | Shidd Hare                  |
| 1   |                             |
|     | # TTOCHIC 14                |
|     | <b>↓</b>                    |
| 4   | Main Deard                  |
|     | A 2                         |
|     | 26 37) 26 6 43)<br>2 (r 47) |
|     |                             |

|      | 扫描单元无控制面板类型        |
|------|--------------------|
|      | 无线模块               |
|      | 扫描单元带控制面板类型        |
|      | 读卡器模块              |
|      | 液晶屏和按键模块           |
|      | 无液晶屏类型             |
|      | 触摸屏类型              |
|      | 打印头类型F2            |
|      | 打印头类型02, D2        |
| 线缆清直 | <u> </u>           |
| 编号   | 线缆或引线              |
| 12   | 断开线缆连接插头(CN2),取下磁环 |
| 13   | 依次断开以下线缆连接:        |
|      | ■ 头缆 (CN102, CN6)  |
|      | ■ 走纸马达插头(CN13)     |
|      | ■ 电源板插头(CN501)     |
|      | ■ 墨尽传感器线缆(CN5)     |
| 14   | 断开所有线缆             |

#### 螺钉型号和扭矩

| 和音         | 44 年 1 年 1 年 1 年 1 年 1 年 1 年 1 年 1 年 1 年 | 扭矩                  |
|------------|------------------------------------------|---------------------|
| (3)        | C.B.P.TITE SCREW 2.5x8 F/ZN-3C           | 3±1kgf-cm           |
| (32)       | C B P-TITE SCREW 2x8 F/ZN-3C             | 4±1kgfcm            |
| (30)       | C.B.P-TITE SCREW 3x10 F/ZN-3C            | 5±1kgfcm            |
| (H)        | C.B.P-TITE SCREW 3x10 F/ZN-3C            | 6±1kgf-cm           |
|            | C.B.5-TITE SCREW 3x6 F/ZN-3C             | 4±0.5 kgf-cm        |
|            | C B S-TITE SCREW 3x6 F/ZN-3C             | 6±1kgfcm            |
| (37)       | C.B.S-TITE SCREW 3x8 F/ZN-3C             | 6±1kgfcm            |
| (3)        | C.P.SCREW 3x4 F/ZN-3C                    | 4±1kgfcm            |
| (20)       | C P F B-TITE SCREW 2x8 F/ZN-3C           | 4±1kgfcm            |
| 610        | C.P.S-TITE (P2) SCREW 3x6 F/ZN-3C        | 7±1kgfem            |
| (STD)      | C.B.P-TITE SCREW 2.5x8 F/ZN-3C           | 5±0.5 kgf-cm        |
| 512        | C.P.SCREW 2.6x3 F/ZN-3C                  | 4 ± 0.5 kgf-cm      |
| (53)       | C.B.S-TITE SCREW 3x4 F/ZN-3C             | $2 \pm 0.5$ kgf cm  |
| <b>(B)</b> | C.B.P-TITE SCREW 2x8 F/ZN                | $2 \pm 0.5$ kgf cm  |
| (615)      | C.B.P-TITE SCREW 2x8 F/ZN                | $25 \pm 0.5$ kgf cm |

普通备件

# 2.3 每个部件详细的拆解/组装流程

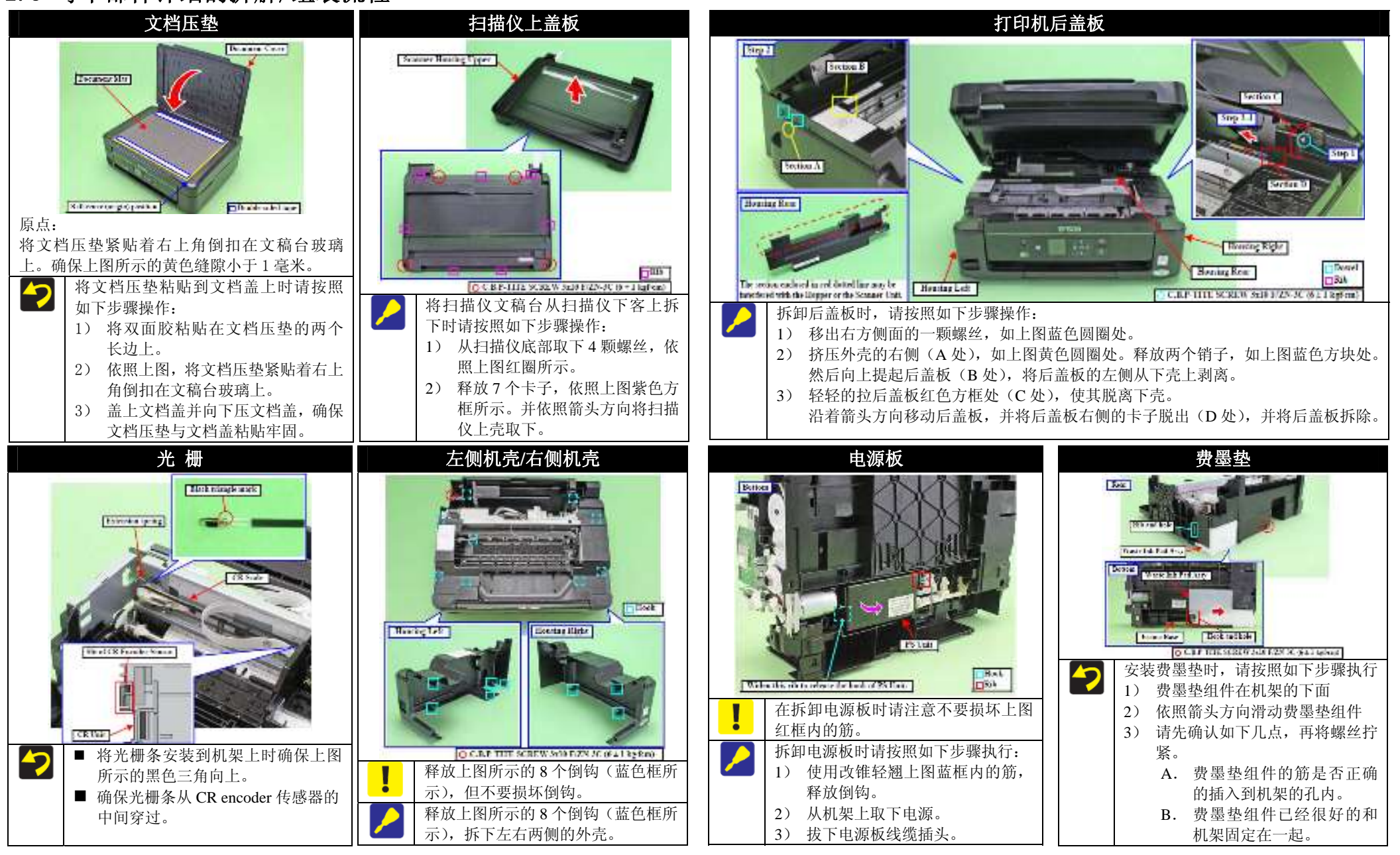

拆卸/组装

每个部件详细拆卸/组装流程

35

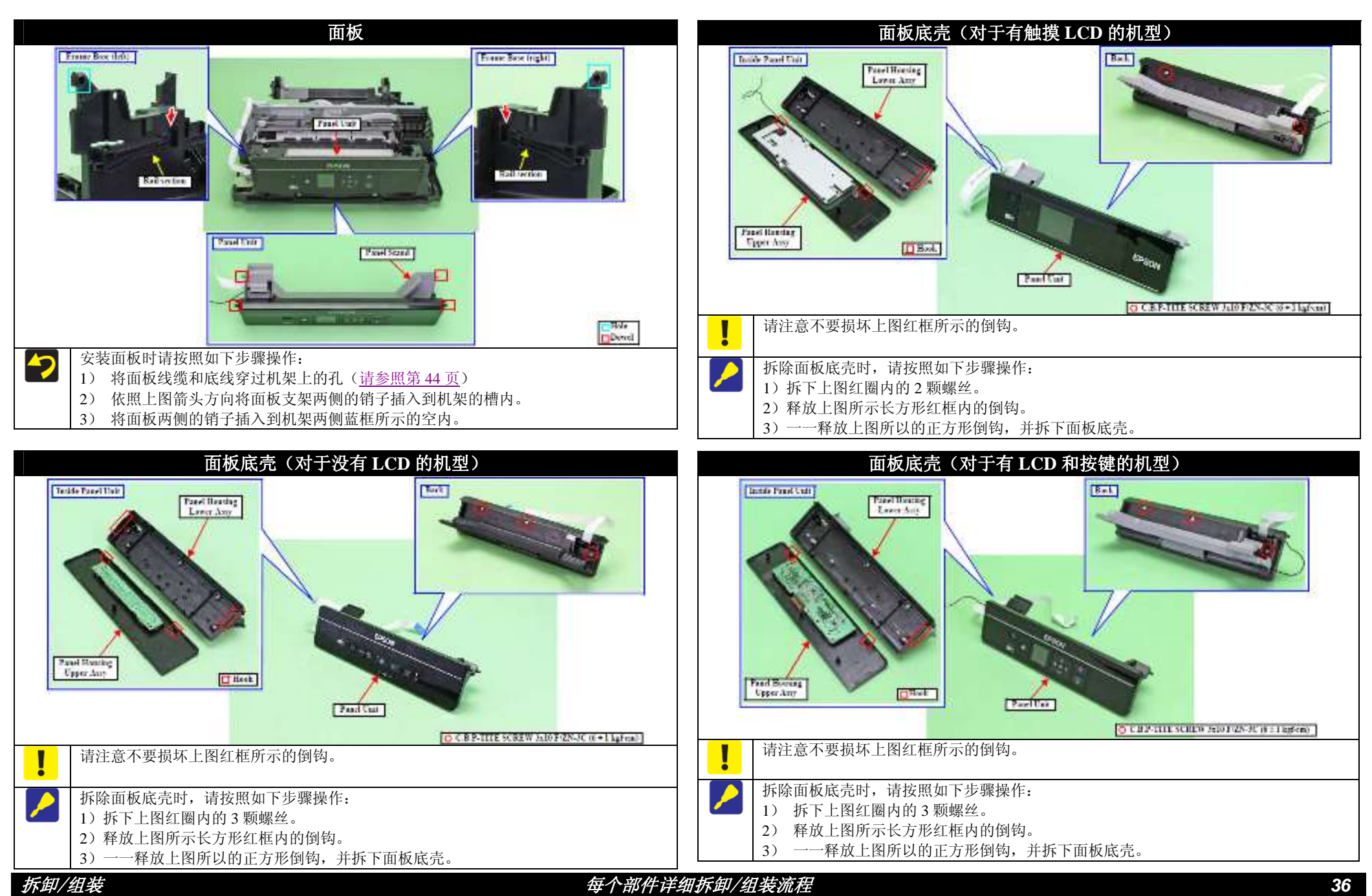

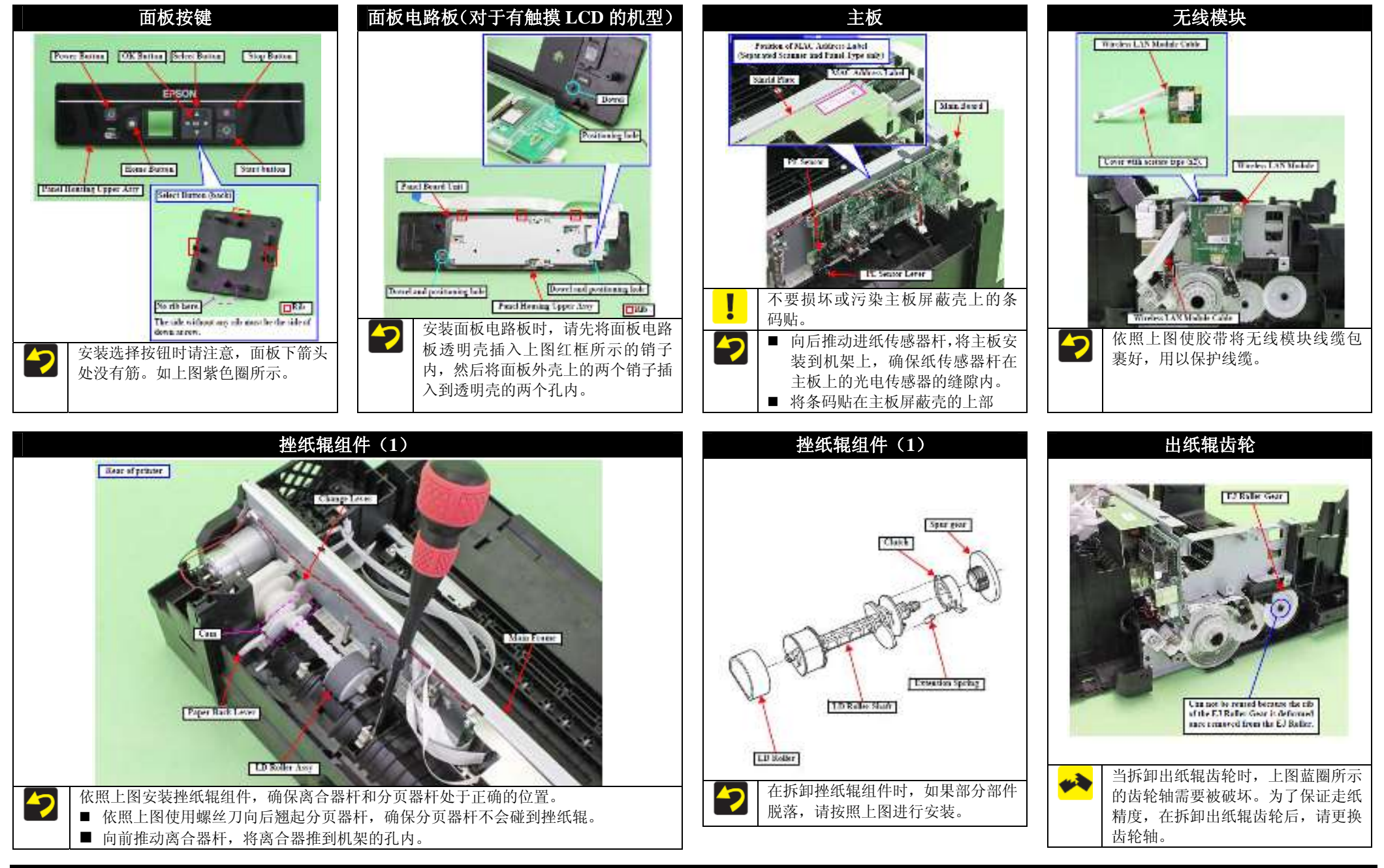

拆卸/组装

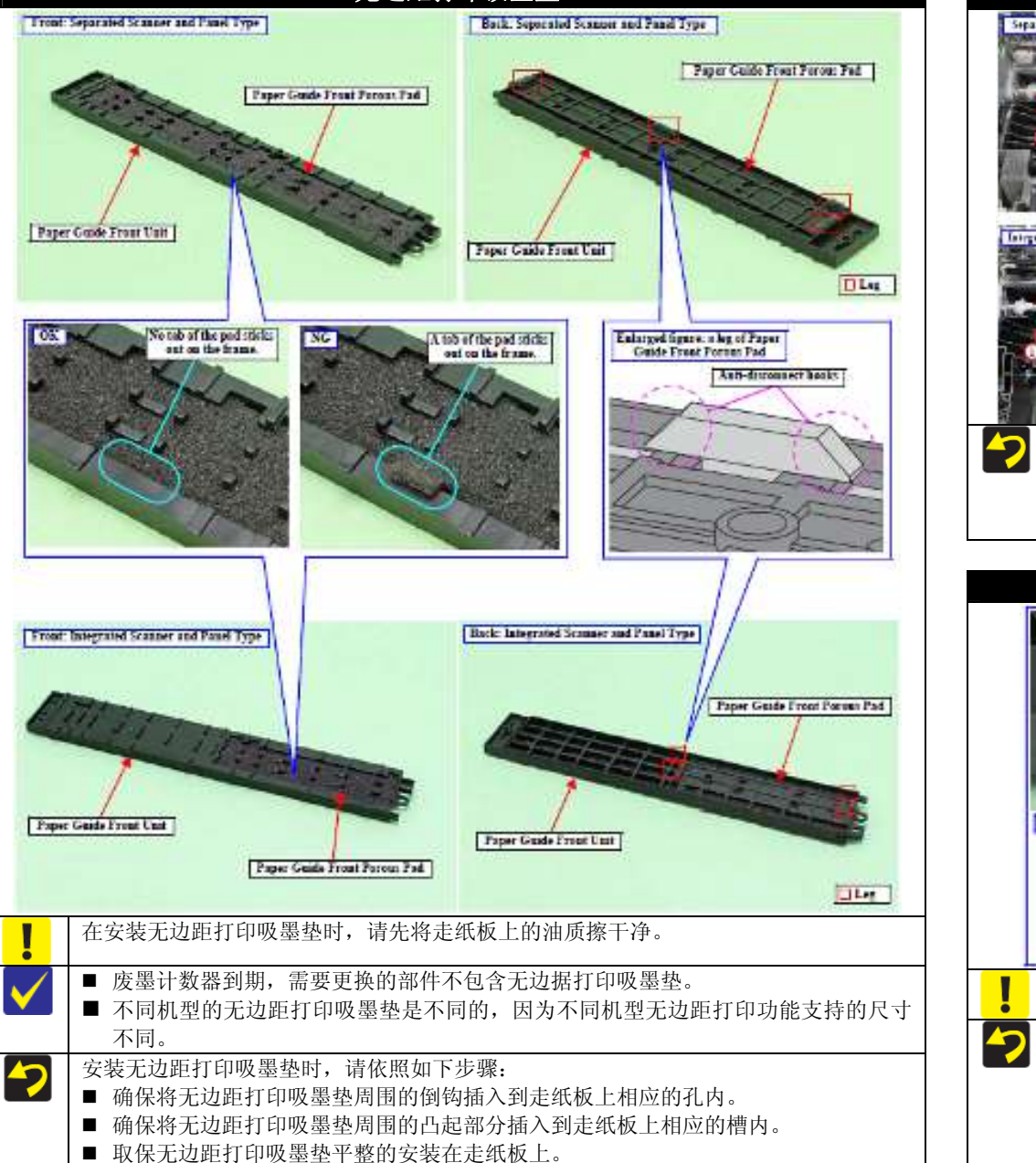

无边距打印吸墨垫

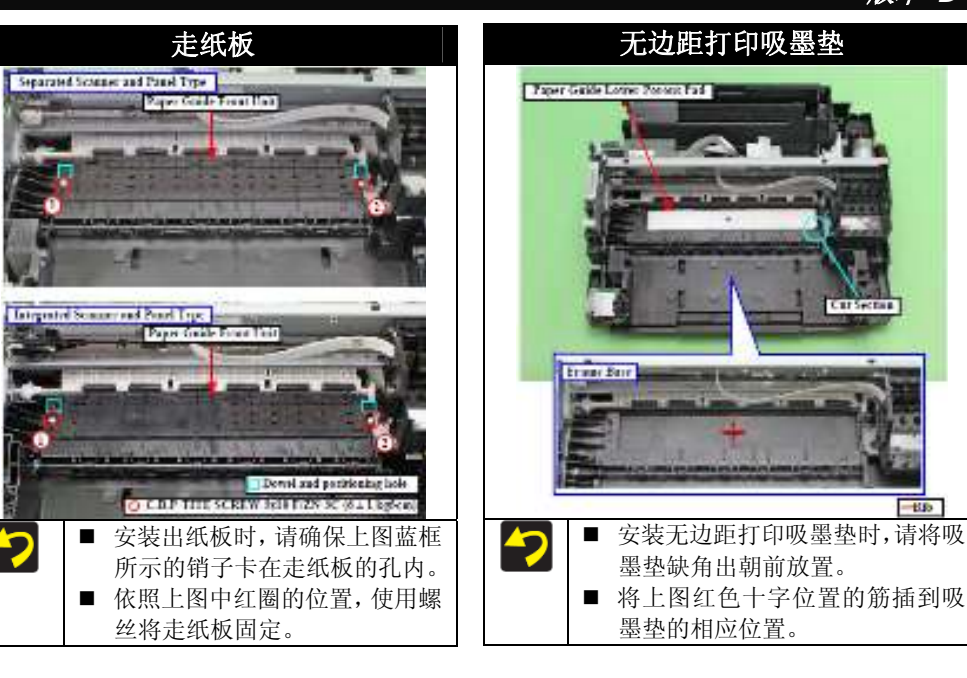

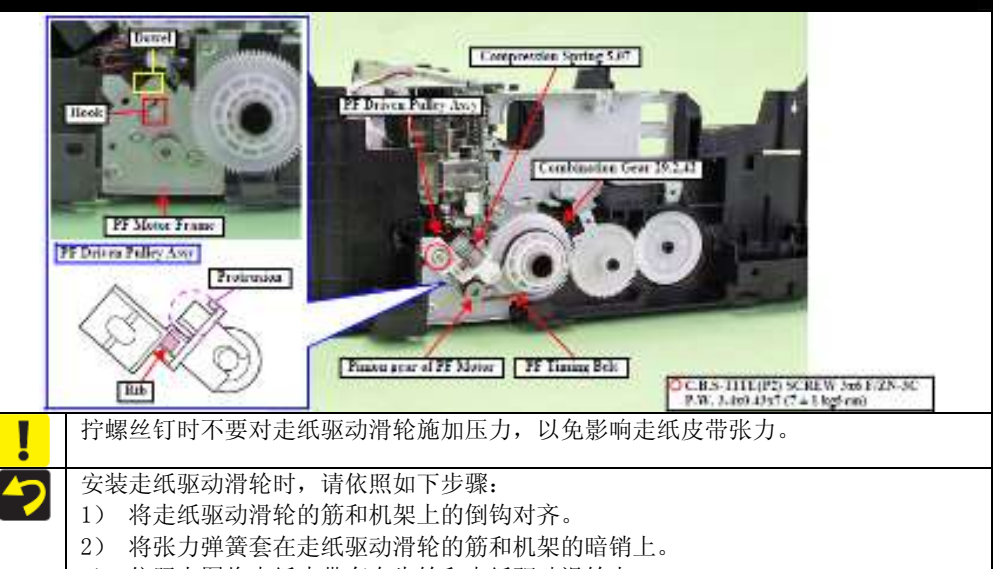

- 3) 依照上图将走纸皮带套在齿轮和走纸驱动滑轮上。
- 4) 顺时针旋转齿轮(29.2,42),确保走纸皮带安装到位。使用螺丝固定走纸驱动滑轮。

每个部件详细拆卸/组装流程

38

版本 D

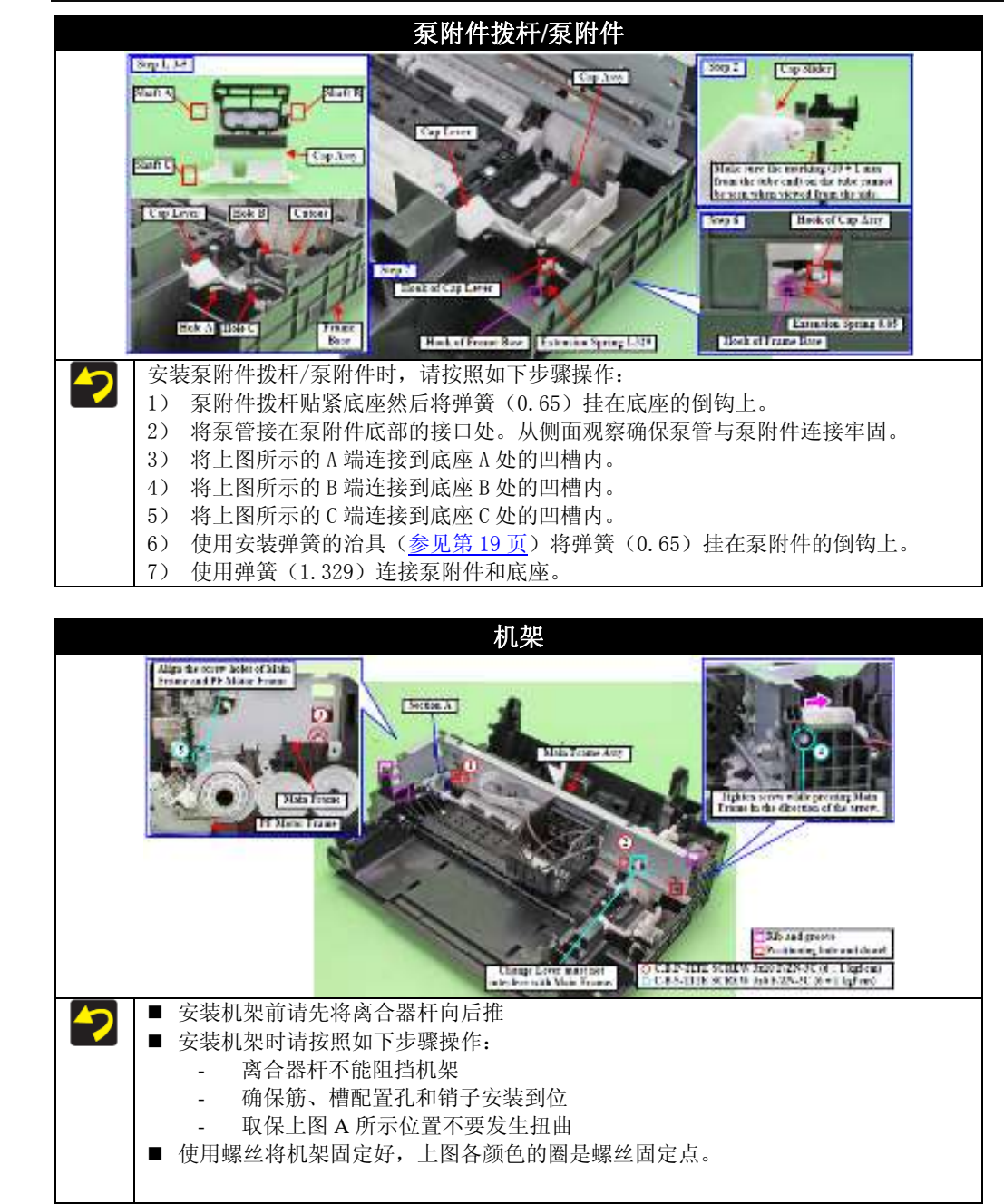

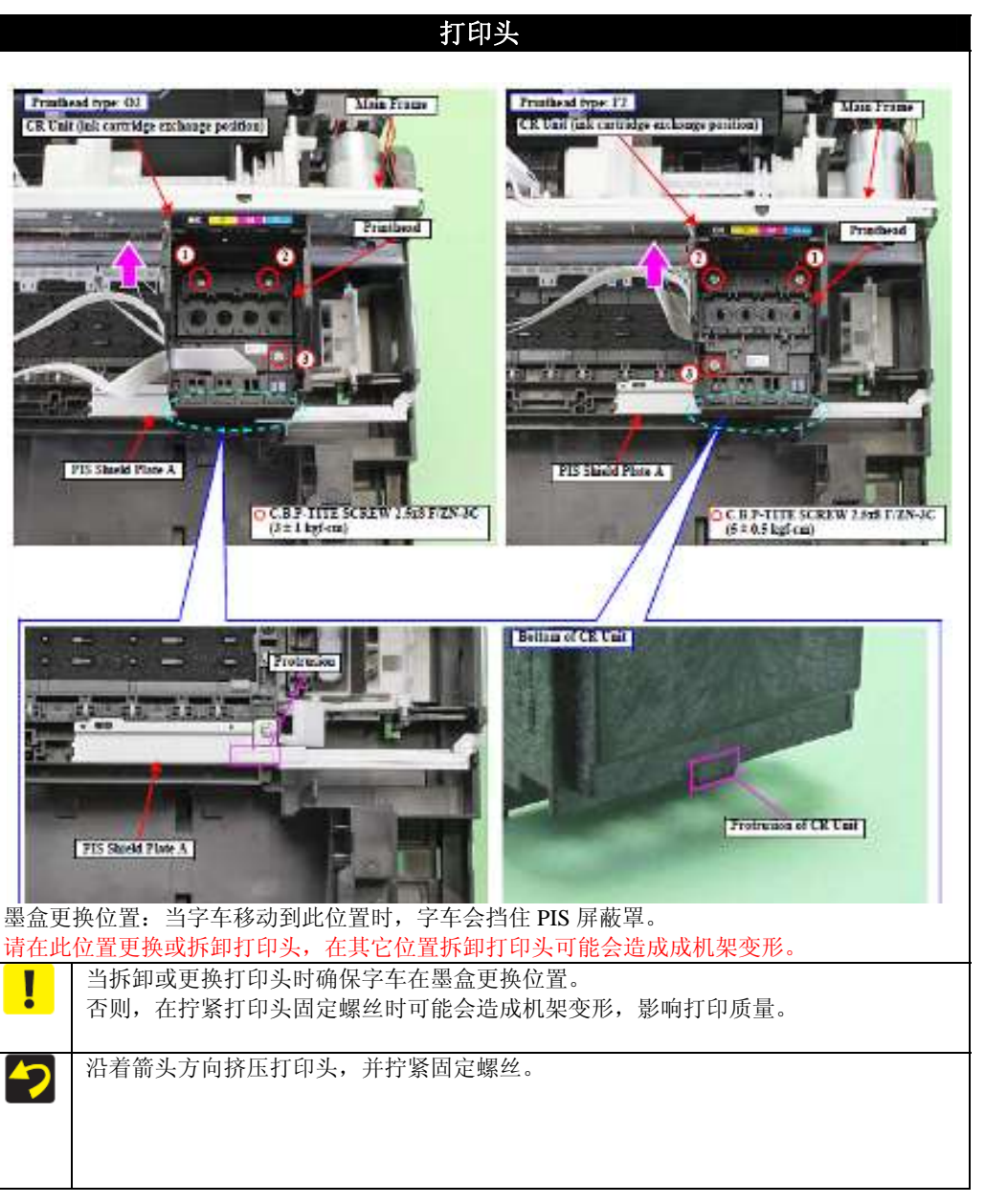

拆卸/组装

## 版本 D

Finite graviel CR Model

free a gran of 5 55.8 m

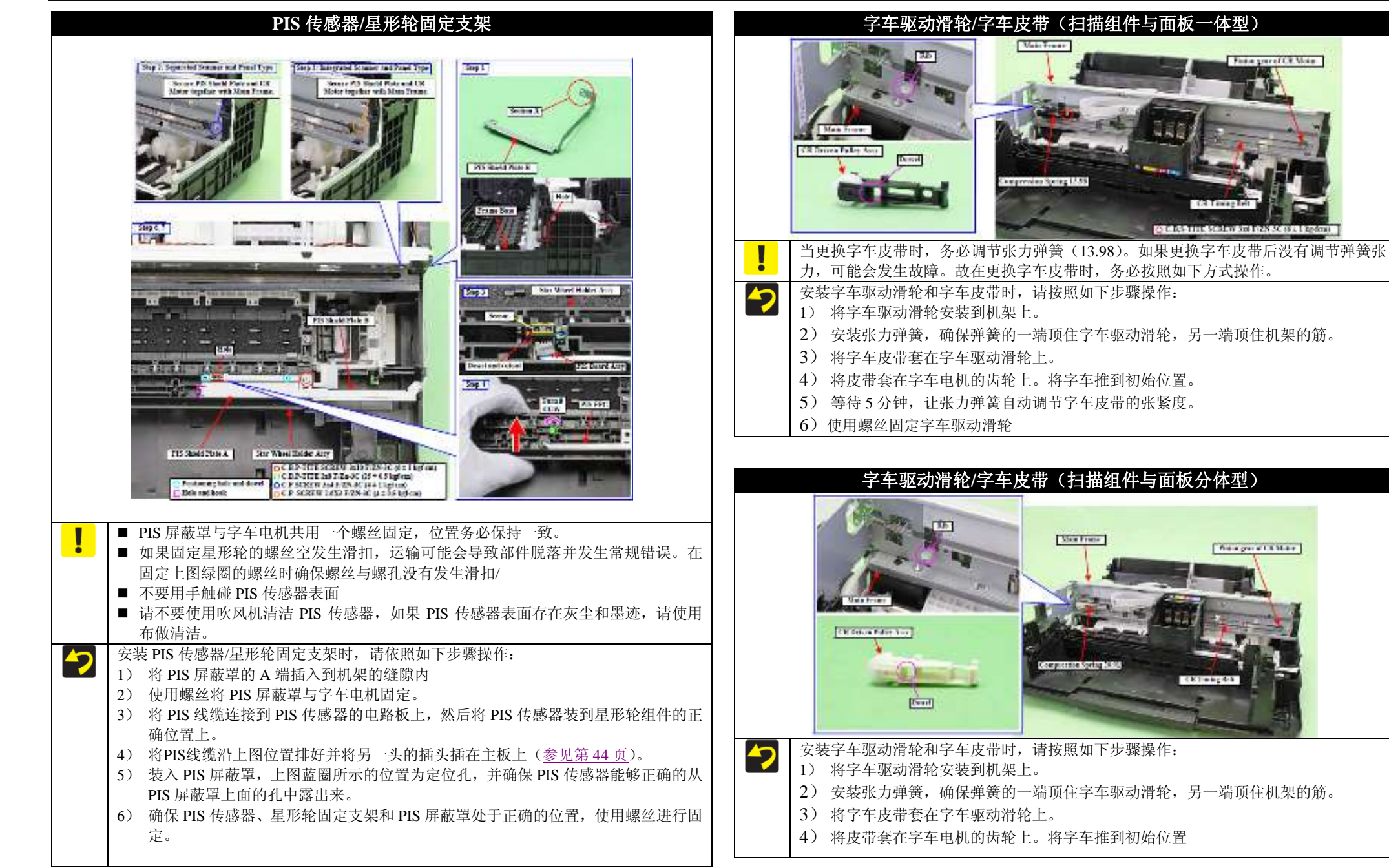

每个部件详细拆卸/组装流程

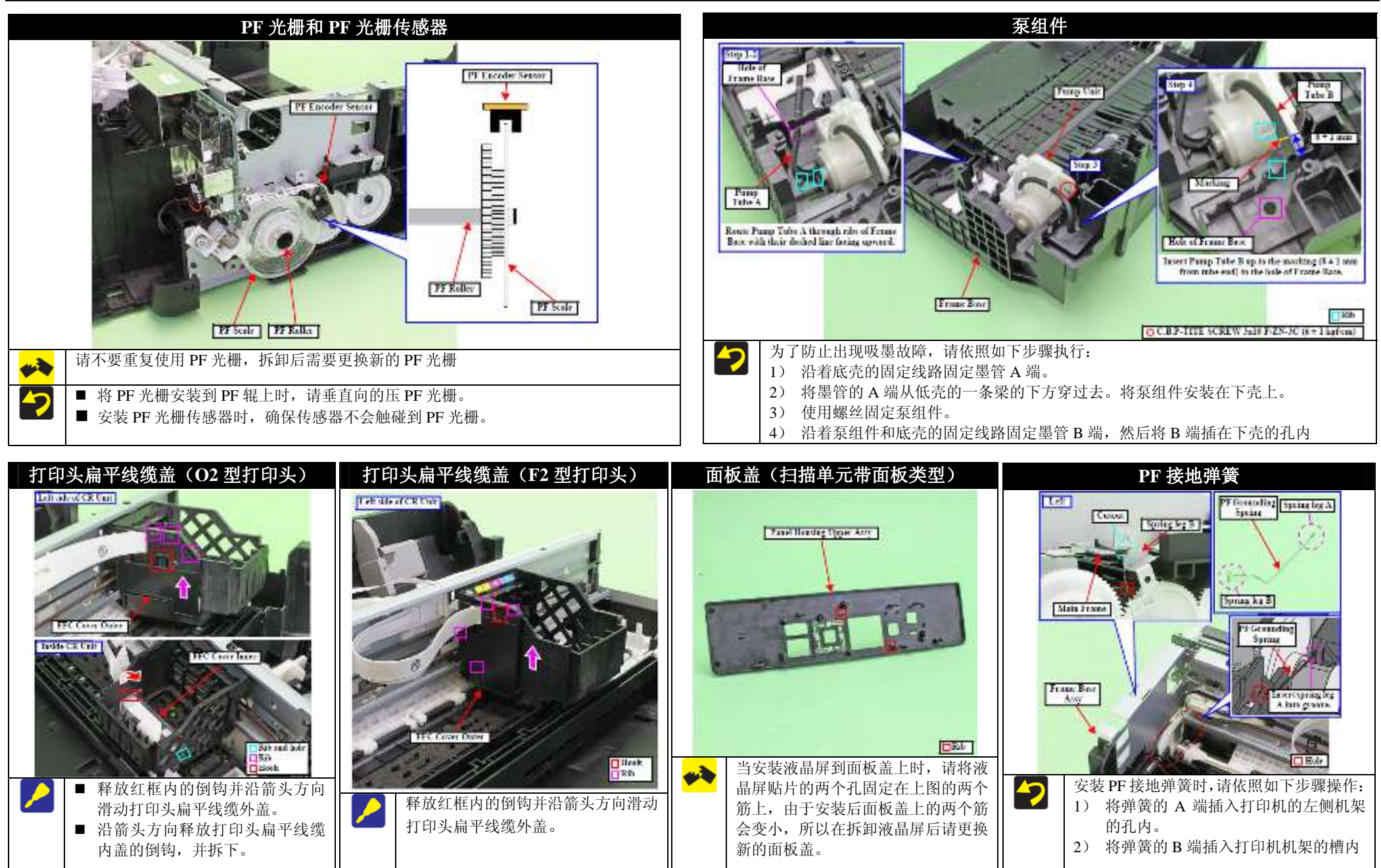

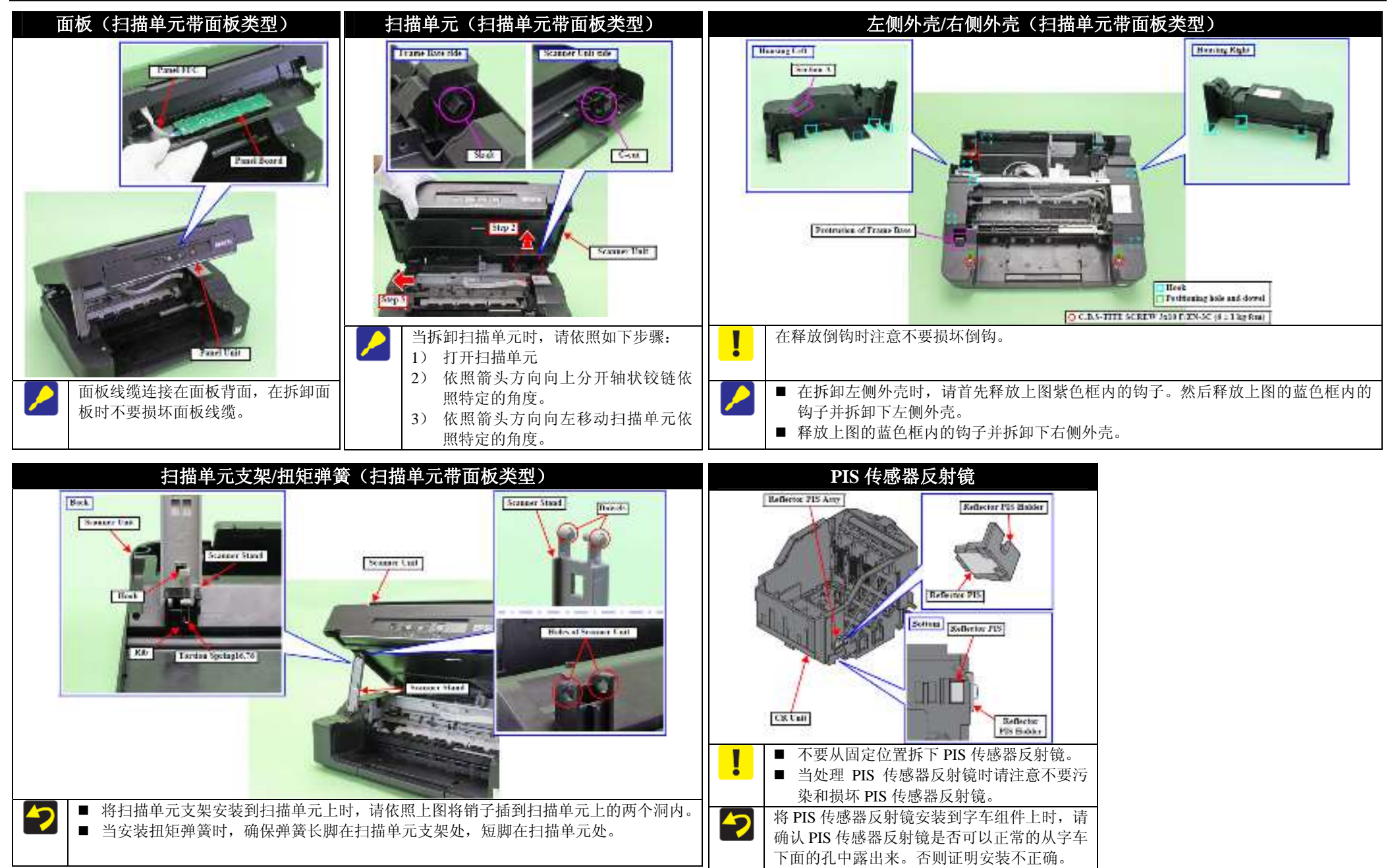

# 2.4 线缆位置与布线

| 主板左侧(扫描单元无面板类型)                                                                                                    | 主板左侧(扫描单元带面板类型)                                                                                                    |
|----------------------------------------------------------------------------------------------------|----------------------------------------------------------------------------------------------------|
| Image: The state of the state of the s | State state of the state of the |
| PF 电机插头(CN13),电源板插头(CN501),PF 光栅传感器线缆插头(CN17)<br>无线模块线缆(无线模块线缆是唯一的)<br>面板线缆(CN2)                                                                                                    | 请将下面的线缆插头插到主板上:<br>PF 电机插头(CN13),电源板插头(CN501),PF 光栅传感器线缆插头(CN17)<br>两板线缆(CN2)                                                                                                    |
| 请将屏蔽环 A 套在面板线缆上,然后依照上图将线缆排好,并插到主板上<br>扫描组件线缆(CN11)                                                                                                    | □ 做线线(CN2)<br>请将屏蔽环 A 套在面板线缆上,然后依照上图将线缆排好,并插到主板上<br>扫描组件线缆(CN11)                                                                                                    |
| 请将屏蔽环 B 套在面板线缆上, 然后依照上图将线缆排好, 并插到主板上<br>读卡器插槽线缆 (CN9)                                                                                                    | 请将屏蔽环 B 套在面板线缆上, 然后依照上图将线缆排好, 并插到主板上                                                                                                    |

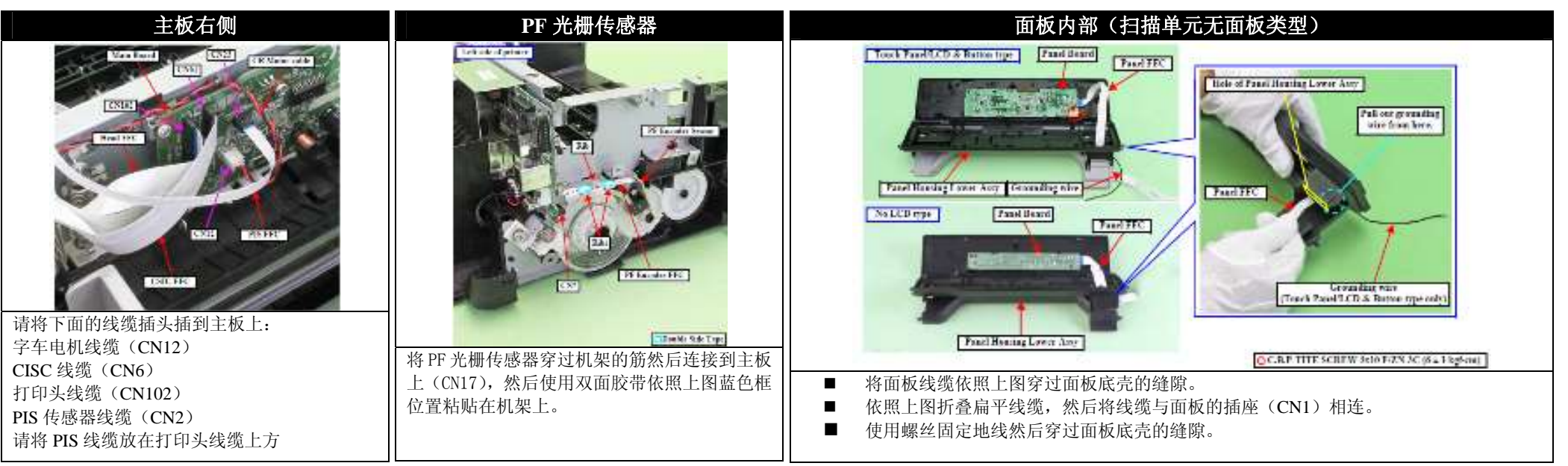

拆卸/组装

线缆位置与布线

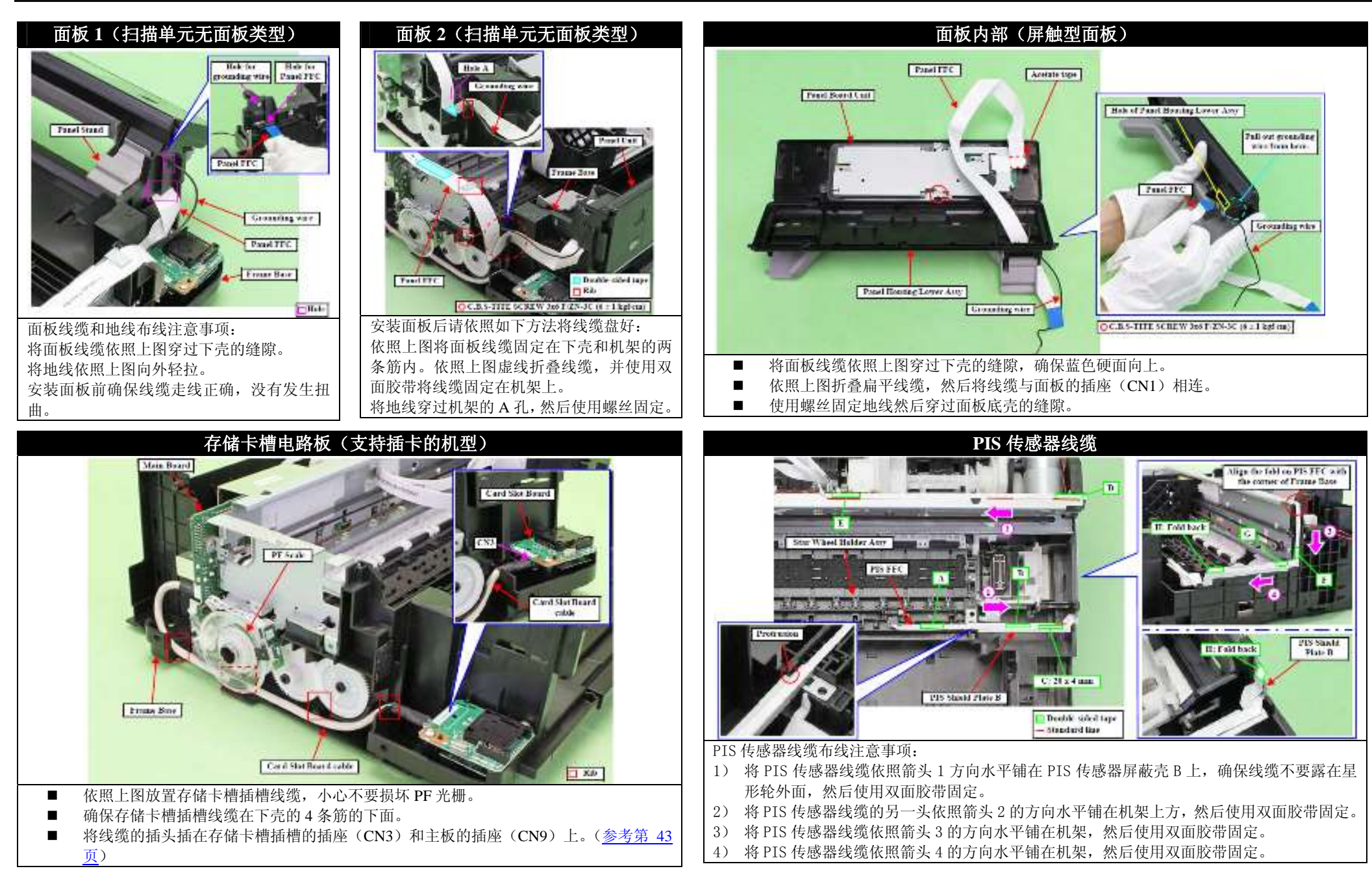

```
拆卸/组装
```

版本 D

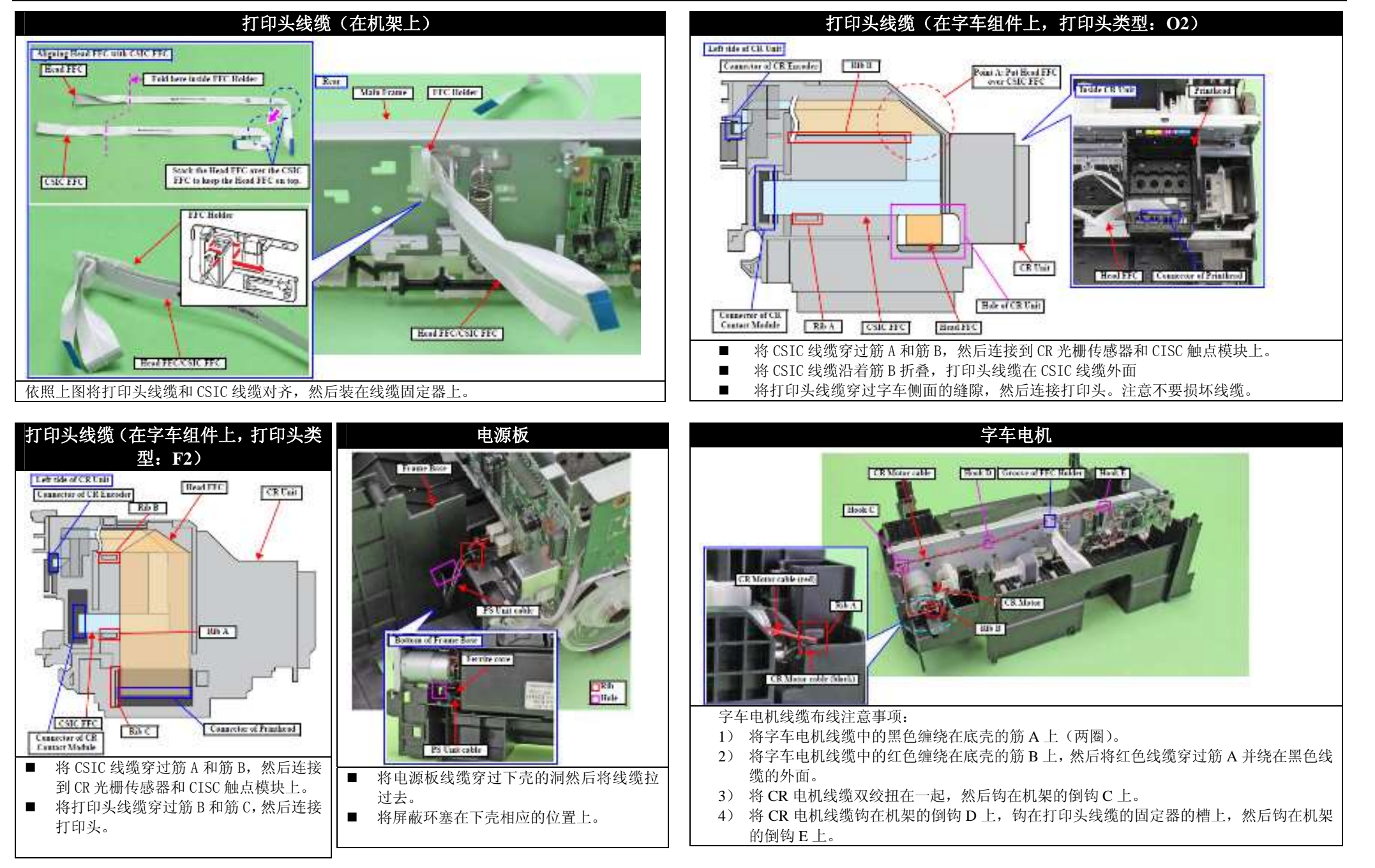

拆卸/组装

线缆位置与布线

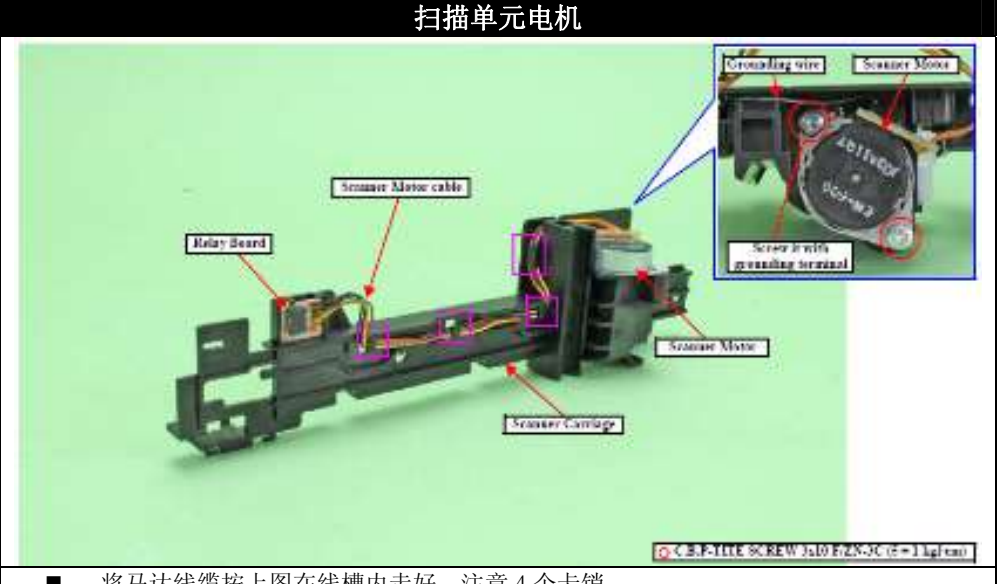

- 将马达线缆按上图在线槽内走好,注意4个卡销
- 将地线与扫描单元电机按上图所示用螺钉固定好。

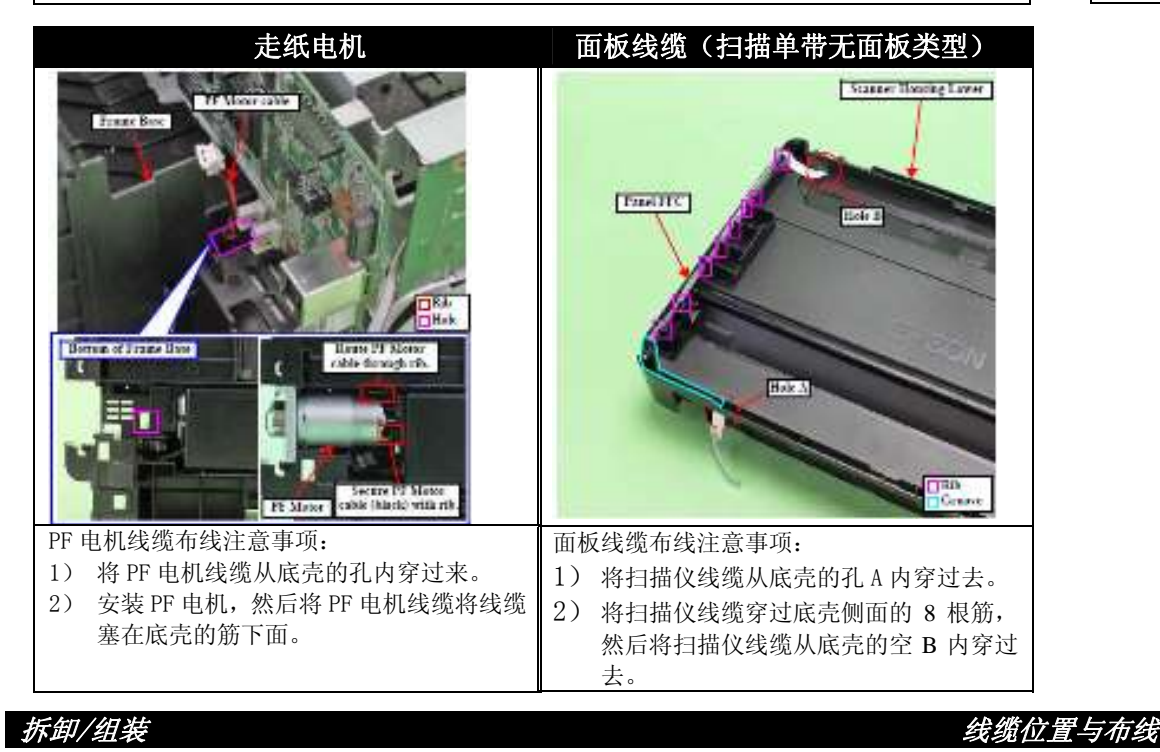

扫描头线缆 Ration of Second Courses Sciencer Carriage Concerns of Roby Road Connector of CDS Module Double sided rape 1.325 Science FFC Hole 扫描头线缆布线注意事项: 1) 将扫描仪线缆从底壳的孔(上图紫色框)内穿过去,然后使用双面胶带(上图蓝色

- 框)固定。 2) 将扫描仪线缆穿过底壳的7个筋,注意不要损坏扫描仪线缆。
- 3) 将扫描仪线缆穿过扫描头的5个筋,注意不要损坏扫描仪线缆。
- 4) 将其中的一个线缆插头插到继电器上,另一个插头插到扫描头上。

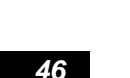

第三章

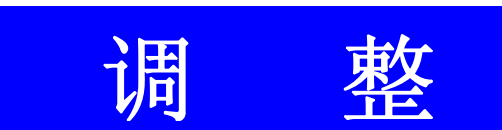

内部资料,请勿外传

必须同时更换废墨垫。

# 3.1 必要的调整

•

•

•

下面几页的列表列出了拆解或更换不同的备件后需要进行的相关调整。根据拆解或更换备件的不同,调整的项目也会不同。

当更换主板时,如果使用调整程序不能从旧主板里面读出 EEPROM 数据,那么更换主板的同时

当完成所有需要的调整之后,使用"Final check pattern print"功能打印所有的调整样张进行最后的

|   | • | 检查。如果发现打印输出的样张有问题,请重新进行调整。<br>当更换主板时,相关的调整需要在初始化设置完成以后进行。 |
|---|---|-----------------------------------------------------------|
| _ |   |                                                           |
| / | • | 在此章节,涉及的产品名称如下:                                           |
|   |   | XP-400 系列:XP-401/XP-4000/ME-401                           |
|   |   | XP-201 系列: XP-204/XP-201/ME-301                           |
|   | • | 列表中相关标注的含义如下:                                             |
|   |   | "O"代表的含义是必须执行的调整项目.                                       |
|   |   | ""代表的含义是不需要执行调整的项目.                                       |
|   |   | "机械调整"应该在重新安装备件后进行.                                       |
|   |   | "使用调整程序进行的调整"需要将打印机完全组装完成后进行。                             |
|   | • | 如果你拆解或更换了多个备件,请对所有需要调整的项目进行调整。当进行多项调整时,请按照                |
|   |   | 表格中的优先级别进行操作。                                             |
|   |   |                                                           |

## 表 3-1 调整项目列表

|    | 调整类           | 型             | 机柄                 | 載调整                   |        |       |                                       |     |       |                    |                | 使用调整         | <b>を</b> 程序的调整    | ç                  |                   |       |                            |                 |                                              |                      |
|----|---------------|---------------|--------------------|-----------------------|--------|-------|---------------------------------------|-----|-------|--------------------|----------------|--------------|-------------------|--------------------|-------------------|-------|----------------------------|-----------------|----------------------------------------------|----------------------|
| 优势 | 记级            |               | 1                  | 2                     | 3      | 4     | 5                                     | 6   | 7     | 8                  | 9              | 10           | 11                | 12                 | 13                | 14    | 15                         | 16              | 17                                           | 18                   |
| 调素 | 冬项目           |               | 检查                 | 检查                    | EEPROM | 初始化   | 打印                                    | 初始化 | 废墨 垫  | 打印起                | 顶部页            | 打印头          | 双向打               | PF/EJ 走            | PF 走纸             | PF 部件 | CR 马达过                     | PF 马达过          | 扫描仪                                          | PIS 板检               |
|    |               |               | PG 距               | CR 皮                  | 数据拷    | 设置    | 头 ID                                  | 充墨  | 计数清   | 始位置                | 边距校            | 角度校          | 印校准               | 纸精度                | 精 度 校             | 磨损补   | 热保护计                       | 热保护计            | 马达过                                          | 杳                    |
|    |               |               | 离                  | 带 PF                  | 贝      |       | 号 输                                   |     | 零     | 调整                 | 准              | 准            |                   | 校准                 | 准                 | 偿     | 数清零                        | 数清零             | 热保护                                          |                      |
|    |               |               |                    | 皮 帯                   |        |       | λ                                     |     |       |                    |                |              |                   |                    |                   |       |                            |                 | 计数清                                          |                      |
|    |               |               |                    | 张力                    |        |       |                                       |     |       |                    |                |              |                   |                    |                   |       |                            |                 | 零                                            |                      |
| 目的 | <b>句</b>      |               | 检查                 | 字车、                   | 更 换 主  | 更 换 主 | 打印                                    | 更换打 | 更 换 废 | 通讨软                | 调整打            | 调整由          | 调整由               | 调整讲                | 调整进               | 根据更   | 对更换的                       | 对更换的            | 对更换                                          | 墨尽传                  |
|    | •             |               | PG值                | 走 纸                   | 板时需    | 板后写   | 头头                                    | 印头等 | 墨垫后   | 件校准                | 印距离            | 于安装          | 于双向               | 纸精度                | 纸精度               | 换的部   | 马达或电                       | 马达或电            | 的马达                                          | 感器灵                  |
|    |               |               | 1.1.0              | 皮带                    | 要将旧    | 入销售   | 值 输                                   | 部件后 | 计数清   | 打印起                | 页顶部            | 打印头          | 打印造               | 方面的                | 方面的               | 件不同,  | 源板进行                       | 源板进行            | 进行测                                          | <b>敏</b> 度 衰         |
|    |               |               |                    | 张力                    | 主板数    | 区域制   | $\lambda$                             | 需要向 | 零     | 始位置                | 的初始            | 产生的          | 成的偏               | 误差导                | 误差导               | 对其进   | 测量并修                       | 测量并修            | 量并修                                          | 减和失                  |
|    |               |               |                    | 检查                    | 据复制    | 造编号   | · · · · · · · · · · · · · · · · · · · | 打印头 |       |                    | 位置             | 头角度          | 差                 | 致的打                | 致的打               | 行相应   | 正其电流                       | 正其电流            | 正其电                                          | 效检查                  |
|    |               |               |                    | Tanka shina           | 到新主    | 和MAC地 |                                       | 充墨  |       |                    |                | 偏差           | ~                 | 印质量                | 印条纹               | 的计数   | 值误差                        | 值误差             | 流值误                                          | /// 1                |
|    |               |               |                    |                       | 板中     | 바     |                                       |     |       |                    |                | provide a    |                   | 下降                 | 1 4194            | 清零或   | ILL O COLL                 | in o ton        | 差                                            |                      |
|    |               |               |                    |                       |        | *11.  |                                       |     |       |                    |                |              |                   |                    |                   | 补偿    |                            |                 |                                              |                      |
|    |               |               |                    |                       |        |       |                                       |     |       |                    |                |              |                   |                    |                   |       |                            |                 |                                              |                      |
|    | 出纸托架          | 拆卸/组装         |                    |                       |        |       |                                       |     |       |                    |                |              |                   |                    |                   |       |                            |                 |                                              |                      |
|    | 电纸星形          | 史 供<br>折知/纽 基 |                    |                       |        |       |                                       |     |       |                    |                |              |                   |                    |                   |       |                            |                 |                                              |                      |
|    | 轮组件           | 丁中四/组衣        |                    |                       |        |       |                                       |     |       |                    |                |              |                   | 0                  | 0                 |       |                            |                 |                                              |                      |
| 重  | Viele der mit | 拆卸/组装         |                    |                       |        |       |                                       |     |       |                    |                |              |                   |                    |                   |       |                            |                 |                                              |                      |
| 换  | 可出纸器          | 更换            | 0                  |                       |        |       |                                       |     |       |                    |                |              | 0                 | 0                  | 0                 |       |                            |                 |                                              |                      |
| 部  | 出纸器底          | 拆卸/组装         |                    |                       |        |       |                                       |     |       |                    |                |              |                   |                    |                   |       |                            |                 |                                              |                      |
| 件  | 部废墨垫          | 更换            |                    |                       |        |       |                                       |     | 0     |                    |                |              |                   |                    |                   |       |                            |                 |                                              |                      |
| 名称 | 打印头           | 拆卸/组装         | *1                 |                       |        |       |                                       |     |       |                    |                | 0            | 0                 |                    |                   |       |                            |                 |                                              |                      |
| 孙  |               | 史换            | 0                  |                       |        |       | 0                                     | 0   |       | 0                  | 0              | 0            | 0                 |                    |                   |       |                            |                 |                                              | 0                    |
|    | 主废墨垫          | 小印/组表<br>百塩   |                    |                       |        |       |                                       |     | 0     |                    |                |              |                   |                    |                   |       |                            |                 |                                              |                      |
|    | 讲纸对搓          | 拆卸/组装         |                    |                       |        |       |                                       |     |       |                    |                |              |                   |                    |                   |       |                            |                 |                                              |                      |
|    | 轮             | 更换            |                    |                       |        |       |                                       |     |       |                    | 0              |              |                   |                    |                   |       |                            |                 |                                              |                      |
|    |               |               |                    |                       |        |       |                                       |     |       | -2                 |                | 11 11        |                   |                    |                   |       |                            |                 |                                              |                      |
|    |               | 714           |                    |                       |        |       |                                       |     |       | -1                 |                | H            | ок                |                    | ОК                |       |                            |                 |                                              |                      |
|    | 打印样           | 张             |                    |                       |        |       |                                       |     |       |                    | _1             | $\Psi \Psi$  | NG                |                    | NG                |       |                            |                 |                                              |                      |
|    |               |               |                    |                       |        |       |                                       |     |       | 2                  | 2 -1 (0) 1 2   | OK NG        | NG                | -                  | NG                |       |                            |                 |                                              |                      |
|    |               |               |                    |                       |        |       |                                       |     |       |                    |                |              |                   | 找出样张               |                   |       |                            |                 |                                              |                      |
|    |               |               |                    |                       |        |       |                                       |     |       | 松本年业               | 检本年建           |              |                   | 中间区域               |                   |       |                            |                 |                                              |                      |
|    |               |               |                    |                       |        |       |                                       |     |       | 左側斜向               | 面部斜向           |              | 检查 4 种            | 内条纹最               |                   |       |                            |                 |                                              |                      |
|    |               |               |                    |                       |        |       |                                       |     |       | 排列线                | 排列线            |              | 模式的打              | 少的色块,              | 找出样张              |       |                            |                 |                                              |                      |
|    |               |               | 译 见<br>" ?         | 详 见<br>"??            |        |       |                                       |     |       | 段。用尺               | 段。用尺           | 检查样张         | 印样张,              | 开将数值               | 中既无重              |       | 2 <del>2</del>             | 2 <del>2</del>  | 详 见                                          | 224 171              |
|    |               |               | 3 1P               | <u>3.3.</u><br>20E/CR |        |       |                                       |     |       | 子测量找               | 子测量找           | 甲上下排<br>列最直的 | 并将既无              | 制八 何 登<br>程 定      | 叠又无露              |       | 伴 见<br>"2221               | F 児<br>"3991    | " <u>3. 2. 3</u>                             | F 见                  |
|    | 如何判           | 断             | <u>5.11</u><br>G 检 | <u>五十/0</u><br>马达皮    |        |       |                                       |     |       | 到距离纸               | 到距离页           | <u></u>      | 重叠又无              | 11/1°。<br>我出样张     | 自的色               |       | <u>5.2.2.1</u><br>CR 马 达 讨 | <u>GR</u> 马 达 讨 | 扫描仪马                                         | <u>3.2.4</u><br>黑尺传感 |
|    | 201122        |               | 査                  | 带张力                   |        |       |                                       |     |       | 边正好为               | 顶 正 好 为        | 将数值输         | 露白的图              | 底部区域               | 块,并将              |       | 热保护控                       | 热保护控            | 达过热保                                         | 器检测                  |
|    |               |               | ( P5               | 检测                    |        |       |                                       |     |       | 5 毫木的              | 5 毫木的<br>4 印 并 | 入调整程         | 杀所 刈 凹<br>的 粉 店 給 | 内既无重               | 具数111 割<br>→ 囲数22 |       | 制 (P53)"                   | 制 (P53)"        | <u>扩                                    </u> | (P55) "              |
|    |               |               | <u>6)</u> "        | (P59)                 |        |       |                                       |     |       | 以 权 , 开<br>將 右 側 数 | 线段, 开<br>将下方数  | 序。           | 入调整程              | 叠又无露               | 八 讷 並 住<br>序。     |       |                            |                 | (134)                                        |                      |
|    |               |               |                    |                       |        |       |                                       |     |       | 值输入调               | 值输入调           |              | 序。                | 白的色块,              | ,, ,              |       |                            |                 |                                              |                      |
|    |               |               |                    |                       |        |       |                                       |     |       | 整程序。               | 整程序。           |              |                   | 井 符 具 数<br>佶 給 λ 调 |                   |       |                            |                 |                                              |                      |
|    |               |               |                    |                       |        |       |                                       |     |       |                    |                |              |                   | 型 個 八 呵<br>整程序。    |                   |       |                            |                 |                                              |                      |
|    | 调整程           | 序             |                    |                       | 0      | 0     | 0                                     | 0   | 0     | 0                  | 0              | 0            | 0                 | 0                  | 0                 | 0     | 0                          | 0               | 0                                            | 0                    |
|    | 工具            |               | 见<br>P56           | 见 <u>P59</u>          |        |       |                                       |     |       | 尺子                 | 尺子             |              |                   |                    |                   |       |                            |                 |                                              |                      |
|    |               |               | 100                | 1                     | 1      | 1     | 1                                     | I   | I     | I                  |                |              |                   | I                  |                   |       |                            |                 |                                              | 1                    |

备注 "\*1": 手册中如无特殊说明, 此项调整不必做。

49 内部资料,请勿外传

调整

必要的调整项目

版本 D

|          |             |               |                                                                 |                                                                                      |                         |                                 |                   |                                                                                   | 表                  | 3-1 调整                                                                                   | 项目列表                                             | ŧ                                                                                                    |                                            |                                                                   |                                                          |                                                               |                                                                                                    |                                                                |                                                                                |                                                          |
|----------|-------------|---------------|-----------------------------------------------------------------|--------------------------------------------------------------------------------------|-------------------------|---------------------------------|-------------------|-----------------------------------------------------------------------------------|--------------------|------------------------------------------------------------------------------------------|--------------------------------------------------|----------------------------------------------------------------------------------------------------|--------------------------------------------|-------------------------------------------------------------------|----------------------------------------------------------|---------------------------------------------------------------|----------------------------------------------------------------------------------------------------|----------------------------------------------------------------|--------------------------------------------------------------------------------|----------------------------------------------------------|
|          | 调整类         | 型             | 机机                                                              | 戒调整                                                                                  |                         |                                 |                   |                                                                                   |                    |                                                                                          |                                                  | 使用调整                                                                                                    | を程序的调整                                     |                                                                   |                                                          |                                                               |                                                                                                    |                                                                |                                                                                |                                                          |
| 优先       | 级           |               | 1                                                               | 2                                                                                    | 3                       | 4                               | 5                 | 6                                                                                 | 7                  | 8                                                                                        | 9                                                | 10                                                                                                    | 11                                         | 12                                                                | 13                                                       | 14                                                            | 15                                                                                                    | 16                                                             | 17                                                                             | 18                                                       |
| 调整       | 项目          |               | 检查 PG<br>距离                                                     | 检 查 CR<br>皮 带 PF<br>皮带张力                                                             | EEPROM 数<br>据拷贝         | 初始化设<br>置                       | 打印头<br>ID 号输<br>入 | 初始化充<br>墨                                                                         | 废墨垫计<br>数清零        | 打印起始<br>位置调整                                                                             | 顶部页边<br>距校准                                      | 打印头角<br>度校准                                                                                                    | 双向打印<br>校准                                 | PF/EJ 走<br>纸精度校<br>准                                              | PF 走纸精<br>度校准                                            | PF 部件磨<br>损补偿                                                 | CR 马达过<br>热保护计<br>数清零                                                                                                | PF 马达过<br>热保护计<br>数清零                                          | 扫描仪马<br>达过热保<br>护计数清<br>零                                                      | PIS 板检<br>查                                              |
| 目的       |             |               | 检<br>PG值                                                        | 字车、走<br>纸皮带张<br>力检查                                                                  | 更 時 需 転 板 将 数 到 新 主 板 中 | 更换主板<br>后写入销制<br>造编号和<br>MAC 地址 | 打印头<br>头值输<br>入   | 更头第一<br>好的。<br>一般,<br>一般,<br>一般,<br>一般,<br>一般,<br>一般,<br>一般,<br>一般,<br>一般,<br>一般, | 更换废墨<br>垫后计数<br>清零 | 通过软件<br>校准打印<br>起始位置                                                                     | 调整打印<br>距离页顶<br>部的初始<br>位置                       | 调整 书印<br>安装产生的<br>外<br>角<br>差                                                                                                    | 调整由于<br>双向打印<br>造成的偏<br>差                  | 调整进纸<br>精度方差<br>致的打印<br>质量下降                                      | 调整进方差<br>附<br>致<br>的<br>致<br>的<br>条<br>纹                 | 根据部件 对相更件 对相 的 , 可 相 的 可 , 可 相 可 , 可 相 可 , 可 相 可 计 计 對 於 或 补偿 | 对马源测正值<br>要达板量并电<br>。<br>。<br>一<br>。<br>一<br>。<br>一<br>。<br>一<br>。<br>一<br>。<br>一<br>。<br>一<br>、<br>一<br>、<br>一<br>、 | 对马源测正值<br>要达板量其电<br>。<br>一、一、一、一、一、一、一、一、一、一、一、一、一、一、一、一、一、一、一 | 对更 换 的<br>马 达 进 并 单<br>进 并 单<br>电<br>误<br>差                                    | 墨尽传感<br>器灵<br>報<br>滚<br>减<br>和<br>失<br>效<br>检<br>查       |
|          | 扫描单元        | 拆卸/组装         |                                                                 |                                                                                      |                         |                                 |                   |                                                                                   |                    |                                                                                          |                                                  |                                                                                                    |                                            |                                                                   |                                                          |                                                               |                                                                                                    |                                                                |                                                                                |                                                          |
|          | 扫描位马        | 史 供           |                                                                 |                                                                                      |                         |                                 |                   |                                                                                   |                    |                                                                                          |                                                  |                                                                                                    |                                            |                                                                   |                                                          |                                                               |                                                                                                    |                                                                | 0                                                                              |                                                          |
|          | 达           | 再换            |                                                                 |                                                                                      |                         |                                 |                   |                                                                                   |                    |                                                                                          |                                                  |                                                                                                    |                                            |                                                                   |                                                          |                                                               |                                                                                                    |                                                                | 0                                                                              |                                                          |
|          | 中军长         | 拆卸/组装         |                                                                 |                                                                                      |                         |                                 |                   |                                                                                   |                    |                                                                                          |                                                  |                                                                                                    |                                            |                                                                   |                                                          |                                                               |                                                                                                    |                                                                |                                                                                |                                                          |
| 更始       | 电源权         | 更换            |                                                                 |                                                                                      |                         |                                 |                   |                                                                                   |                    |                                                                                          |                                                  |                                                                                                    |                                            |                                                                   |                                                          |                                                               | 0                                                                                                    | 0                                                              |                                                                                |                                                          |
| 1天 部     | 走纸皮带        | 拆卸/组装         |                                                                 | O*3                                                                                  |                         |                                 |                   |                                                                                   |                    |                                                                                          |                                                  |                                                                                                    |                                            |                                                                   |                                                          |                                                               |                                                                                                    |                                                                |                                                                                |                                                          |
| 件名       | 张力轮调<br>节组件 | 更换            |                                                                 | O*3                                                                                  |                         |                                 |                   |                                                                                   |                    |                                                                                          |                                                  |                                                                                                    |                                            |                                                                   |                                                          |                                                               |                                                                                                    |                                                                |                                                                                |                                                          |
| 称        | 走纸马达        | 拆卸/组装         |                                                                 | O*3                                                                                  |                         |                                 |                   |                                                                                   |                    |                                                                                          |                                                  |                                                                                                    |                                            |                                                                   |                                                          |                                                               |                                                                                                    |                                                                |                                                                                |                                                          |
|          | 皮带          | 更换            |                                                                 | O*3                                                                                  |                         |                                 |                   |                                                                                   |                    |                                                                                          |                                                  |                                                                                                    |                                            |                                                                   |                                                          |                                                               |                                                                                                    |                                                                |                                                                                | 0                                                        |
|          | 出纸轮         | 拆卸/组装<br>再换   |                                                                 |                                                                                      |                         |                                 |                   |                                                                                   |                    |                                                                                          |                                                  |                                                                                                    |                                            |                                                                   | -                                                        |                                                               |                                                                                                    |                                                                |                                                                                |                                                          |
|          |             | 史伏<br>坂知/知壮   |                                                                 |                                                                                      |                         |                                 |                   |                                                                                   |                    |                                                                                          |                                                  |                                                                                                    |                                            | 0                                                                 | 0                                                        |                                                               |                                                                                                    |                                                                |                                                                                |                                                          |
|          | 进纸挡板        | 1/10/组衣<br>百塩 |                                                                 |                                                                                      |                         |                                 |                   |                                                                                   |                    | 0                                                                                        | 0                                                |                                                                                                    | 0                                          |                                                                   |                                                          |                                                               |                                                                                                    |                                                                |                                                                                |                                                          |
|          |             | 之识            |                                                                 |                                                                                      |                         |                                 |                   |                                                                                   |                    |                                                                                          |                                                  |                                                                                                    |                                            | -                                                                 |                                                          |                                                               |                                                                                                    |                                                                |                                                                                |                                                          |
|          | 打印样         | 张             |                                                                 |                                                                                      |                         |                                 |                   |                                                                                   |                    |                                                                                          | 2 -1 (3) 1 2                                     | ок<br>ок                                                                                                    | к 2 2                                      |                                                                   | ок<br>19                                                 |                                                               |                                                                                                    |                                                                |                                                                                |                                                          |
|          | 如何判         | Жī            | 详见<br>" <u>3.3.</u><br><u>1PG检</u><br><u>(P56</u><br><u>)</u> " | 详 见<br>" <u>3.3.2P</u><br><u>F/CR马达</u><br><u>皮带张力</u><br><u>检</u> <u>测</u><br>(P59) |                         |                                 |                   |                                                                                   |                    | 检左排段子到边5线将值整在侧列用量离好米,侧入下。 测距正毫段右输入。 测距正毫段右输程序。 机合物 化合物 化合物 化合物 化合物 化合物 化合物 化合物 化合物 化合物 化 | 检顶排段子到顶5线将值整在派斜列用量离好米,方入下。测距正毫段下输程。 机量离好米,方入下输行。 | 检查上<br>全<br>上<br>五<br>正<br>市<br>部<br>代<br>北<br>朝<br>の<br>教<br>調<br>整<br>程<br>下<br>前<br>約<br>、<br>指<br>約<br>、<br>指<br>、<br>二<br>、<br>右<br>、<br>右<br>、<br>二<br>、<br>う<br>右<br>、<br>右<br>、<br>右<br>、<br>右<br>、<br>う<br>右<br>、<br>右<br>、<br>う<br>右<br>、 | 检模印并重露案的为了。<br>4 的张既又的对值整<br>不无无图应输程<br>序。 | 找中内少并输程式底内叠白并输程式。<br>林园、小学校、大学校、大学校、大学校、大学校、大学校、大学校、大学校、大学校、大学校、大 | 找 中叠 白 块 其 之 略 不 略 无 死 死 死 死 死 死 死 死 死 死 死 死 死 死 死 死 死 死 |                                                               | 详见<br>" <u>3.2.2.1</u><br><u>CR马达过</u><br><u>热保护控</u><br>制(P53)"                                                     | 详 见<br>" <u>3.2.2.1</u><br><u>CR马达过<br/>热保护控</u><br>制(P53)"    | 详 见<br>" <u>3.2.3</u><br><u>扫描仪马<br/>达过热保</u><br><u>护 挖 制</u><br><u>(P54)"</u> | 详 见<br>" <u>3.2.4</u><br>墨 <u>尽传感</u><br><u>《(P55)</u> " |
|          | 调整程         | 序             |                                                                 |                                                                                      | 0                       | 0                               | 0                 | 0                                                                                 | 0                  | 0                                                                                        | 0                                                | 0                                                                                                    | 0                                          | 0                                                                 | 0                                                        | 0                                                             | 0                                                                                                    | 0                                                              | 0                                                                              | 0                                                        |
| <u> </u> | 工具          |               | 见 P56                                                           | 见 P59                                                                                |                         |                                 |                   |                                                                                   |                    | 尺子                                                                                       | 尺子                                               |                                                                                                    |                                            |                                                                   |                                                          |                                                               |                                                                                                    |                                                                |                                                                                |                                                          |
|          |             |               |                                                                 | <u></u> .                                                                            |                         |                                 |                   |                                                                                   |                    |                                                                                          |                                                  |                                                                                                    |                                            |                                                                   |                                                          |                                                               |                                                                                                    |                                                                |                                                                                |                                                          |

 工具
 见<u>P56</u>
 见<u>P59</u>
 一

 备注 "\*3":仅作走纸皮带张力检查即可

## 表 3-1 调整项目列表

|          | 调整类  | 型              | 机                                                            | 械调整                                                                           |                              |                               |                   |                                   |                    |                         |                                               | 使用调整                                                                                                    | 整程序的调整                          |                                                                                               |                                                                                                    |                            |                                                                        |                                                                            |                                                                 |                                                                |
|----------|------|----------------|--------------------------------------------------------------|-------------------------------------------------------------------------------|------------------------------|-------------------------------|-------------------|-----------------------------------|--------------------|-------------------------|-----------------------------------------------|----------------------------------------------------------------------------------------------------|---------------------------------|-----------------------------------------------------------------------------------------------|----------------------------------------------------------------------------------------------------|----------------------------|------------------------------------------------------------------------|----------------------------------------------------------------------------|-----------------------------------------------------------------|----------------------------------------------------------------|
| 优先       | :级   |                | 1                                                            | 2                                                                             | 3                            | 4                             | 5                 | 6                                 | 7                  | 8                       | 9                                             | 10                                                                                                    | 11                              | 12                                                                                            | 13                                                                                                    | 14                         | 15                                                                     | 16                                                                         | 17                                                              | 18                                                             |
| 调整       | 项目   |                | 检 查<br>PG 距<br>离                                             | 检 查 CR<br>皮 带 PF<br>皮带张力                                                      | EEPROM 数<br>据拷贝              | 初始化设<br>置                     | 打印头<br>ID 号输<br>入 | 初始化充<br>墨                         | 废墨垫计<br>数清零        | 打印起始<br>位置调整            | 顶部页边<br>距校准                                   | 打印头角<br>度校准                                                                                                    | 双向打印<br>校准                      | PF/EJ 走<br>纸精度校<br>准                                                                          | PF 走纸精<br>度校准                                                                                               | PF 部件磨<br>损补偿              | CR 马达过<br>热保护计<br>数清零                                                  | PF 马达过<br>热保护计<br>数清零                                                      | 扫描仪马<br>达过热保<br>护计数清<br>零                                       | PIS 板检<br>查                                                    |
| 目的       | I    |                | 检 查<br>PG值                                                   | 字车、走<br>纸皮带张<br>力检查                                                           | 更换主板<br>时需更极制<br>据复制<br>新主板中 | 更换主板<br>后写入销<br>造编号和<br>MAC地址 | 打印头<br>头值输<br>入   | 更换打印<br>头等部件<br>后需要户<br>打印头充<br>墨 | 更换废墨<br>垫后计数<br>清零 | 通过软件<br>校准打印<br>起始位置    | 调整打印<br>距离页顶<br>部的初始<br>位置                    | 调整由于<br>安装产生的<br>头产度<br>人<br>人<br>人<br>人<br>人<br>の<br>の<br>の<br>の<br>の<br>の<br>の<br>の<br>の<br>の<br>の<br>の<br>の<br>の | 调整由于<br>双向打印<br>造成的偏<br>差       | 调整进方量<br>帮度误打<br>下降<br>人                                                                      | 调整度误加<br>離度<br>度度<br>度<br>度<br>的<br>致<br>的<br>、<br>、<br>、<br>、<br>、<br>、<br>、<br>、<br>、<br>、<br>、<br>、<br>、 | 根的同进的或期部,行计或期部,行计或补偿,不其应清偿 | 对更换 电<br>马 板 走 并<br>修 或 量 并<br>修<br>流<br>值<br>误差                       | 对马源测正执触的电行修流                                                               | 对更换的<br>马达进并修<br>正其是<br>值误差                                     | 墨尽传感<br>器灵敏和<br>衰减和<br>效检查                                     |
|          | 搓纸轮组 | 拆卸/组装          |                                                              |                                                                               |                              |                               |                   |                                   |                    |                         |                                               |                                                                                                    |                                 |                                                                                               |                                                                                                    |                            |                                                                        |                                                                            |                                                                 |                                                                |
|          | 件    | 更换             |                                                              |                                                                               |                              |                               |                   |                                   |                    |                         | 0                                             |                                                                                                    |                                 |                                                                                               |                                                                                                    |                            |                                                                        |                                                                            |                                                                 |                                                                |
|          | 空车马达 | 拆卸/组装          |                                                              |                                                                               |                              |                               |                   |                                   |                    |                         |                                               |                                                                                                    |                                 |                                                                                               |                                                                                                    |                            |                                                                        |                                                                            |                                                                 |                                                                |
|          | 1492 | 更换             |                                                              |                                                                               |                              |                               |                   |                                   |                    |                         |                                               |                                                                                                    |                                 |                                                                                               |                                                                                                    |                            | 0                                                                      |                                                                            |                                                                 |                                                                |
| 再        | 纸尽传感 | 拆卸/组装          |                                                              |                                                                               |                              |                               |                   |                                   |                    |                         |                                               |                                                                                                    |                                 |                                                                                               |                                                                                                    |                            |                                                                        |                                                                            |                                                                 |                                                                |
| 火協       | 器探杆  | 更换             |                                                              |                                                                               |                              |                               |                   |                                   |                    |                         | 0                                             |                                                                                                    |                                 |                                                                                               |                                                                                                    |                            |                                                                        |                                                                            |                                                                 |                                                                |
| 1天<br>立( |      | 拆卸/组装          |                                                              |                                                                               |                              |                               |                   |                                   |                    |                         | 0                                             |                                                                                                    |                                 |                                                                                               |                                                                                                    |                            |                                                                        |                                                                            |                                                                 |                                                                |
| 件名       | 主板   | 更换(能读<br>取数据)  |                                                              |                                                                               | 0                            |                               |                   |                                   |                    |                         |                                               |                                                                                                    |                                 |                                                                                               |                                                                                                    |                            |                                                                        |                                                                            |                                                                 |                                                                |
| 称        |      | 更换(不能<br>读取数据) |                                                              |                                                                               |                              | 0                             | 0                 |                                   | O*2                | 0                       | 0                                             | 0                                                                                                    | 0                               | 0                                                                                             | 0                                                                                                    | 0                          | 0                                                                      | 0                                                                          |                                                                 | 0                                                              |
|          | 字车皮带 | 拆卸/组装          |                                                              |                                                                               |                              |                               |                   |                                   |                    |                         |                                               |                                                                                                    |                                 |                                                                                               |                                                                                                    |                            |                                                                        |                                                                            |                                                                 |                                                                |
|          | 轮组件  | 更换             |                                                              | O*4                                                                           |                              |                               |                   |                                   |                    |                         |                                               |                                                                                                    |                                 |                                                                                               |                                                                                                    |                            |                                                                        |                                                                            |                                                                 |                                                                |
|          | 机架金属 | 拆卸/组装          |                                                              |                                                                               |                              |                               |                   |                                   |                    |                         |                                               |                                                                                                    |                                 |                                                                                               |                                                                                                    |                            |                                                                        |                                                                            |                                                                 |                                                                |
|          | 横梁   | 更换             | 0                                                            | O*4                                                                           |                              |                               |                   |                                   |                    | 0                       |                                               | 0                                                                                                    | 0                               | 0                                                                                             | 0                                                                                                    |                            |                                                                        |                                                                            |                                                                 |                                                                |
|          | 打印样  | 张              |                                                              |                                                                               |                              |                               |                   |                                   |                    | -2<br>-1<br>0<br>1<br>2 | 2 -1 1 2                                      | OK NG                                                                                                    | OK<br>NG<br>NG                  |                                                                                               | OK<br>NG                                                                                                    |                            |                                                                        | an an an                                                                   |                                                                 |                                                                |
|          | 如何判  | 断              | 详见<br>" <u>3.3</u><br><u>.1PG</u><br>检查<br><u>(P56</u><br>)" | 详 见<br>" <u>3.3.2P</u><br><u>F/CR马达</u><br><u>皮带张力</u><br><u>检 测</u><br>(P59) |                              |                               |                   |                                   |                    | 检查侧斜段测距正毫分的<br>有一个      | 检顶排段子到顶5线将值整<br>查部列用量离好米,方入入。<br>张向线尺找页为的并数调。 | 检 全                                                                                                    | 检模印并重露有4 4 种打,<br>无无图应输程。<br>序。 | 找中内少并输充的出部既又色其入<br>样区纹块。样区无无块数调。样区无无块动动。<br>将这一个小学校。<br>。<br>校区无无地、数调。<br>。<br>校区无无地、数调。<br>。 | 找中叠白块,数调<br>样无无约,并值整<br>。<br>序。                                                                             |                            | 详 见<br>" <u>3.2.2.1</u><br><u>CR 马达过</u><br><u>热 保 护 控</u><br>制 (P53)" | 详 见<br>" <u>3.2.2.1</u><br><u>CR 马达过</u><br><u>热保护控</u><br><u>制</u> (P53)" | 详 见<br>" <u>3.2.3</u><br><u>扫描仪马<br/>达过热保</u><br><u>(P54)</u> " | 详 见<br>" <u>3.2.4</u><br><u>墨尽传感</u><br><u>器 检 测</u><br>(P55)" |
|          | 调整程  | 序              |                                                              |                                                                               | 0                            | 0                             | 0                 | 0                                 | 0                  | 0                       | 0                                             | 0                                                                                                    | 0                               | 0                                                                                             | 0                                                                                                    | 0                          | 0                                                                      | 0                                                                          | 0                                                               | 0                                                              |
|          | 工具   |                | 见 <u>P56</u>                                                 | 见 <u>P59</u>                                                                  |                              |                               |                   |                                   |                    | 尺子                      | 尺子                                            |                                                                                                    |                                 |                                                                                               |                                                                                                    |                            |                                                                        |                                                                            |                                                                 |                                                                |

备注 "\*2": 主废墨垫和无边距打印底层吸墨垫需要更换

"\*4": 仅作字车皮带张力检查即可

## 表 3-1 调整项目列表

| 调整类型 |      |              | 机机                                                              | 械调整                                                                            | 是用调整程序的调整                        |                                        |                   |                          |                    |                                                       |                                                           |                                                   |                                                                   |                                                              |                                |                                                     |                                                                   |                                                                   |                                                                        |                                                        |
|------|------|--------------|-----------------------------------------------------------------|--------------------------------------------------------------------------------|----------------------------------|----------------------------------------|-------------------|--------------------------|--------------------|-------------------------------------------------------|-----------------------------------------------------------|---------------------------------------------------|-------------------------------------------------------------------|--------------------------------------------------------------|--------------------------------|-----------------------------------------------------|-------------------------------------------------------------------|-------------------------------------------------------------------|------------------------------------------------------------------------|--------------------------------------------------------|
| 优先   | :级   |              | 1                                                               | 2                                                                              | 3                                | 4                                      | 5                 | 6                        | 7                  | 8                                                     | 9                                                         | 10                                                | 11                                                                | 12                                                           | 13                             | 14                                                  | 15                                                                | 16                                                                | 17                                                                     | 18                                                     |
| 调整   | :项目  |              | 检查<br>PG距<br>离                                                  | 检 查 CR<br>皮 带 PF<br>皮带张力                                                       | EEPROM 数<br>据拷贝                  | 初始化设<br>置                              | 打印头<br>ID 号输<br>入 | 初始化充<br>墨                | 废墨垫计<br>数清零        | 打印起始<br>位置调整                                          | 顶部页边<br>距校准                                               | 打印头角<br>度校准                                       | 双向打印<br>校准                                                        | PF/EJ 走<br>纸精度校<br>准                                         | PF 走纸精<br>度校准                  | PF 部件磨<br>损补偿                                       | CR 马达过<br>热保护计<br>数清零                                             | PF 马达过<br>热保护计<br>数清零                                             | 扫描仪马<br>达过热保<br>护计数清<br>零                                              | PIS 板检<br>查                                            |
| 目的   | ]    |              | 检 查<br>PG 值                                                     | 字车、走<br>纸皮带张<br>力检查                                                            | 更时 旧 据 要 版<br>新 主 板 制<br>新 主 板 中 | 更换主板<br>后写入销<br>售区域制<br>造编号和<br>MAC 地址 | 打印头<br>头值输<br>入   | 更换打印<br>头等部要向<br>打印<br>墨 | 更换废墨<br>垫后计数<br>清零 | 通过软件<br>校准打印<br>起始位置                                  | 调整打印<br>距离页顶<br>部的初始<br>位置                                | 调整由于<br>安装打印<br>头角度偏<br>差                         | 调整由于<br>双向打印<br>造成的偏<br>差                                         | 调整进纸<br>精度差<br>前<br>政<br>的<br>所<br>量<br>下<br>降               | 调整进纸<br>精度差与<br>设約<br>致約<br>条纹 | 根的 同进的零<br>时代 计 一 一 一 一 一 一 一 一 一 一 一 一 一 一 一 一 一 一 | 对马源测正值                                                            | 对马源测正值                                                            | 对更换的<br>马达进行<br>测量并修<br>正其电流<br>值误差                                    | 墨尽传感<br>器灵敏度<br>衰减和失<br>效检查                            |
|      | 进纸压纸 | 拆卸/组装        |                                                                 |                                                                                |                                  |                                        |                   |                          |                    |                                                       |                                                           |                                                   |                                                                   |                                                              |                                |                                                     |                                                                   |                                                                   |                                                                        |                                                        |
|      | 板组件  | 更换           |                                                                 |                                                                                |                                  |                                        |                   |                          |                    |                                                       | 0                                                         |                                                   | 0                                                                 | 0                                                            | 0                              |                                                     |                                                                   |                                                                   |                                                                        |                                                        |
|      | 字车   | 拆卸/组装        |                                                                 |                                                                                |                                  |                                        |                   |                          |                    |                                                       |                                                           |                                                   |                                                                   |                                                              |                                |                                                     |                                                                   |                                                                   |                                                                        |                                                        |
|      | -    | 更换           | 0                                                               |                                                                                |                                  |                                        |                   |                          |                    | 0                                                     | 0                                                         | 0                                                 | 0                                                                 |                                                              | 0                              |                                                     |                                                                   |                                                                   |                                                                        |                                                        |
| 重    | 字车皮带 | 拆卸/组装        |                                                                 |                                                                                |                                  |                                        |                   |                          |                    |                                                       |                                                           |                                                   |                                                                   |                                                              |                                |                                                     |                                                                   |                                                                   |                                                                        |                                                        |
| 换    |      | 史换           |                                                                 | 0*4                                                                            |                                  |                                        |                   |                          |                    |                                                       |                                                           |                                                   |                                                                   |                                                              |                                |                                                     |                                                                   |                                                                   |                                                                        |                                                        |
| 部    | 底座组件 | 拆卸/组装        |                                                                 | O*3                                                                            |                                  |                                        |                   |                          |                    |                                                       |                                                           |                                                   |                                                                   |                                                              |                                |                                                     |                                                                   |                                                                   |                                                                        |                                                        |
| 件    |      | 史快           |                                                                 | 0*3                                                                            |                                  |                                        |                   |                          |                    |                                                       |                                                           |                                                   |                                                                   |                                                              |                                |                                                     |                                                                   |                                                                   |                                                                        |                                                        |
| 名    | 出纸轴辊 | 拆卸/组装        |                                                                 | 0*3                                                                            |                                  |                                        |                   |                          |                    |                                                       |                                                           |                                                   |                                                                   |                                                              |                                |                                                     |                                                                   |                                                                   |                                                                        |                                                        |
| 称    |      | 史快           |                                                                 | 0*3                                                                            |                                  |                                        |                   |                          |                    |                                                       | 0                                                         |                                                   |                                                                   | 0                                                            | 0                              | 0                                                   |                                                                   |                                                                   |                                                                        |                                                        |
|      | 出纸马达 | 拆卸/组装        |                                                                 | 0*3                                                                            |                                  |                                        |                   |                          |                    |                                                       |                                                           |                                                   |                                                                   |                                                              |                                |                                                     |                                                                   |                                                                   |                                                                        |                                                        |
|      | 中市   | 史供           |                                                                 | 0+3                                                                            |                                  |                                        |                   |                          |                    |                                                       |                                                           |                                                   |                                                                   |                                                              |                                |                                                     |                                                                   | 0                                                                 |                                                                        |                                                        |
|      |      | 史供           |                                                                 | U≢3                                                                            |                                  |                                        |                   |                          |                    | 0                                                     | 0                                                         |                                                   |                                                                   |                                                              |                                |                                                     |                                                                   |                                                                   |                                                                        |                                                        |
|      | 室心传感 | 1小即/组表<br>百協 |                                                                 |                                                                                |                                  |                                        |                   |                          |                    |                                                       |                                                           |                                                   |                                                                   |                                                              |                                |                                                     |                                                                   |                                                                   |                                                                        |                                                        |
|      | 拍    | 史俠           |                                                                 |                                                                                |                                  |                                        |                   |                          |                    |                                                       |                                                           |                                                   |                                                                   |                                                              |                                |                                                     |                                                                   |                                                                   |                                                                        | 0                                                      |
|      | 打印样  | 张            |                                                                 |                                                                                |                                  |                                        |                   |                          |                    |                                                       | 2 -1 1 2                                                  |                                                   | NG<br>NG                                                          |                                                              | OK<br>NG<br>NG                 |                                                     |                                                                   |                                                                   |                                                                        |                                                        |
|      | 如何判  | 断            | 详见<br>" <u>3.3</u><br>. <u>IPG<br/>检查</u><br>( <u>P56</u><br>)" | 详 见<br>" <u>3.3.2P</u><br><u>F/CR马达</u><br><u>皮带张力</u><br><u>检 测</u><br>_(P59) |                                  |                                        |                   |                          |                    | 检左排段子到边5线将值整个,侧入下。测距正毫段右输程。测距正毫段右输程。则距正毫段右输程。则在上。他入下。 | 检顶排段子到顶5线将值整查部列。测距正毫段下输程机。测距正毫段下输程和月量离好米,方入序。我向线尺找页为的并数调。 | 检 中 利 最 教 谢 教 谢 教 谢 教 谢 教 谢 教 谢 教 谢 教 谢 教 谢 永 庐 。 | 检模印并重露案的入序。<br>4 的张既又的对值整<br>不不不不不不不不不不不不不不不不不不不不不不不不不不不不不不不不不不不不 | 找中内少并输程找底内叠白并值整出间条的将入序出部既又的将输程过这些数调。样区无无也其入序、张域最、值整 张城重露、数调。 | 找中叠白块其入序。                      |                                                     | 详 见<br>" <u>3.2.2.1</u><br><u>CR马达过</u><br><u>热保护控</u><br>制(P53)" | 详 见<br>" <u>3.2.2.1</u><br><u>CR马达过</u><br><u>热保护控</u><br>制(P53)" | 详 见<br><u>1</u> <u>甜 仪马</u><br><u>达 拉 控</u> <u>抱</u><br><u>(P54)</u> " | 详 见<br>" <u>3.2.4</u><br>墨尽传感<br>器检 <u>测</u><br>(P55)" |
|      | 调整程  | 序            |                                                                 |                                                                                | 0                                | 0                                      | 0                 | 0                        | 0                  | 0                                                     | 0                                                         | 0                                                 | 0                                                                 | 0                                                            | 0                              | 0                                                   | 0                                                                 | 0                                                                 | 0                                                                      | 0                                                      |
|      | 工具   |              | 见<br><u>P56</u>                                                 | 见 <u>P59</u>                                                                   |                                  |                                        |                   |                          |                    | 尺子                                                    | 尺子                                                        |                                                   |                                                                   |                                                              |                                |                                                     |                                                                   |                                                                   |                                                                        |                                                        |

备注"\*3":仅作走纸皮带张力检查即可

"\*4": 仅作字车皮带张力检查即可

调整

# 3.2 调整程序

本章节主要介绍与安全和机密政策相关的一些功能和操作环境,以及调整程序新增项目。对于没有介绍的内容,请参考 P48 页的解释。

## 3.2.1 操作环境:

调整程序使用的操作环境如下: 操作系统: Windows XP, Vista 接口: USB

## 3.2.2 调整程序详解

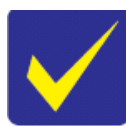

请参考调整程序手册的详细的描述

## 3.2.2.1 CR马达\PF马达热保护控制

| 目的            | 通过检测 CR 马达/PF 马达/主板/电源板由于工厂生产中工作电流值。                                                                                                    | 中个体差异产生的的电流误差值,来修订提供给马达的                                                                                                    |  |  |  |  |  |  |  |  |
|---------------|----------------------------------------------------------------------------------------------------|----------------------------------------------------------------------------------------------------|--|--|--|--|--|--|--|--|
| 不能正确调整<br>的风险 | 如果打印机不能正确的检测当前马达的工作电流值,那么马达工作时所产生的热量也不能被正确的估算。就有可能导致例如不能正确控制马达的故障,在极端情况下可能出现马达冒烟或燃烧。                                                                                                    |                                                                                                    |  |  |  |  |  |  |  |  |
| 步骤            | <ol> <li>从调整程序选择菜单.选择需要检测更换的备件并按下"运行"按钮来测量修正值。</li> <li>把自动测量的修正值写入到主板的 EEPROM 里面。</li> </ol>                                                                                                    |                                                                                                    |  |  |  |  |  |  |  |  |
|               | Image: States     Characterize     Concert     Concert       Image: An used performs the adjustment print to replace the set bases.     Image: An used performs the adjustment print to replace the set bases.     Image: An used performs the adjustment print to replace the set bases.       Image: An used performs the adjustment print to replace the set bases.     Image: An used performs the adjustment print to replace the set bases.     Image: An used performs the adjustment print to replace the set bases.       Image: An used performs the adjustment of any off the the theory occurs.     Image: Concert     Image: Concert       Image: An used performs the adjustment of any off the the theory occurs.     Image: Concert     Image: Concert       Image: Concert     Performer reperformer.     Image: Concert     Image: Concert       Image: Concert     Performer reperformer.     Image: Concert     Image: Concert       Image: Concert     Performer reperformer.     Image: Concert     Image: Concert       Image: Concert     Performer reperformer.     Image: Concert     Image: Concert       Image: Concert     Performer reperformer.     Image: Concert     Image: Concert       Image: Concert     Performer reperformer.     Image: Concert     Image: Concert       Image: Concert     Performer.     Image: Concert     Image: Concert       Image: Concert     Image: Concert     Image: Concert     Image: Concert | Sector Agence Sectors       performance of the sector of the sector of the |  |  |  |  |  |  |  |  |
| 备注            |                                                                                                    |                                                                                                    |  |  |  |  |  |  |  |  |

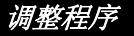

# 3.2.3 扫描仪马达热保护控制

| 目的            | 通过检测扫描仪的直流马达电流修订值来估算马达的工作电流值。                                                                                                    |
|---------------|----------------------------------------------------------------------------------------------------|
| 不能正确调整<br>的风险 | 因为打印机不能精确的检测当前马达的工作电流值,即便是在扫描头机械负载无故障正常工作情况下,打<br>印机也有可能不能正确控制马达,结果是出现扫描仪常规错误、颤动或异响故障。                                                                                                    |
| 步骤            | <ol> <li>从调整程序选择菜单.按下"Perform:运行"按钮来检测修正值。</li> <li>关闭打印机然后重新开机。</li> <li>当扫描头自检完成后,会自动检测正确的电流值然后写入到主板的 EEPSOM 中。</li> <li>该下"Check"按钮来确认写入到 EEPROM 的数值在标准范围内。</li> </ol>                                                                                                    |
| 调整程序截屏        | nodel = IE-303   port = Auto selection   AdjProg Ver. 1.0.2         Scanner motor heat protection control         1) Click [Perform] button to reset the scanner motor heat protection value.         Perform only if scaner unit was replaced.         2) Turn on the power to measere the scanner motor heat protection value.         (This operation, it takes about 2 min.)         3) Click [Check] button to check if the scanner motor heat protection value correct.         Perform & Check         Efform & Check         @ Efform         Get Status       Cleaning         < Back |
| 备注            |                                                                                                    |

# 3.2.4 PIS板检测

| 目的           | 墨尽传感器(PIS)老化和故障检测。                                                                                                    |
|--------------|----------------------------------------------------------------------------------------------------|
| 不正确调整的<br>风险 | 随着打印页数的增加,墨雾会附着在传感器上导致传感器很脏,这样传感器的亮度就会下降,这时就<br>需要更换 PIS 板。<br>通过使用调整程序检测,就可以判断更换打印头同时是否需要更换 PIS 板                                                                                                    |
| 步骤           | <ol> <li>1)在打印机上安装墨盒(此墨盒不能处于墨水用尽状态)。</li> <li>2)关闭扫描仪或打印机上盖。</li> <li>3)使用调整程序执行墨尽传感器检测。</li> <li>4)如果调整程序显示需要更换 PIS 板,那么就可以判断 PIS 板处于老化状态而需要更换。</li> </ol>                                                                                                    |
| 调整程序截屏       | nodel = IE-303   port = Auto selection   AdjProg Ver. 1. 0.2         PIS board check         1) Click [Perform] button to check the PIS(Photo Ink Sensor) board.         2) If the sensor has reached the end of its life, please replace the PIS board.         Status         Not yet         Get Status Cleaning       < Back Finish Cancel |
| 备注           | 执行 PIS 板检测时,要关闭打印机上盖和扫描仪上盖,以保证检测的准确性。                                                                                                    |

# 3.3 机械结构调整/检查

本章节主要介绍机械结构调整/检查的方法和流程。

## 3.3.1 PG调整和检测

本章节介绍 PG (Platen gap) 的检查方法和流程。

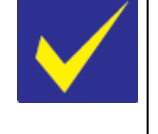

本系列打印机没有 PG 调整机构,设计上保证了只要安装操作正确(包括使用爱普生规定的治具),就能够确保打印机 PG 值在一个合理范围之内。如果按照本节描述通过进行 PG 值检测后显示 PG 不在标准范围内,首先检查备件安装是否正确。如果备件安装正确而 PG 值还是不在正常范围内,请更换全新机架或复新的机架。

● PG 值得标准范围: 标准范围: 1.75±0.25mm

□ 工具: ■ 塞尺: 1.5mm (×2); 2.0mm (×2)

□ 步骤确认:

\_\_\_\_\_ 在检查 PG 时,请按以下内容操作:

■ 请将新墨盒安装到字车里面检查PG值,同时也必须将所有与PG相关的备件安装到打印机 里面(<u>请参考P48页</u>)。

- 通过字车皮带来移动字车组件。
- 注意不要因为塞尺蹭到打印头而导致打印头损坏。
- 不同系列打印机使用的打印头有可能不相同,根据安装打印头的不同来确认具体流程,因此首先确认安装的打印头型号从而确定其PG值。(<u>请参考P26页</u>)。

- 打印头类型: F2
  - 1. 把字车组件移动到打印机中间位置。
  - 2. 将塞尺(1.5mm)放到图 3-1 中 A 的位置。

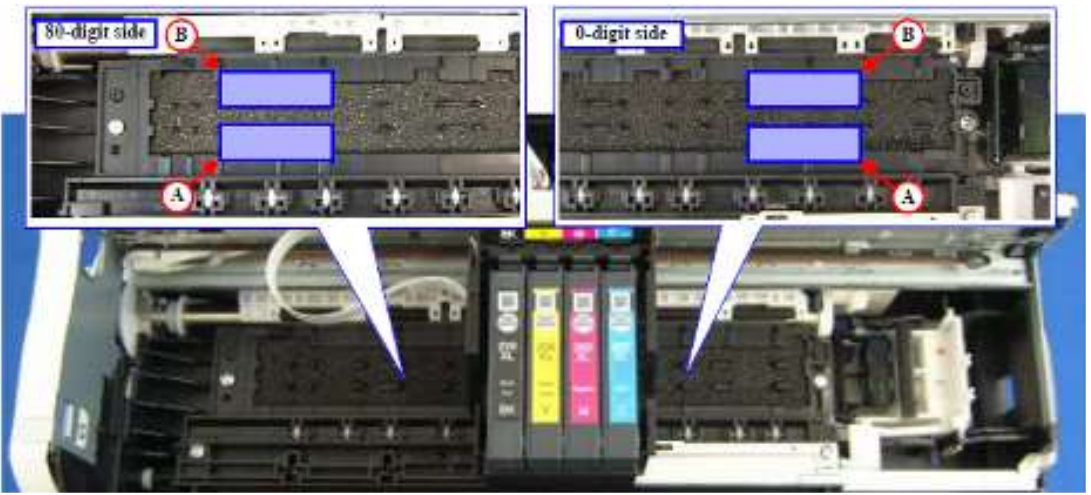

图 3-1: 塞尺的位置

- 3. 拖动字车皮带,带动字车在塞尺上方左右移动,确认字车没有接触到塞尺。\*1
- 4. 把字车组件移动到打印机中间位置,将塞尺(1.5mm)放到图 3-1 中 B 的位置。
- 5. 拖动字车皮带,带动字车在塞尺上方左右移动,确认字车没有接触到塞尺。\*1
- 6. 把字车组件移动到打印机中间位置,将塞尺(2.0mm)放到图 3-1 中 A 的位置。
- 7. 拖动字车皮带,带动字车在塞尺上方左右移动,确认字车没有接触到塞尺。\*2
- 8. 把字车组件移动到打印机中间位置,将塞尺(2.0mm)放到图 3-1 中 B 的位置。
- 9. 拖动字车皮带,带动字车在塞尺上方左右移动,确认字车没有接触到塞尺。\*2

备注:

**"\*1**"如果字车组件接触到塞尺,那么 PG 值就小于标准值。因此需要检查字车组件安装是否正确,然后重新进行检查。 如果字车组件安装正确后还是有问题,请更换一个新的组件。

**\*\*2**"如果字车组件没有接触到塞尺,那么 PG 值就大于标准值。因此需要检查字车组件安装是否正确,然后重新进行检查。 如果字车组件安装正确后还是有问题,请更换一个新的组件。

- □ 打印头类型: O2, D2
  - 1. 把字车组件移动到打印机中间位置。
  - 2. 将塞尺(1.5mm)放到图 3-2 的位置。
    - 图 3-2: 塞尺的位置

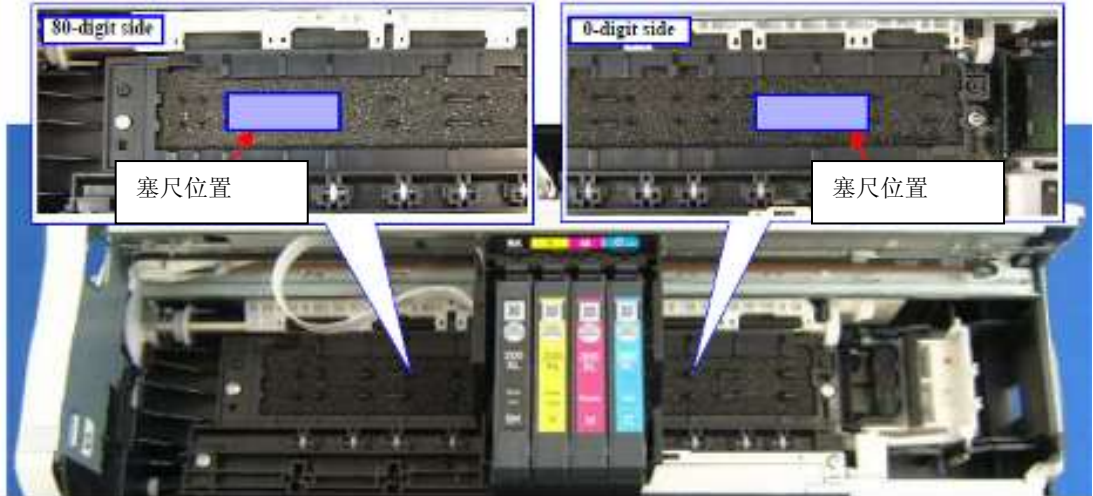

- 3. 拖动字车皮带,带动字车在塞尺上方左右移动,确认字车没有接触到塞尺。
- 4. 把字车组件移动到打印机中间位置,将塞尺(2.0mm)放到图 3-2 的位置。
- 5. 拖动字车皮带,带动字车在塞尺上方左右移动,确认字车没有接触到塞尺。

## 3.3.2 CR/PF 皮带张力检查

本章节主要介绍 CR/PF 皮带张力检查的方法和流程。

| $\checkmark$ | ■ 打印机设计保证了只要按照维修手册正确操作, CR/PF 皮带张力自然处于一个正常范围之内出了正常的范围,可以对打印机的皮带张力进行调整。但是相关备件的变形也会导致皮带张力的异常。在这种情况下需要更换相关的新备件。 |
|--------------|----------------------------------------------------------------------------------------------------|
|              | ■ 皮带标准张力的范围如下:                                                                                               |
|              | • CR 皮带张力范围:                                                                                                 |
|              | 5.7±1.4N                                                                                                    |
|              | • <b>PF</b> 皮带张力范围:                                                                                          |
|              | 扫描仪和面板分开类型: 4.5±1.5N                                                                                         |
|              | 扫描仪和面板一体类型: 2.4N 或稍大                                                                                         |
| □ 工具:        |                                                                                                    |

- 声波张力计
  - 塑料镊子
- □ 测量方法

|   | 当测量 CR/PF 皮带张力时,请注意以下内容:                 |
|---|------------------------------------------|
|   | ■ 不要将声波张力计的小麦克风接触到皮带,麦克风距离皮带应该有 5mm 的距离。 |
| • | ■ 同塑料镊子以尽可能小的力量敲打皮带以便声波张力计能够测量。          |
|   | ■ 当使用塑料镊子敲打皮带时注意不要损坏皮带。                  |

CR 皮带的张力检查

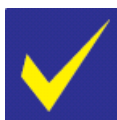

执行完PG检测后(参考P56页),再执行CR皮带张力检测。

- 1. 将字车组件移动到0号位置。
- 2. 声波张力计的参数设置如下:
  - 重量: 0.011kg/m
  - 宽度: 3mm
  - 范围: 326mm
- 3. 将声波张力计的小麦克风靠近皮带。如下图 3-3:
- 4. 按下声波张力计的测量按钮,这时使用塑料镊子轻打 CR 皮带记录测量值。请记录三次测量值。
- 5. 计算三次测量值的平均值后与标准值进行对比。
  - 如果测量平均值在标准值范围内: CR 皮带张力检测完毕。
    - 如果测量平均值不在标准范围内: 更换新的备件。

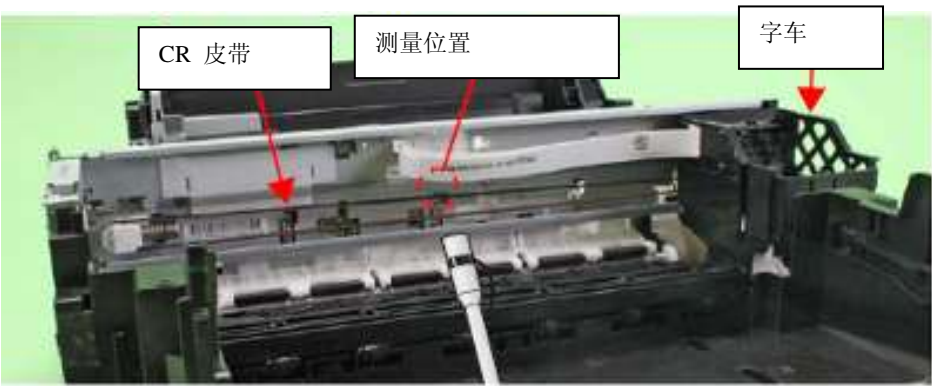

图 3-3 CR 皮带张力检测

PF 皮带的张力检查

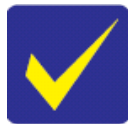

请在安装 PF 光栅盘和 PF 光栅盘传感器之前检测 PF 皮带张力。

- 声波张力计设置参数如下: 扫描仪和面板分开类型:
  - 重量: 0.011kg/m
  - <u>重重</u>: 0.01 mg/ ■ 宽度: 3.2mm
  - 范围 29mm
  - 扫描仪和面板一体类型:
  - 重量: 0.011kg/m
  - 宽度: 2.5mm 或更大
  - 范围 29mm
- 2. 将声波张力计的小麦克风靠近下图(图 3-4)位置。
- 3. 按下声波张力计的测量按钮,这时使用塑料镊子轻打 PF 皮带记录测量值。请记录三次测量值。
- 4. 计算三次测量值的平均值后与标准值进行对比:
  - 如果测量平均值在标准值范围内: CR 皮带张力检测完毕。
  - 如果测量平均值不在标准范围内: 重新安装" PF Driven Pulley Assy / PF Timing Belt "组件,详情请参考 P38 页。然后重新进行PF皮带张力检测。

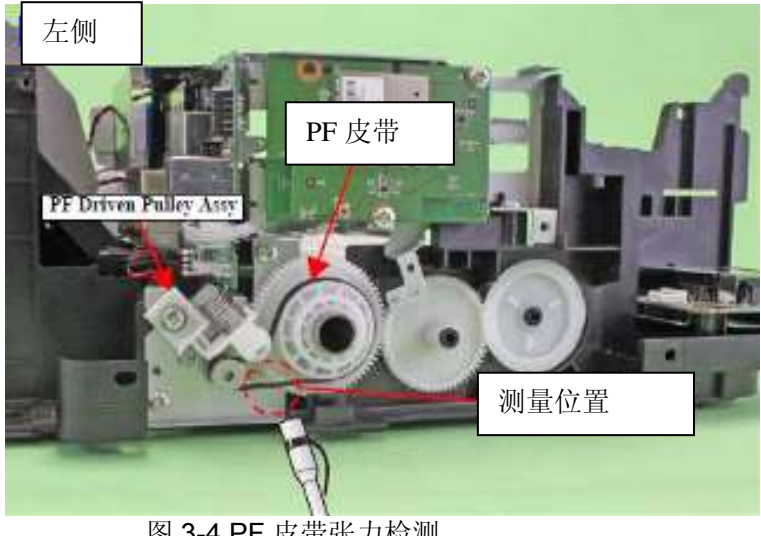

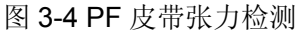

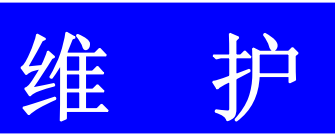

第四章

# 4.1 概述

本章提供了打印机部件的维护适宜条件方面信息。

# 4.1.1 清洁

只有打印头需要做定期的清洁。其它部件如果需要清洁的话,请按如下指导进行操作。

□ 清洁指导

外部备件如打印机外壳 将干净的软布浸湿拧干后,擦去备件表面的污物。对于光滑、透明的备件,推荐使用无纺布擦拭清洁以 避免划伤。

- 打印机内部 使用吸尘器清除打印机内部纸粉。
   ★ 時式初回相知送知故
- 橡胶或塑料辊如搓纸轮 如果纸粉粘在进纸轮上会造成进纸轮的摩擦力下降从而导致不能正确进纸,清洁方式是使用沾过稀释酒 精的软布清洁掉纸粉。
- □ 清洁墨渍指导

将沾过稀释酒精的布拧干后,擦掉墨渍。

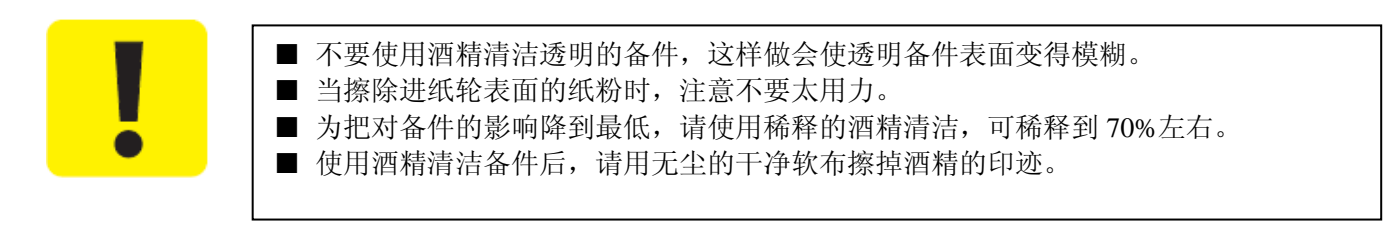

# 4.1.2 润滑油

润滑打印机部件的油脂类型及用量是在厂家内部测试后确定的,因此在维修中务必遵循"<u>4.2 润滑点及指导</u> (<u>P63</u>)"中的要求对指定备件使用指定型号、指定量的油脂进行维护。

"4.2 润滑点及指导(P63)"同时提供了关于被润滑部件是否是售后服务备件以及作为售后服务备件的润滑情况。 对于那些非售后服务备件,如果移动、转动不够平滑,请确定润滑位置后进行必要的清洁润滑。

| □ 油脂类型 | ļ |
|--------|---|
|--------|---|

| 类型 | 名称   | 备件号     |
|----|------|---------|
| 油脂 | G-45 | 1033657 |
| 油脂 | G-71 | 1304682 |
| 油脂 | G-74 | 1409257 |

□ 工具

| 类型  | 名称 | 备件号     |
|-----|----|---------|
| 注射器 | O* |         |
| 刷 子 | O* |         |
| 加油瓶 | O* | 1049533 |

备注:所使用工具的规格在"<u>4.2 润滑点及指导(P63)</u>"中有具体说明。

# 4.2 润滑点及指导

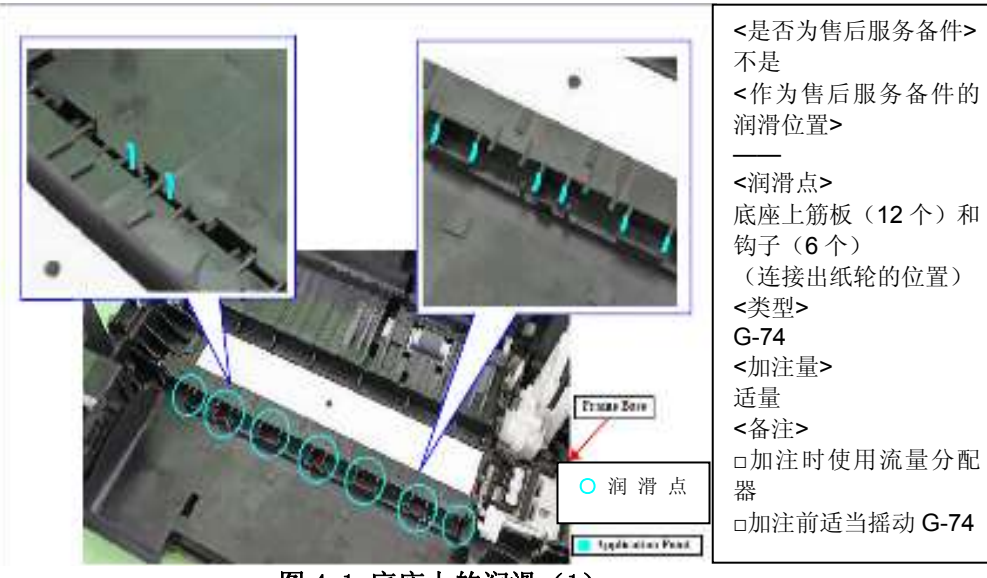

图 4-1 底座上的润滑(1)

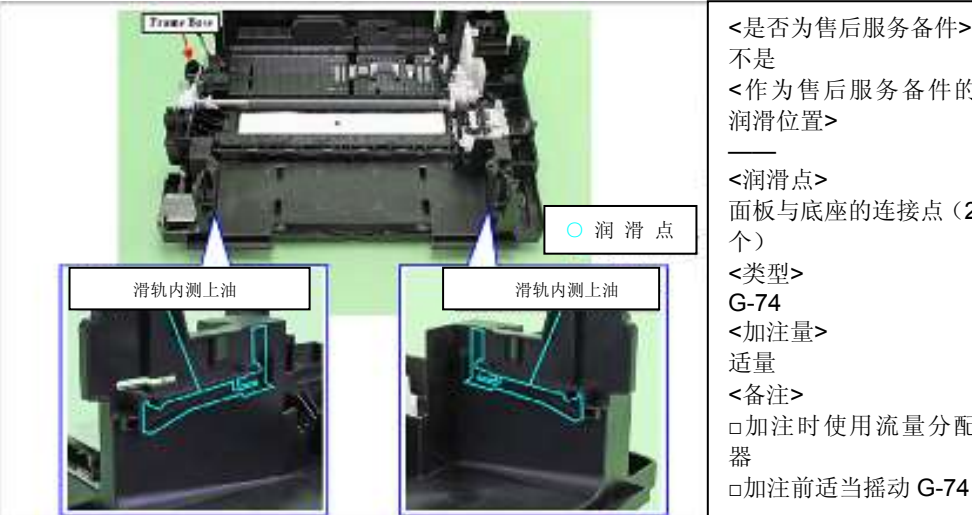

图 4-2 底座上的润滑(2)

| -74                  |   |
|----------------------|---|
| 加注量>                 |   |
| 重                    |   |
| 备注>                  |   |
| 加注时使用流量分配            |   |
| L<br>T               |   |
| 加注前适当摇动 G-74         |   |
|                      |   |
|                      |   |
|                      |   |
| 是否为售后服务备件>           |   |
| 是                    |   |
| 乍为售后服务备件的            |   |
| 滑位置>                 |   |
| _                    |   |
| 闰滑点>                 |   |
| 板与底座的连接点(2           |   |
| )                    | 1 |
| 类型>                  | 1 |
| ·/4<br>n\注导。         | 1 |
| Ц注里 <b>&gt;</b><br>旦 |   |
| 里▼☆~                 |   |
| n注时庙田海景公司            |   |
| 加在时仅用机里刀能            |   |
| n 注 前 话 当 探 动 C - 7/ |   |

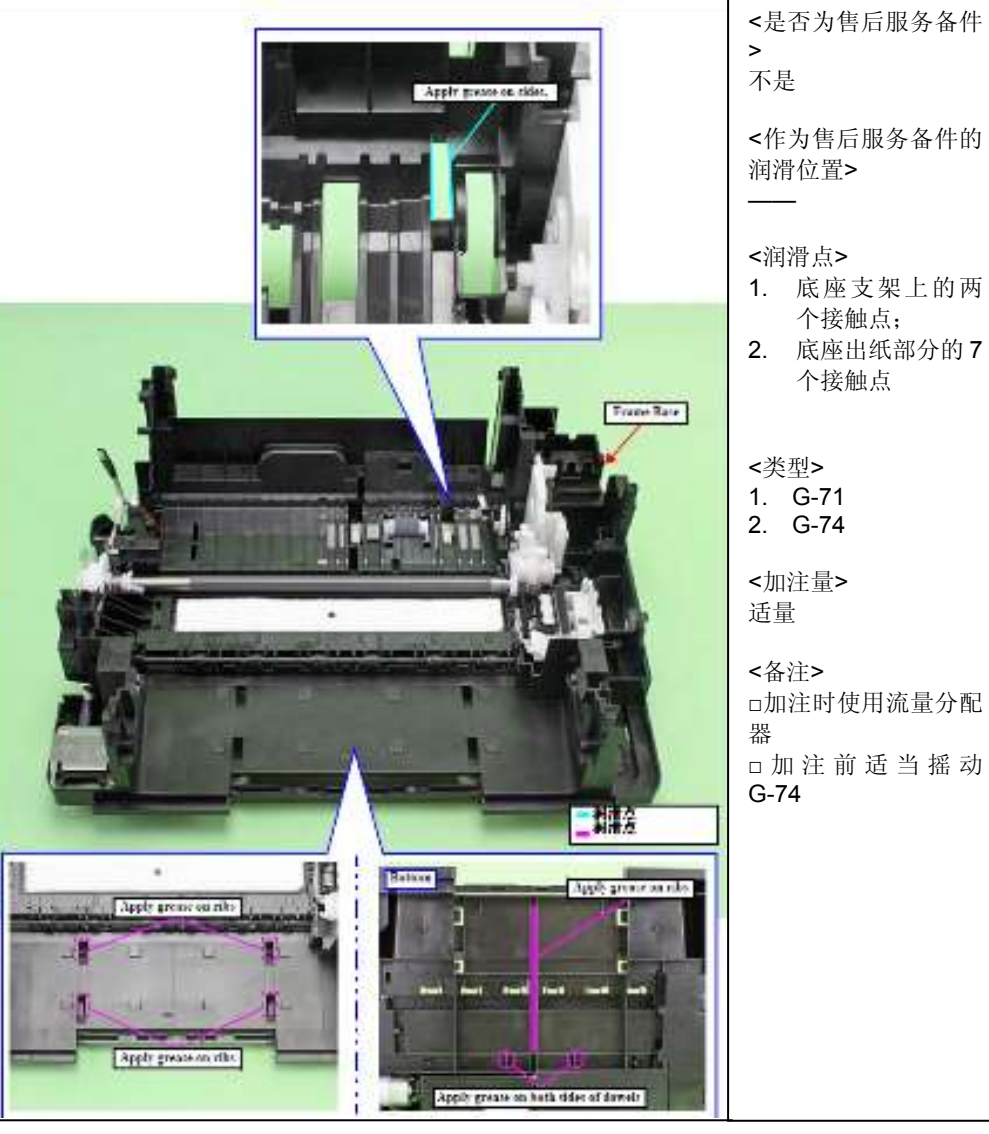

图 4-3 底座上的润滑(3)

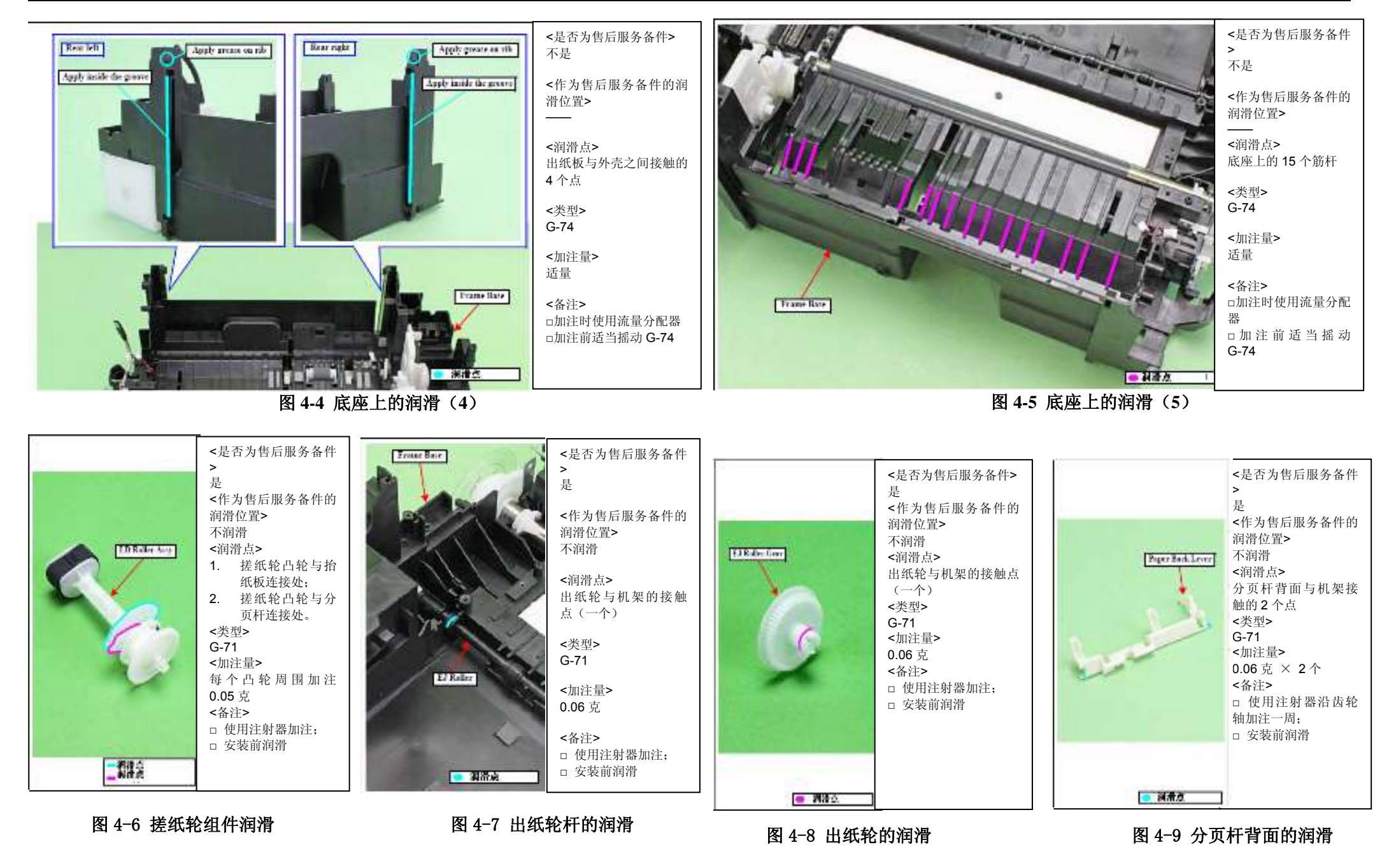

润滑点和指导

64

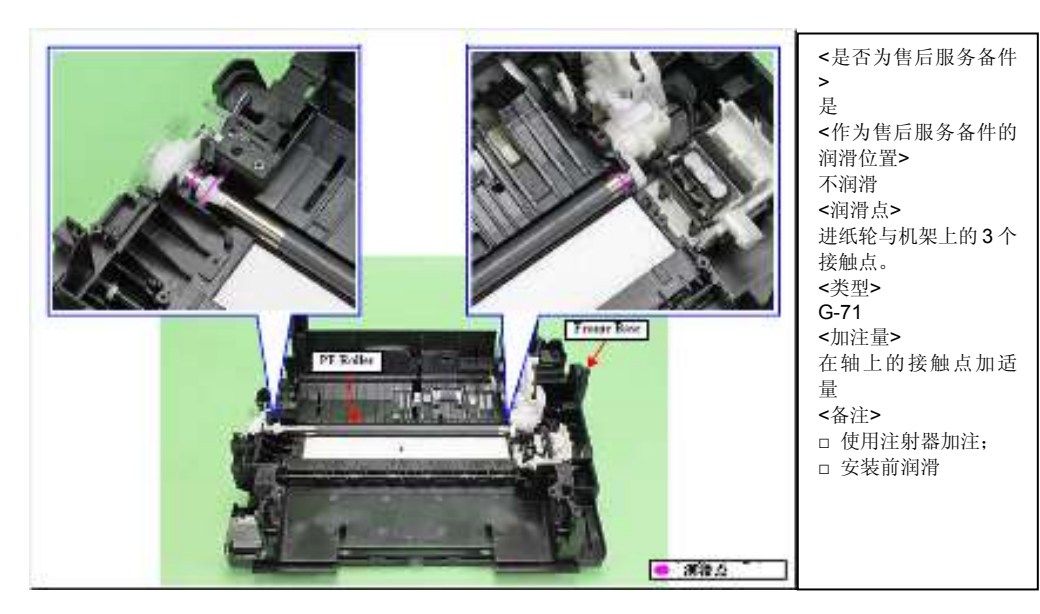

### 图 4-10 进纸轮的润滑

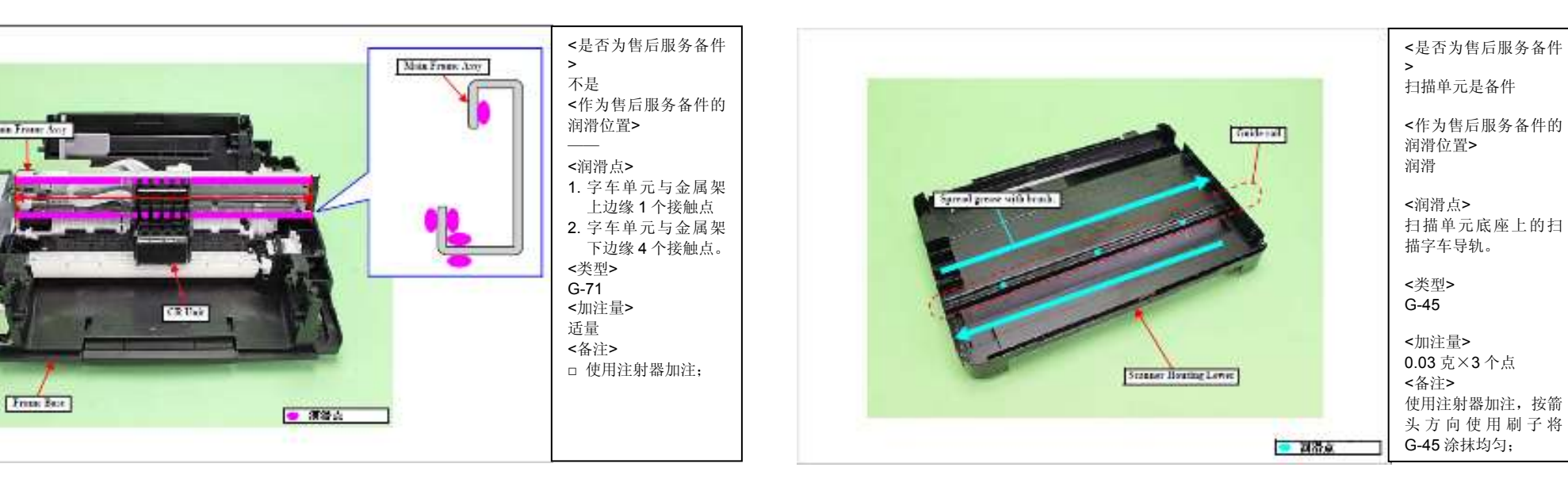

### 图 4-13 金属架的润滑

## 图 4-14 扫描单元底座上的润滑

<是否为售后服务备

<作为售后服务备件

1. 字车皮带滑轮与

2. 滑轮架凹槽与机

□ 使用注射器加注: □ 必要时检查润滑

架接触的6个点。

滑轮架的两个接

的润滑位置>

<润滑点>

触点:

<类型>

<加注量>

G-71

适量

情况

< 备 注>

件>

不是

CR Droven Pulley Holder

捕滚

图 4-11 字车皮带驱动滑轮的润滑

# 版本 D

<是否为售后服务备件

<作为售后服务备件的

1. 字车皮带滑轮中心

2. 字车皮带滑轮轴。

□ 使用注射器加注;

>

不是

润滑位置>

<润滑点>

轴孔;

<类型>

<加注量>

G-71

适量

<备注>

CR Dates Paller

Cill Delves Failer Shaft

- 303

图 4-12 字车皮带驱动滑轮/滑轮轴的润滑

维护

Man From:

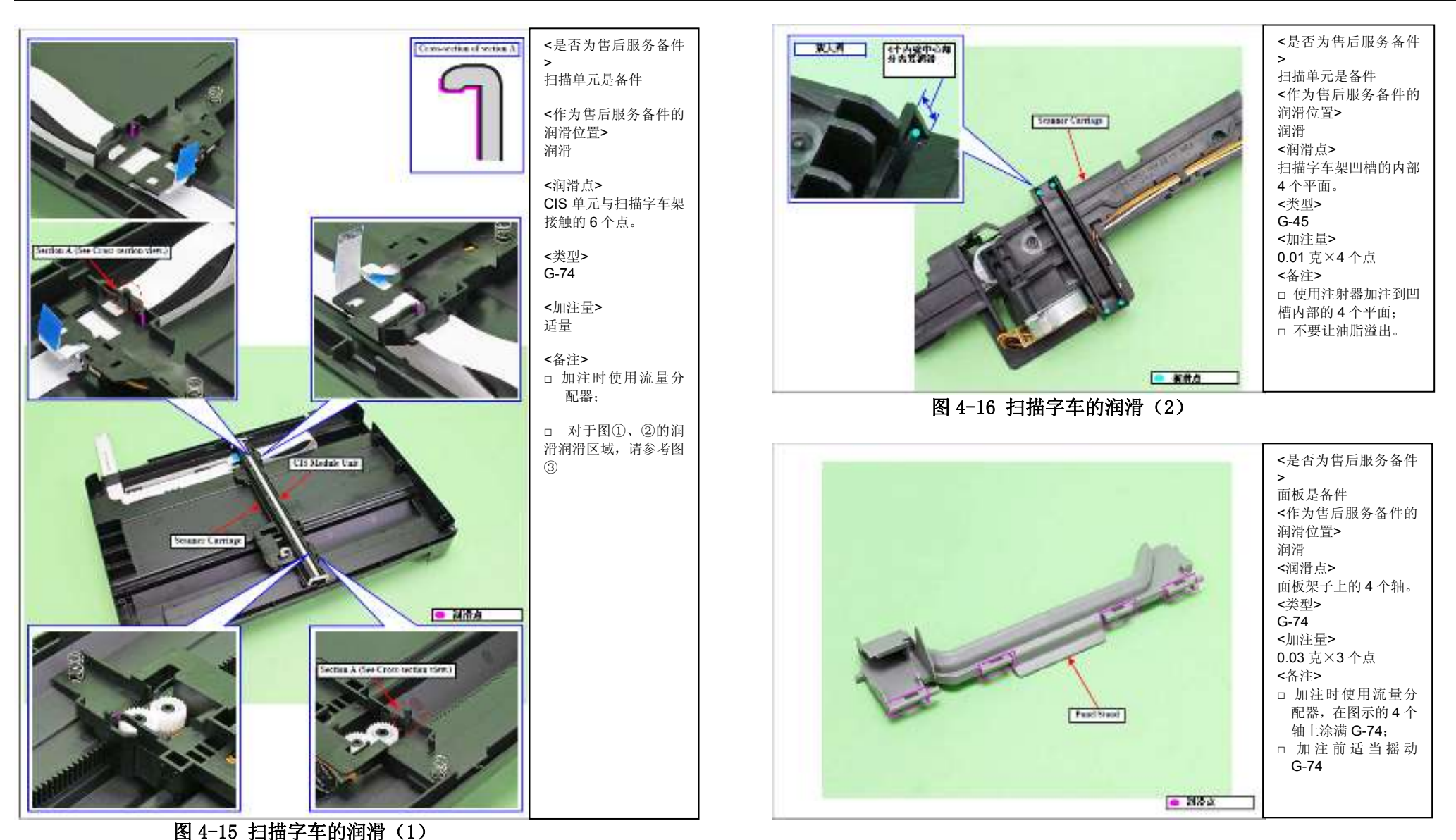

图 4-17 面板架子的润滑

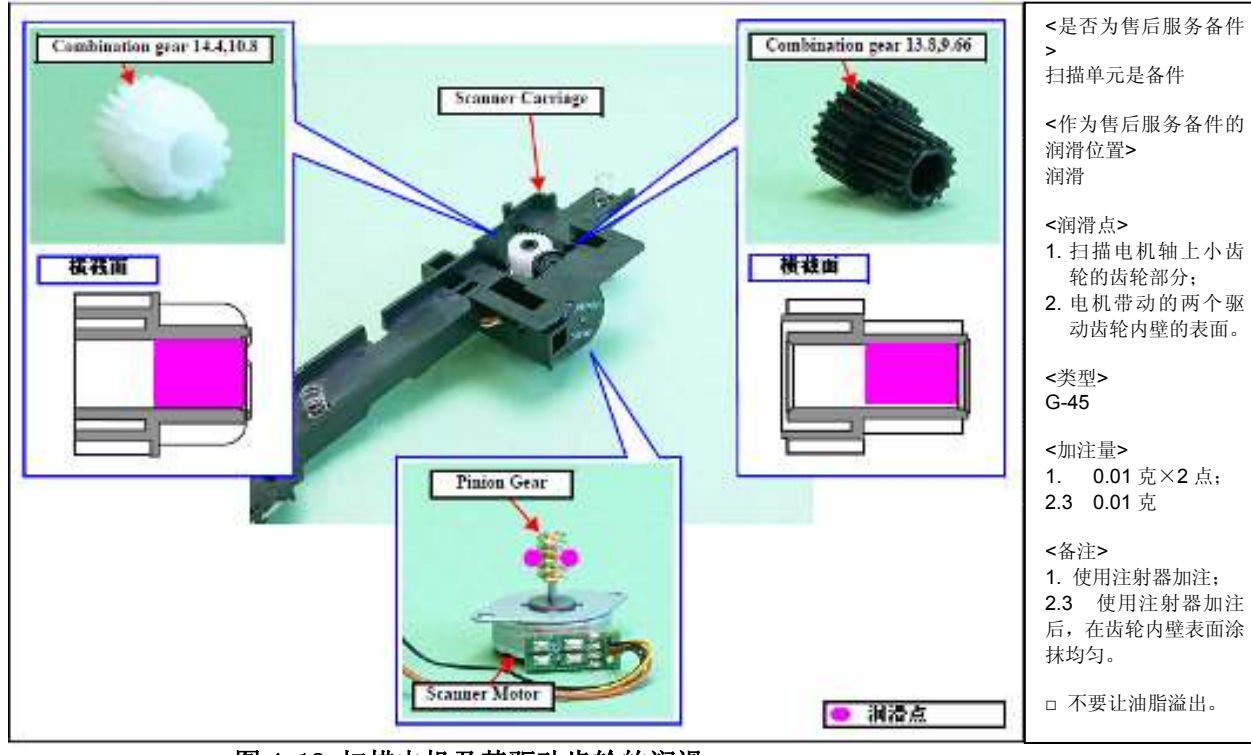

图 4-18 扫描电机及其驱动齿轮的润滑

维护

第五章

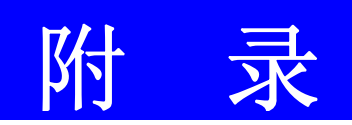

# 5.1 打印机线缆连接图示

| 在这一章中,产品名称按如下表示: |                |                             |
|------------------|----------------|-----------------------------|
|                  | XP-402 series: | XP-406/XP-405/XP-403/XP-402 |
|                  | XP-400 series: | XP-401/XP-400/ME-401        |
|                  | XP-302 series: | XP-306/XP-305/XP-303/XP-302 |
|                  | XP-300 series: | XP-300                      |
|                  | XP-205 series: | XP-207/XP-205               |
|                  | XP-202 series: | XP-203/XP-202               |
|                  | XP-201 series: | XP-204/XP-201/ME-301        |
|                  | XP-200 series: | XP-200                      |
|                  | XP-102 series: | XP-103/XP-102               |
|                  | XP-101 series: | XP-104/XP-101/XP-100        |
|                  | ME-303 series: | ME-303                      |
|                  | ME-101 series: | ME-101                      |

打印机的线缆按以下图示连接。

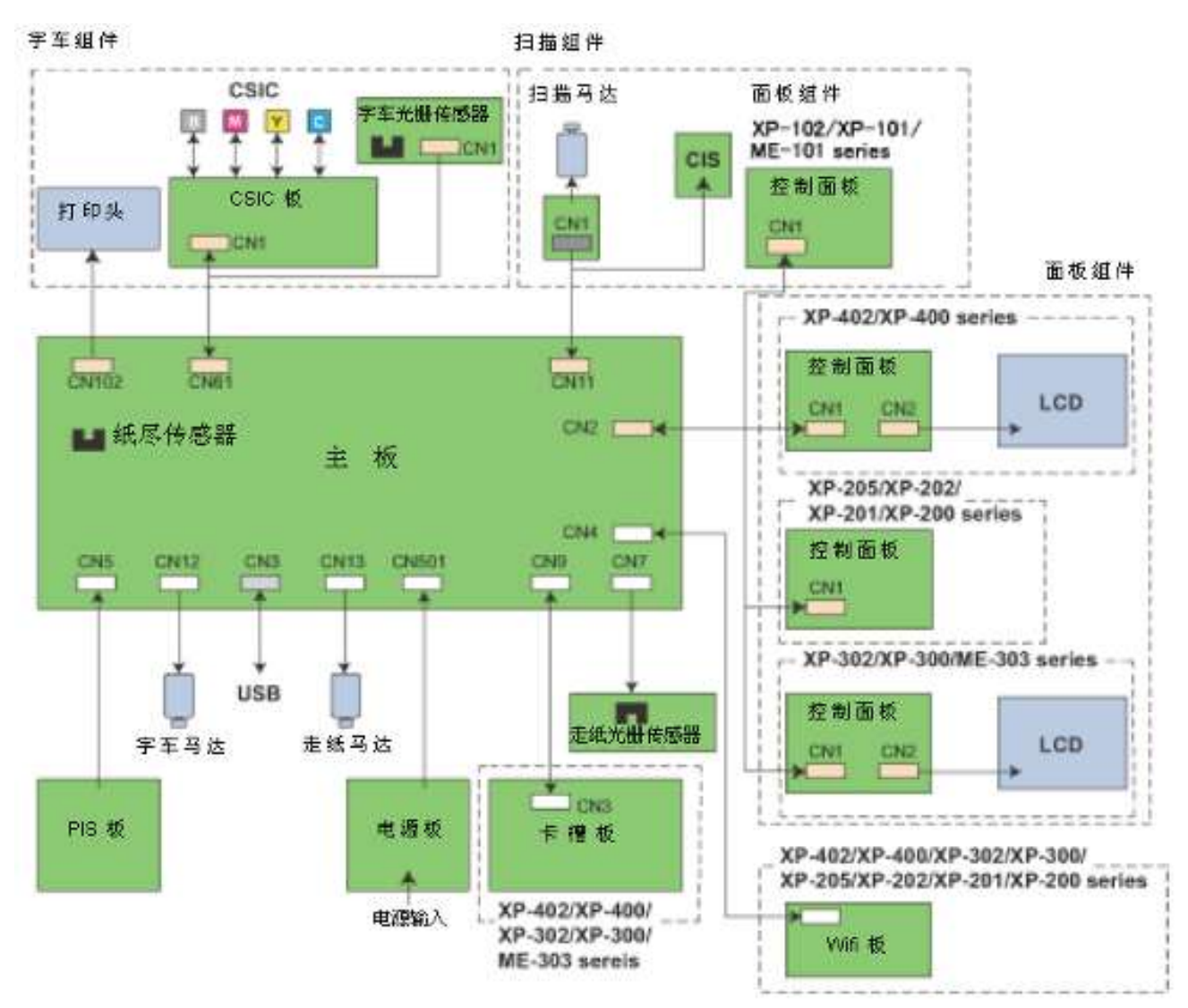

图 5-1. 打印机线缆连接图示

# 5.2 运输保护

本章节介绍了打印机在返还用户前的打印机包装注意事项

# 5.2.1 保护字车组件

□ 目的

防止字车锁因在运输中的颠簸、震动而导致的损坏。

□ 不做保护的风险

因为字车锁损坏而发生常规错误。

□ 准备

准备一段强力胶带。(长 160 mm,宽 22 mm,在尾端对折 5 mm 的宽度)

□ 方法

- 1. 关闭打印机电源确保字车组件回到右侧初始位置。
- 2. 拉动字车皮带使字车单元稍微向左侧移动一点点,使字车碰触到字车锁杠杆尖端的一侧。
- 3. 将强力胶带折叠的一端固定在打印机右侧机壳上。
- 4. 在 125mm 处折叠向下黏贴在字车组件侧边,保护字车单元。

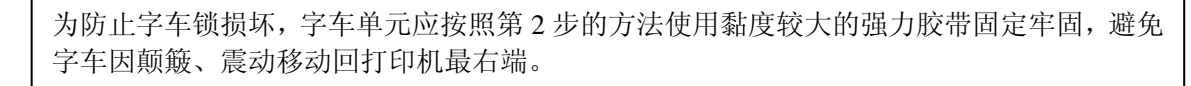

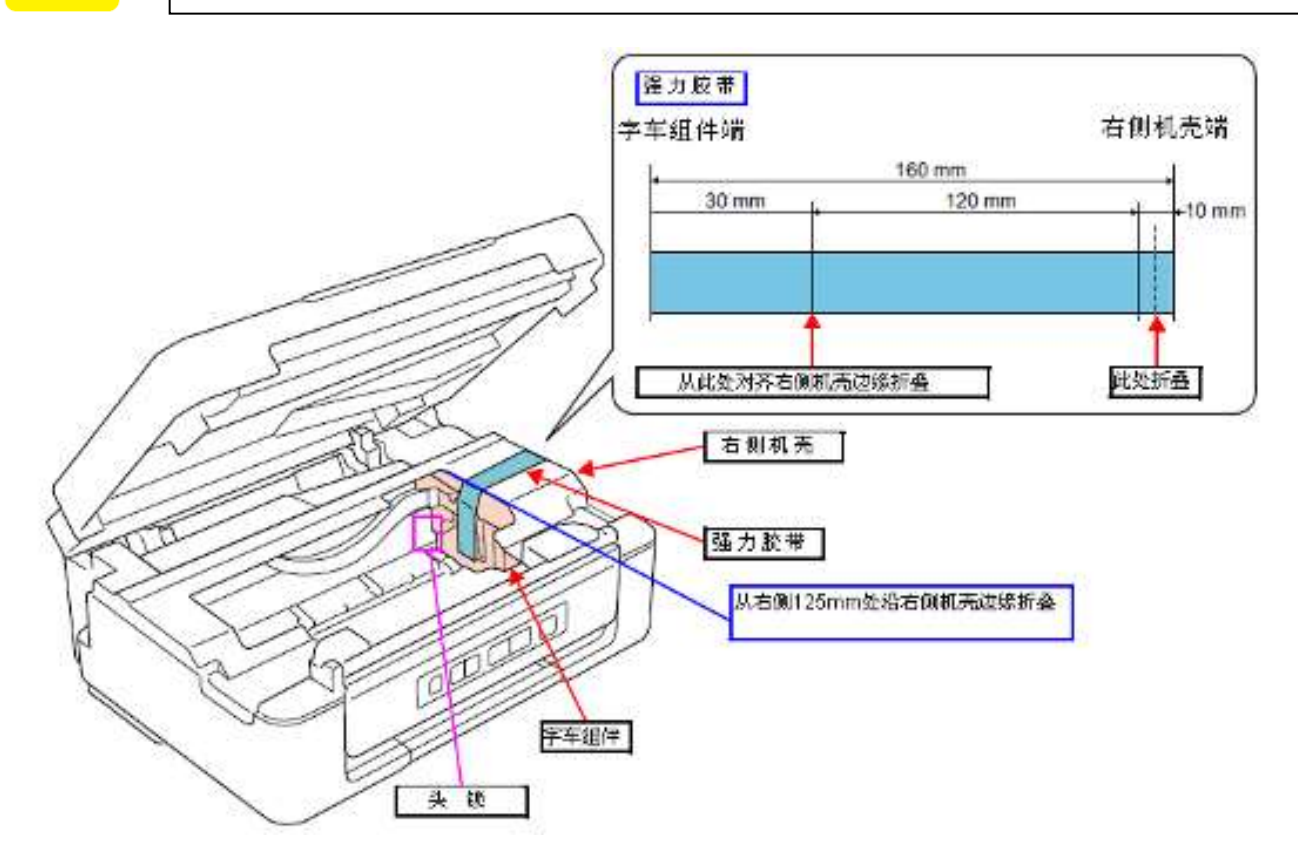

图 6-2. 保护字车组件

5.2.2 保护进纸器托纸板组件

- □ 目的 防止进纸器托板在运输中由于震动而损坏。
- □ 不保护的风险
   进纸器托板会因运输中的震动造成划伤或磨损。
- □ 准备 准备两条段强力胶带。(长 85 mm,宽 22 mm,在尾端对折 5mm 的宽度)
- □ 方法 用强力胶带将进纸器托板固定在左、右机壳上。

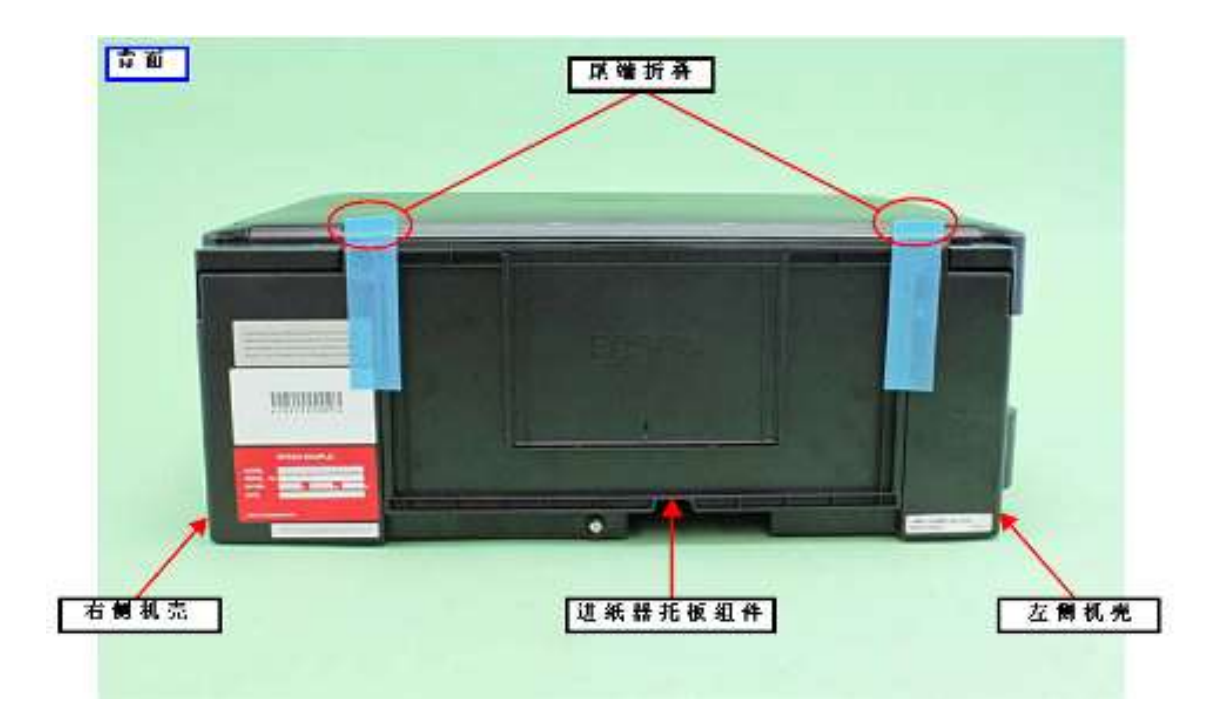

图 5-3. 保护进纸器托板组件